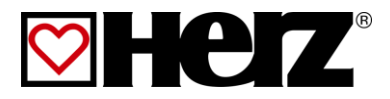

# LIVRET D'UTILISATION

Chaudière bois bûche

firestar

20-40

# **AVANT-PROPOS**

#### Très cher client!

Votre installation de chauffage central va fonctionner avec une chaudière HERZ- firestar et nous nous félicitons de vous compter parmi nos nombreux clients satisfaits. Les chaudières à bois HERZ sont le résultat de longues années d'expérience et d'innovation. Il est très important de garder à l'esprit que même un produit haut de gamme doit être utilisé et entretenu correctement afin de remplir son rôle et de donner entière satisfaction. Pour cette raison nous vous prions de bien vouloir lire attentivement cette documentation au préalable et de respecter scrupuleusement les consignes de sécurité. L'observation des consignes d'utilisation est indispensable pour le maintien de la garantie constructeur. En cas de problème, veuillez-vous mettre en relation avec votre installateur ou avec le service après-vente représentant HERZ.

Avec nos plus sincères salutations

#### HERZ – Energietechnik

#### Garantie (Généralités)

Le corps de chauffe des chaudières HERZ est garanti 10 ans. Les composants électriques et électroniques (moteurs électriques, régulation, allumeur,... etc.) sont garantis 2 ans après la première mise en service. Les pièces d'usure ne sont pas couvertes par la garantie. La garantie ne peut s'appliquer en cas d'absence ou de disfonctionnement du dispositif de rehausse de température. Il en est de même si la première mise en service<sup>1</sup> n'est pas effectuée par un technicien habilité par HERZ, si l'installation fonctionne sans ballon tampon et que la puissance de chauffage nécessaire est inférieure à 70% de la puissance nominale de la chaudière (pour les chaudières à chargement manuel, le ballon tampon est de toute façon obligatoire), si l'installation hydraulique n'est pas effectuée conformément aux schémas hydrauliques conseillés par Herz<sup>2</sup>, ou si le combustible utilisé ne respecte pas les prescriptions<sup>3</sup>.

Utilisation de granulés de bois pour un usage non industriel selon ENplus, Swisspellet, DINplus ou ÖNORM M7135 ou granulés de bois selon EN ISO 17225-2; bois déchiqueté selon EN ISO 17225-1/4 avec les spécifications suivantes : classe de qualité A1, A2, B1 ou G30, G50 selon ÖNORM M7133 ; ou bois bûche. La garantie ne peut s'appliquer qu'à la condition où la chaudière est entretenue chaque année par une personne habilitée par HERZ.

La durée de la garantie n'est pas augmentée en cas de changement ou d'une intervention effectuée dans le cadre de la garantie. En aucun cas une intervention sous garantie ne peut remettre en cause les factures restant dues. Par ailleurs, la garantie ne peut s'appliquer que si l'intégralité des factures a été réglée.

L'application de la garantie peut être effectuée en changeant ou en réparant la pièce défectueuse. Le retour de la pièce défectueuse à nos services est à la charge de l'acheteur. La garantie prend en charge la fourniture de la pièce mais pas la main-d'oeuvre nécessaire à son remplacement. Ceci est valable pour toute la durée de la garantie.

Tous travaux d'entretien, de dépannage, etc. effectués par le client ou par un tiers pour le compte du client ne peuvent pas être facturés à HERZ.

Cette documentation est une traduction de du document original, écrit en allemand. Toute utilisation, modification ou reproduction partielle de ce document ne peut se faire qu'avec le parfait accord de la société HERZ©.

Sous réserve de modifications techniques éventuelles.

Mise à jour 04/2015

<sup>&</sup>lt;sup>1</sup> Entretien par le fabricant

<sup>&</sup>lt;sup>2</sup> Les schémas hydrauliques conseillés se trouvent dans le livret de montage. L'équilibrage est de la responsabilité de l'installateur

<sup>&</sup>lt;sup>3</sup> En outre, la qualité de l'eau de chauffage doit remplir les conditions selon ÖNORM H 5195 (actuelle) ou VDI 2035

# SOMMAIRE

|                         | Page                                                                |
|-------------------------|---------------------------------------------------------------------|
| 1                       | Consignes de sécurité 4                                             |
| 2                       | Consignes de sécurité 5                                             |
| 2.1                     | Montage5                                                            |
| 2.2                     | Fonctionnement et maintenance 6                                     |
| 2.2.1<br>2.2.2<br>2.2.3 | Consignes générales de sécurité6<br>Fonctionnement6<br>Maintenance6 |
| 3                       | Combustible7                                                        |
| 3.1                     | Bois bûche7                                                         |
| 3.2                     | Combustibles autorisés7                                             |
| 3.3                     | Combustibles non appropriés8                                        |
| 5.1                     | Etanchéité de la chaudière8                                         |
| 5.2                     | Fonctionnement lors de faibles besoins de chaleur8                  |
| 5.3                     | Surchauffe de la chaudiere8                                         |
| 5.4                     | Condensation de la chaudiere8                                       |
| 5.5                     | Arret de l'installation8                                            |
| 6                       | Fonctionnement de la chaudiere 9                                    |
| 7                       | ECLATE DE LA CHAUDIERE 11                                           |
| 7.1                     | Rechargement 12                                                     |
| 8                       | Maintenance et nettoyage 12                                         |
| 9                       | ETAT DE FONCTIONNEMENT<br>(REGULATION DE COMBUSTION)12              |
| 9.1                     | Fonctionnement au bois bûche 12                                     |
| 9.1.1                   | Arrêt chaudière 12                                                  |
| 9.1.2                   | Phase d'allumage12                                                  |
| 9.1.3                   | Montee en temperature                                               |
| 9.1.4                   | Regulation                                                          |
| 9.1.5                   | Fiel                                                                |
| 9.1.0                   | Rechargement 13                                                     |
| 918                     | Prise de mesure                                                     |
| 919                     | Calibrage Lambda (protégé par code) 13                              |
| 9.1 10                  | Régulation de la température des                                    |
| 20                      | fumées                                                              |
| 9.1.11                  | Régulation lambda13                                                 |
| 9.1.12                  | Courbe de régulation13                                              |
| 10                      | Température manager 14                                              |

|        | Page                                                                            |
|--------|---------------------------------------------------------------------------------|
| 11     | Description des menus et<br>paramétrage des valeurs                             |
| 11.2   | Démarrage du système16                                                          |
| 11.3   | Utilisation et manipulation18                                                   |
| 11.4   | Explication des symboles18                                                      |
| 11.5   | Code – Saisie19                                                                 |
| 11.6   | Allumage / arrêt de la chaudière 20                                             |
| 11.7   | Régler la date et l'heure21                                                     |
| 11.8   | Paramétrage des données pour<br>l'écran d'accueil22                             |
| 11.8.1 | Ajouter des données à afficher sur l'écran d'accueil22                          |
| 11.8.2 | Supprimer des données d'affichage sur l'écran d'accueil23                       |
| 11.9   | Informations défauts et alertes24                                               |
| 11.10  | Modules25                                                                       |
| 11.11  | Structure du menu des modules26                                                 |
| 12     | Signalisation des défauts de<br>fonctionnement et résolution des<br>problèmes61 |
| 13     | Opérations générales d'entretien et contrôles (Inspection client) 68            |
| 13.4   | Au besoin72                                                                     |
| 14     | CE – Certificat de conformité 73                                                |
| 15     | Index74                                                                         |
| 16     | Annexe 75                                                                       |
| 16.1   | Module complémentaire75                                                         |
| 16.2   | Module solaire77                                                                |
| 17     | Notes 83                                                                        |

# 1 CONSIGNES DE SÉCURITÉ

- Avant la mise en service, veuillez lire attentivement ce livret en prêtant une forte attention sur les consignes de sécurité. Ne mettez jamais l'installation en fonctionnement si tous les points ne sont pas parfaitement clairs.
- Veuillez-vous assurer que vous avez bien compris toutes les explications de ce livret et que le fonctionnement de votre nouvelle chaudière Firematic est clair dans votre esprit. Pour toutes explications complémentaires, votre installateur chauffagiste et SB Thermique se tiennent à votre entière disposition.
- Pour des raisons de sécurité, l'utilisateur n'est pas autorisé à effectuer des modifications sur la conception ou sur l'état de la chaudière sans accord préalable du constructeur ou de son représentant national.
- Veuillez vérifier que la chaufferie soit suffisamment ventilée (se référer à la réglementation en vigueur).
- L'étanchéité de l'ensemble des raccords (hydrauliques, conduit de fumées, etc.) doit être vérifiée avant la mise en route.
- La présence d'un extincteur adapté et placé devant la chaufferie est fortement conseillée (se référer à la réglementation en vigueur).
- Lors de l'ouverture de la porte du foyer, fairtesattention aux projections d'étincelles et aux gaz de combustion. Lorsque la chaudière fonctionne, ne laissez jamais la porte du foyer ouverte et sans surveillance. Cette porte doit toujours être fermée.
- N'allumez jamais la chaudière avec un liquide inflammable (essence, alcool à brûler, etc.).
- Veuillez respecter les fréquences et les consignes générales d'entretien et de nettoyage. Votre chauffagiste et notre service technique se tiennent à votre disposition pour établir éventuellement un contrat d'entretien.
- En cas d'intervention sur l'installation ou d'ouverture du boîtier de régulation, il est impératif de couper l'alimentation électrique principale.
- Aucun combustible ou produit inflammable ne doit être stocké dans la chaufferie. Plus généralement, tous les éléments qui ne sont pas indispensables au bon fonctionnement ou à l'entretien de l'installation doivent être éloignés de la chaufferie.
- Si le silo doit être rempli par mode pneumatique (camion souffleur), la chaudière doit impérativement se trouver à l'arrêt.
- L'accès au silo doit être condamné à toute personne non autorisée. En cas d'intervention au niveau du silo, la chaudière doit être préalablement arrêtée.
- Couper l'alimentation électrique avant toute intervention dans le silo
- Pour l'éclairage du silo, il est impératif d'utiliser uniquement des lampes à courant faible (cette lampe doit être certifiée conforme à cette application par son fournisseur).
- L'installation ne doit fonctionner qu'avec le type de combustible préconisé dans ce livret.
- Avant tout transport des cendres, il est impératif de les laisser reposer 96H.
- Pour toutes questions, nos services sont à votre disposition 7j/7 à la hotline 0890 710 318 ou aux heures de bureau au numéro de téléphone de votre distributeur national figurant sur la première page de ce livret.
- La première mise en service DOIT IMPERATIVEMENT être effectuée par un professionnel habilité et agréé par HERZ (sous peine d'une annulation de la garantie).
- Ventiler le silo pendant 30 mn avant d'y pénétrer.
- La chaudière répond aux prescriptions de l'organisme Suisse AEAI et aux prescriptions des pays concernant la protection incendie. La responsabilité du respect de ces prescriptions locales est à la charge du client!

| 2 Co | Consignes de sécurité                                                                                                    |  |  |  |  |  |
|------|----------------------------------------------------------------------------------------------------|--|--|--|--|--|
|      | Ce symbole signifie que le non-<br>respect des consignes de<br>sécurité peut conduire à des<br>dommages matériels et/ou<br>corporels. |  |  |  |  |  |
|      | Attention: parois ou surfaces<br>chaudes.                                                                                             |  |  |  |  |  |
|      | Attention: risque de blessures<br>aux mains.                                                                                          |  |  |  |  |  |
|      | Entrée interdite à toute personne<br>non habilitée.                                                                                   |  |  |  |  |  |
|      |                                                                                                    |  |  |  |  |  |

Attention : toutes les informations qui concernent le transport, le montage, l'utilisation, les consignes de sécurité ou les données techniques (sur le livret de montage –installation, documentation produit ou sur l'installation elle-même) sont très importantes et permettent de limiter les éventuels défauts de fonctionnement et/ ou incidents matériels et/ou corporels.

#### **Recommandations générales**

Ce livret d'utilisation contient toutes les générales informations nécessaires à la compréhension du fonctionnement de l'installation. Malheureusement, il ne peut pas comporter tous les détails et peut donc paraître incomplet face à certains cas de figures susceptibles de se présenter. Si une information vous manque ou si vous avez réponse un problème qui ne trouve pas sa réponde dans ce livret, vous pouvez contacter votre service aprèsventes qui se tient à votre entière disposition pour vous renseigner.

Les personnes (essentiellement les enfants) qui en raison d'une incapacité physique, sensorielle ou intellectuelle ou par inexpérience ou ignorance ne sont pas autorisées à utiliser ou intervenir sur l'installation sans être sous la surveillance d'une personne responsable.

#### Informations générales de sécurité

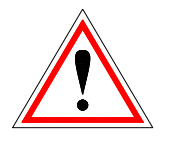

En raison des connaissances fonctionnelles nécessaires en électricité et en mécanique pour toute intervention sur votre installation, il est important de veiller à ce que celle-ci ne soit jamais utilisée ou entretenue par une personne novice ou non formée au système. Le non-respect de cette condition peut conduire à de graves dommages matériels ou corporels. Pour cette raison, il est également très important de veiller à ce que les opérations de planification, de montage, d'installation, de transport. de maintenance soient fonctionnement et de effectuées par une personne responsable formée et qualifiée.

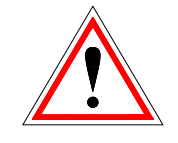

Dans la mesure où les chaudières Herz comprennent de nombreux éléments techniques et mécaniques de haute technologie, l'installation ou même le transport doit être effectué par un personnel qualifié. Toutes ces opérations doivent se faire dans le respect du contenu de ce livret et de toute autre documentation. L'utilisation sûre et irréprochable de cette installation suppose un transport approprié, un stockage approprié ainsi qu'une installation et une maintenance régulière et soignée. Les instructions et indications sur l'installation doivent être respectées.

#### 2.1 Montage

#### **Recommandations générales**

Une utilisation et un entretien en toute sécurité de l'installation ne peuvent être garantis que si la personne intervenant sur la chaudière est une personne qualifiée respectant toutes les consignes de sécurité et les normes relevantes!

Les documents du fabricant pour les appareils utilisés et les composants de chauffage sont disponibles sur demande auprès de la société Herz ou de son représentant national.

# 2.2 Fonctionnement et maintenance

### 2.2.1 Consignes générales de sécurité

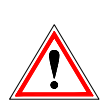

Afin de sécuriser les opérations de fonctionnement et de maintenance sur l'installation, il est impératif de veiller à ce que seule une personne formée et qualifiée soit autorisée à intervenir sur l'installation. Il est également impératif que toute personne intervenant sur l'installation ait pris connaissance au préalable des consignes de sécurité et avertissements décrits dans ce livret de montage et d'installation.

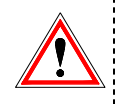

Dans des conditions d'exploitation inappropriées, certaines parties de la chaudière peuvent atteindre une température supérieure à 80°C.

#### 2.2.2 Fonctionnement

#### Consignes générales de sécurité

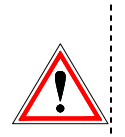

Les couvercles et autres carters destinées à protéger les parties chaudes ou en mouvement ne doivent jamais être démontés pendant le fonctionnement. Il en est de même pour les éléments permettant une alimentation correcte de combustion en air ou indispensables au bon fonctionnement de la chaudière.

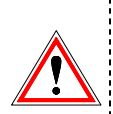

Lors d'éventuels défauts de fonctionnement ou lors d'un dysfonctionnement de l'install¬ation entraînant un dégagement de fumées ou de flammes, l'installation doit immédiatement être mise en mode "ARRET D'URGENCE". Il est alors impér¬atif de contacter le service après-ventes compétent.

- En cas d'actionnement de l'interrupteur principal situé sur l'armoire de régulation de la chaudière (ou en cas de panne d'électricité), l'installation passe immédiatement en mode hors service. Le combustible résiduel continue alors de se consumer sans émanation de gaz dangereux en chaufferie. Cela ne peut se produire que si le tirage naturel de la cheminée est suffisamment élevé. Pour cette raison, la cheminée doit impérativement être dimensionnée et installée dans le respect de la norme EN 13384. Lors de la remise en route de la chaudière, veuillez-vous assurer du fonctionnement conforme et sans risque de l'installation!
- Lorsque la proportion résiduelle d'oxygène dans les fumées passe en dessous de 5%,

l'alimentation en combustible est automatiquement stoppée jusqu'à ce que cette même proportion repasse au-dessus de 5% (affichage à l'écran: MIN O2 [%] 5.0, cf. Figure chaudière Status IV)

Le bruit causé par l'installation en fonctionnement n'a aucune répercussion sur la santé des personnes.

2.2.3 Maintenance

#### Mesures générales de sécurité

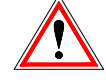

Avant toute intervention sur la chaudière, et surtout avant ouverture d'un boîtier électrique ou démontage d'un carter de protection sous lequel se trouve un composant électrique, il est impératif d'arrêter le fonctionnement de la chaudière. Attention également aux circuits et alimentations électriques auxiliaires ou indépendantes qui peuvent se trouver à côté de la chaudière. Les règles de sécurité usuelles selon la norme autrichienne ÖNORM sont:

- Coupure générale de toutes les polarités en même temps!
- S'assurer que l'électricité ne puisse être réactivée accidentellement!
- Vérifier que l'installation n'est plus sous tension!
- Mettre à l'installation à la terre et courtcircuiter l'installation!
- Protéger les composants électriques sous tension et limiter les risques de danger!

Les consignes rappelées auparavant ne peuvent être abandonnées qu'une fois l'installation entièrement remontée et assemblée et la maintenance achevée.

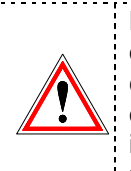

Lors de tous travaux de maintenance ou de révision sur la chambre de combustion, le foyer, les échangeurs ou lors du vidage des cendriers, il est impératif de porter un masque à poussières et des gants de protection!

Pour tous travaux de révision ou de maintenance en chaufferie, il est impératif d'utiliser seulement des lampes ou éclairages basse tension. Les alimentations électriques en chaufferie doivent être conformes à la réglementation en vigueur!

Pour éviter les erreurs éventuelles de maintenance ou des opérations d'entretien non conformes, il est fortement conseillé de faire appoel à un professionnel agrée et autorisé par HERZ.

Seules les pièces détachées et composants de rechange en provenance de chez HERZ ou de son représentant national sont autorisées. Le bruit causé par l'installation ne représente en aucun cas un risque de santé pour l'utilisateur. Des informations complémentaires concernant des risques éventuels peuvent être demandées au représentant national de HERZ en cas de besoin et ou en cas de constatation d'un éventuel risque possible.

# 3 COMBUSTIBLE

Ce chapitre décrit les combustibles qui devraient être utilisés pour la chaudière HERZ firestar, ainsi que leurs caractéristiques.

## 3.1 Bois bûche

La chaudière Herz - pelletfire est appropriée à la combustion du bois bûche dans un système de chauffage central à eau chaude en circuit fermé. La puissance de la chaudière est supérieure avec petites bûches fendues qu'avec du bois de grume non fendu. Nous recommandons en particulier l'utilisation de bois à trois arrêtes de longueur 50 cm et de largeur 8 cm. Des bûches trop grossières ou trop longues risquent d'entraîner une diminution du rendement et un trou de combustion. Le pouvoir calorifique du bois dépend principalement de son taux d'humidité. Plus ce dernier augmente, plus le pouvoir calorifique diminue. La combustion d'un bois dont le taux d'humidité est élevé affecte également le rendement de la chaudière.

Par conséquent, utilisez un bois qui a été stocké dans un endroit sec et aéré pendant une période minimum de deux ans, voire trois lorsqu'il s'agit de bois de chêne. Le pouvoir calorifique de l'écorce de bois est équivalent à celui du bois proprement dit, mais sa combustion produit nettement plus de cendres.

L'utilisation d'un **combustible non approprié** conduit à une combustion de mauvaise qualité qui impliquera alors des incidents de fonctionnement ainsi que la détérioration du matériel. Il en résulte la déchéance de la garantie.

Détériorations possibles:

- Détérioration de la chambre de combustion, de la sonde Lambda, de la sonde de fumées et de la sonde de foyer causée par le dépôt de substance agressives
- Encrassement et corrosion du foyer engendrés par la condensation provoquée par l'utilisation d'un combustible humide.
- Emission de fumées par les orifices d'entrées d'air liée à une combustion non contrôlée (explosions).
- Durée de combustion à puissance <u>nominale</u>

|                 | Durée de combustion en |       |       |       |
|-----------------|------------------------|-------|-------|-------|
| Туре            | FS 18                  | FS 20 | FS 30 | FS 40 |
| Bois tendre     | 5                      | 6,5   | 6     | 3,5   |
| Bois dur        | 6                      | 8     | 7     | 4,5   |
| Bois déchiqueté | 3                      | 4     | 3,5   | 2,5   |

#### 3.2 Combustibles autorisés

Le bois de combustion doit être séché à l'air, c'est-à-dire séché pendant au moins un an avec une teneur en eau de moins de 20% de préférence, bûche de 50cm avec un diamètre moyen de 10 cm. Si les surfaces de coupe de la bûche sont beaucoup plus grandes, alors la bûche doit être plus fine, et dans le pire de cas en 20 par 5 cm.

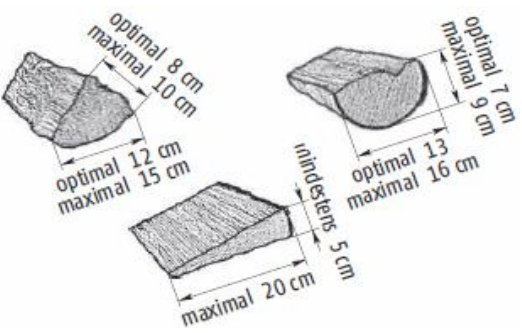

Du bois en petits morceaux ne doit être brûlé qu'en mélange. Plus le combustible est petit, moins il faut en ajouter. Briquettes de bois de 6 à 10 cm de diamètre conformément à EN 14961-3.

# Une seule bûche de très grande taille par chargement de la chaudière.

Découper un rhizome en si petits morceaux est très laborieux. Un seul grand rhizome maximum placé sur le haut de la pile est autorisé à chaque remplissage du foyer.

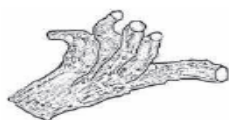

| Туре   | Pouvoir calorifique (pour une humidité de 25%) en kWh/rm |
|--------|----------------------------------------------------------|
| Hêtre  | 1890                                                     |
| Chêne  | 1930                                                     |
| Pin    | 1520                                                     |
| Epicéa | 1330                                                     |

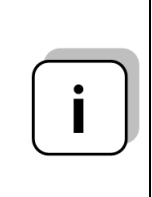

Nous recommandons d'utiliser du bois de hêtre. Ne mélangez pas les types de bois. L'utilisation d'un seul type de bois favorise une combustion régulière et réduit les problèmes de combustion. Toutefois, s'il n'est pas possible d'éviter d'utiliser un mélange de bois, il faut remplir le foyer par couches (bois tendre en bas, bois dur en haut).

### 3.3 Combustibles non appropriés

Lors de la combustion d'un bois humide avec une teneur en eau supérieure à 30%, de la condensation va se former et provoquer une corrosion des parois du foyer.

De plus, il ne faut pas brûler:

Déchets, plastiques, papier et carton (uniquement pour préchauffer), poussière de ponçage, copeaux de sciage, matériel broyé de moins de la taille d'un pouce, charbon et coke, combustibles généralement interdits par la loi correspondante sur la pollution atmosphérique (loi régionale) tels que par exemple les anciennes traverses de chemin de fer, plastiques, panneaux de particules, bois traité.

# 4 DEMARRAGE A FROID

Lors de la première mise en service ou après une longue période d'arrêt, veuillez prêter attention aux points suivants au cours du préchauffage:

- Lorsque l'installation est froide, la chaudière met plus de temps à atteindre la température désirée si tous les composants consommant de la chaleur sont activés pendant le préchauffage. Commencez par mettre en service un circuit de chauffage de petite taille et connectez ensuite les autres circuits un par un, une fois que la chaudière a atteint sa température de fonctionnement. La première mise en service doit impérativement être effectuée par le service technique HERZ ou par un technicien agréé.
- 5 UTILISATION DE LA CHAUDIÈRE

#### 5.1 Etanchéité de la chaudière

Toutes les portes doivent être fermées de façon hermétique lors du fonctionnement afin de garantir qu'aucune fuite d'air n'affecte le processus de combustion. Dans le cas contraire, la chaudière peut être endommagée.

#### 5.2 Fonctionnement lors de faibles besoins de chaleur

Lors fonctionnement à la mi-saison (printemps ou automne), il est essentiel de s'assurer que le foyer ne soit pas complètement rempli si l'on constate une baisse des besoins en énergie (supérieure à 50 %). Il pourrait en résulter des dépôts de suie dans la chaudière et dans la cheminée, ainsi qu'une augmentation de la fumée au niveau de la cheminée. Par conséquent, il est essentiel que la chaudière pelletfire soit équipée d'un ballon aux bonnes dimensions (norme EN 303-5). Le dimensionnement conseillé se trouve dans le livret d'installation.

## 5.3 Surchauffe de la chaudiere

Lorsque la température de la chaudière dépasse la maximale température, le thermostat de sécurité interrompt le fonctionnement du système. Une fois la température de l'installation redescendue en dessous de 75 C, dévissez le couvercle du thermostat de sécurité afin de déverrouiller ce dernier (appuyez sur le bouton). Replacez ensuite le couvercle. Recherchez la cause de la surchauffe et remédiez-y avant de remettre la chaudière en service.

#### Soupape de décharge thermique

Si la température de la chaudière dépasse 95 °C, un capteur ouvre automatiquement la « soupape de décharge thermique » et de l'eau froide vient irriguer l'échangeur de chaleur. Les échangeurs de la chaudière sont ainsi refroidis et les risques de surchauffe sont limités. L'eau refroidissant l'échangeur de sécurité doit pouvoir s'écouler facilement par la canalisation des eaux usées. Une fois la chaudière refroidie en dessous de 90 °C environ, la « soupape de décharge thermique se referme automatiquement. Après le » refroidissement, il est impératif de vérifier la pression dans l'installation et le niveau d'eau dans le circuit (en rajouter si nécessaire). D'après la norme DIN 4751 page 2, on remarquera que l'utilisateur est responsable des vérifications de fonctionnement de la « soupape de décharge thermique » de son installation. Il est tenu de contrôler son fonctionnement au moins une fois par mois en appuyant sur le bouton d'essai. Cette soupape doit également faire l'objet d'un contrôle annuel effectué par la société qui l'a installée.

#### Attention:

En cas de mauvais fonctionnement de la soupape de décharge thermique ou de l'échangeur de sécurité, l'installation ne doit pas être mise en service!

## 5.4 Condensation de la chaudiere

Assurez-vous que la température de retour ne descende jamais en dessous de 65°C lors de longues périodes de fonctionnement. Un dispositif permettant d'assurer la réhausse de la température de retour est par conséquent obligatoire.

#### Attention:

Les dommages liés à la corrosion occasionnée par une température de retour trop basse ne sont pas couverts par la garantie.

## 5.5 Arret de l'installation

Attendez toujours l'arrêt total de la combustion (état : **Arrêt chaudière(1**)) avant de placer l'interrupteur de réseau en position D'ARRET.

# 6 FONCTIONNEMENT DE LA CHAUDIERE

### 6.1 Préparation de l'allumage avec des bûches

Si possible, entreposer suffisamment de bois pour deux à trois cycles de combustion à proximité de la chaufferie.

#### Préparer le bois d'allumage

Le bois d'allumage doit être adapté à la taille de la chaudière en termes de dimensions (circonférence 8 – 10 cm) et de mesures. Le bois d'allumage sans écorce se consume mieux.

# 6.2 Allumage

| ).Z A    | nunage                                                                                                    |
|----------|----------------------------------------------------------------------------------------------------|
|          | Avertissement : dommage de<br>l'installation en cas d'entretien<br>incorrect!                                                                                        |
|          | La mauvaise position ou l'absence<br>des briques réfractaires à l'intérieur<br>de la chaudière peut entraîner des<br>dommages ou une destruction de<br>la chaudière. |
|          | Avant l'allumage de la<br>chaudière, contrôler la position<br>des briques réfractaires.                                                                              |
|          | Avertissement : dommage de l'installation en cas de mauvaise utilisation!                                                                                            |
|          | Une alimentation excessive en                                                                                                    |
| <u>!</u> | combustible peut entrainer une<br>surchauffe et endommager la<br>chaudière.                                                                                          |
| ΔΔ       | Adapter le volume de                                                                                                    |
|          | combustible à la capacité                                                                                                    |
|          | a absorption à energie du système.                                                                                                    |
|          | Une utilisation correcte de la                                                                                                    |
|          | chaudiere et une depression                                                                                                    |
|          | Sumsame vans le conduit de                                                                                                    |

Vous trouverez ci-après une description d'allumage de la chaudière. En fonction des conditions ambiantes (tirage de cheminée, système d'échappement, bois, etc.), d'autres processus d'allumage peuvent être plus appropriés.

fumées sont des éléments décisifs pour une combustion propre.

Familiarisez-vous avec la chaudière et déterminez la meilleure manipulation pour vous. Testez la meilleure possibilité d'allumage de la chaudière pour votre installation.

#### Respectez toujours les consignes de sécurité!

Actionnez l'interrupteur principal [2] et le régulateur (touche On/Off, page 19.). Le régulateur affiche le statut 1.

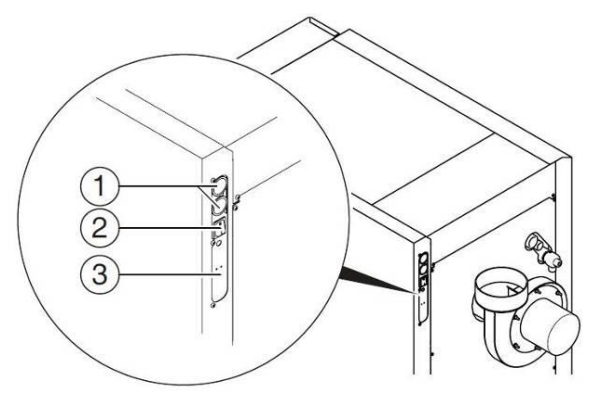

- 1 ... Passage de câble
- 2 ... Interrupteur principal
- 3 ... Raccordement secteur
- L'ouverture de la porte d'habillage démarre automatiquement la « phase d'allumage » (statut : 2).

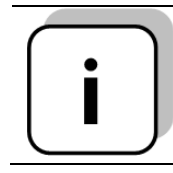

S'il n'est pas souhaité ou nécessaire d'allumer la chaudière, appuyer longueur sur la touche On/Off pour annuler ce processus.

- Pour une bonne formation de braises, il est recommandé de remplir le tiers inférieur du foyer avec du petit bois fendu.
- Vous pouvez ensuite remplir avec du bois fendu normal (taille env. 8 cm).

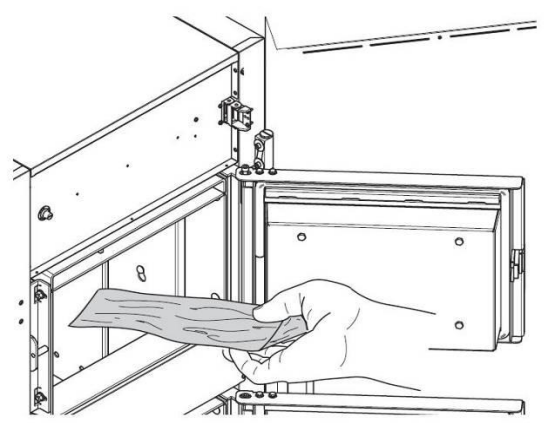

- Puis, fermez la porte de chargement et allumez par la porte d'allumage (4) et avec un allume-feu, du bois ou du carton.
- A une température d'échappement 120°C, fermer toutes les portes.

Avec une pression de circulation suffisante (tirage de cheminée), un lit de braises se forme et le bois brûle dans la chambre de combustion du bas vers le haut.

| i | Des bûches trop courtes et trop<br>épaisses provoquent une<br>combustion irrégulière. Des bûches<br>trop courtes et trop fines réduisent<br>le temps de combustion.<br>→ N'utiliser que des bûches<br>conformes aux prescriptions |
|---|----------------------------------------------------------------------------------------------------|
| i | Pendant le fonctionnement, toutes<br>les portes doivent être fermées de<br>manière étanche afin d'éviter que<br>de l'air parasite puisse gêner le<br>processus de combustion.                                                     |
| i | Selon l'état de nettoyage de la<br>chaudière, les conditions<br>ambiantes, les combustibles utilisés<br>et les conditions climatiques<br>(dépression dans le système<br>d'échappement), le temps<br>d'allumage peut varier.       |

La chaudière fonctionne selon le principe de la combustion par le bas. La régulation commande automatiquement et entièrement la chaudière.

# 7 ECLATE DE LA CHAUDIERE

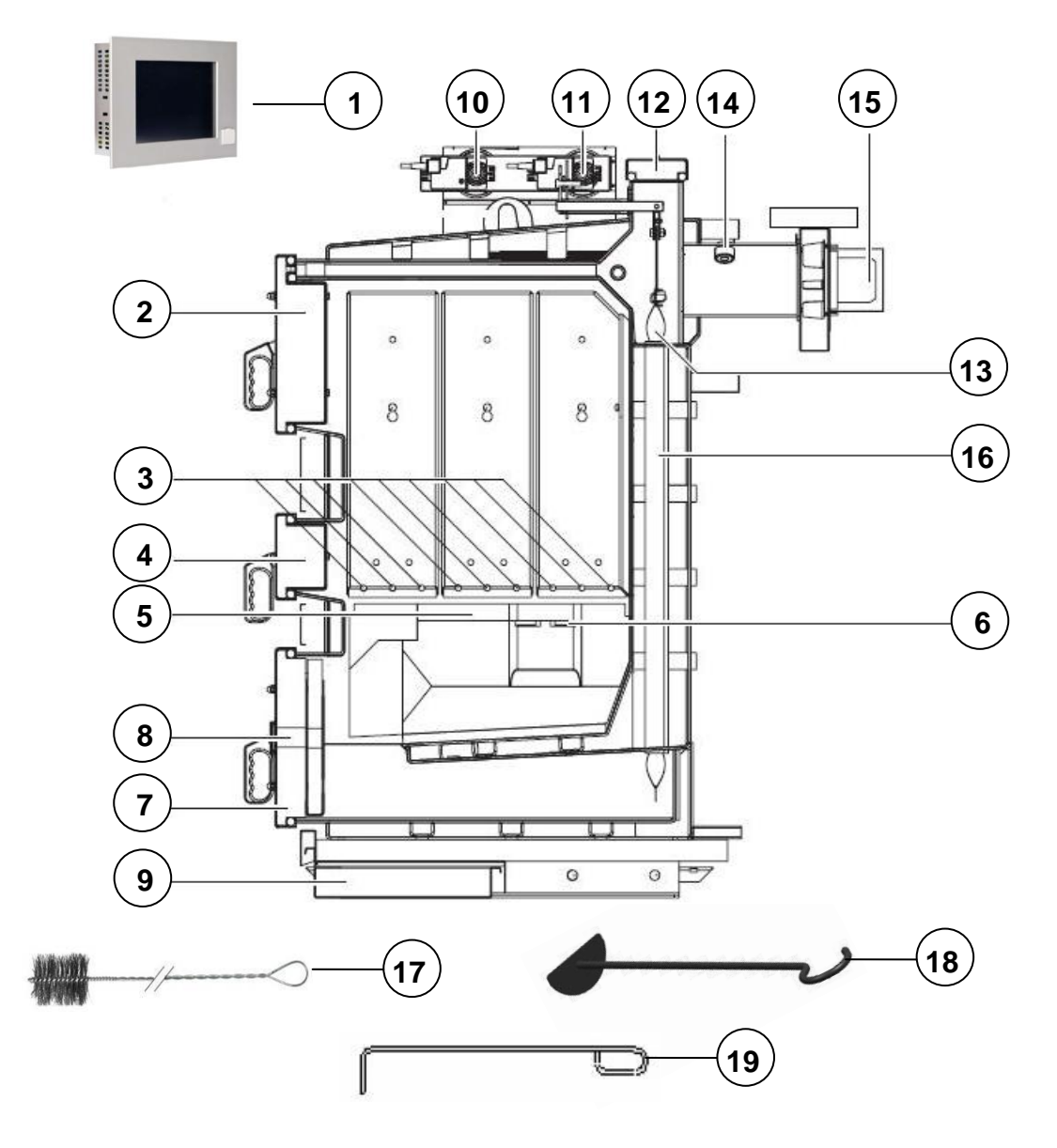

#### Légende:

- 1 ... Régulation T-Control
- 2 ... Porte de chargement
- 3 ... Arrivée d'air primaire
- 4 ... Porte d'allumage
- 5 ... Sole de combustion
- 6 ... Arrivée d'air secondaire
- 7 ... Porte de décendrage

- 8 ... Oeilleton de contrôle
- 9 ... Cendrier
  - 10 ... Arrivée d'air secondaire
  - 11 ... Arrivée d'air primaire
  - 12 ... Couvercle de nettoyage
  - 13 ... Turbulateurs
  - 14 ... Sonde Lambda

- 15 ... Ventilateur
- 16 ... Echangeurs
- 17 ... Brosse de nettoyage (option)
- 18 ... Outil de nettoyage de la sole de combustion
- 19 ... Outil de nettoyage de l'arrivée d'air primaire

## 7.1 Rechargement

Selon le type de bois et sa qualité, la durée de combustion d'un remplissage de chaudière à puissance nominale dure entre trois et huit heures environ.

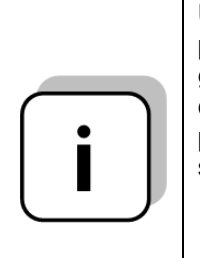

Une ouverture intermédiaire de la porte avant ou de chargement gêne la combustion. Cela peut causer une dégradation du processus de combustion et une sortie de gaz excessive.

 Dans la mesure du possible, il faut laisser brûler entièrement le chargement

Pour ajouter du combustible ou contrôler le niveau de remplissage:

| Ĩ | Ouvrir la porte de l'habillage-<br>Le ventilateur tourne alors à<br>puissance maximum pour<br>permettre l'aspiration des<br>fumées par le canal<br>d'aspiration lors de l'ouverture<br>de la porte de chargement (2).                                                                                                    |
|---|----------------------------------------------------------------------------------------------------|
|   | <ul> <li>Ouvrir lentement la porte de<br/>chargement (2)</li> </ul>                                                                                                    |
|   | Mettre du combustible                                                                                                    |
|   | Fermer la porte de chargement<br>et la porte d'habillage                                                                                                    |
| i | Recouvrir rapidement la braise<br>avec des bûches pour réduire<br>la sortie de gaz chauds du<br>foyer. Ne rajouter que la<br>quantité de bûches autorisée<br>pour la capacité d'absorption<br>d'énergie de l'installation.                                                                                                    |
| i | Faites attention à la<br>température dans le bas du<br>ballon tampon. Si le ballon<br>tampon est déjà chargé<br>(température dans le bas du<br>ballon tampon supérieure à<br>40°C), évitez d'ajouter du<br>combustible. En cas de<br>transfert de chaleur trop faible,<br>du goudron risque de se<br>former et la chaudière peut<br>surchauffer. |

DeLa chaudière HERZ-firestar se distingue par une longue durée de combustion. Par conséquent, il n'est pas nécessaire de remplir le foyer très souvent. Il est conseillé de **remplir le foyer en fonction de chaque besoin thermique**  afin de ne pas affecter la combustion par l'ouverture trop fréquente de la porte du foyer.

# 8 MAINTENANCE ET NETTOYAGE

Une bonne utilisation et un bon entretien de l'installation sont indispensables pour un fonctionnement sans panne. Le tableau suivant permettra à l'utilisateur de résoudre les problèmes éventuels en cas de défaut de l'installation.

Veuillez noter que les pannes dues au nonrespect du livret d'installation et/ou du livret d'utilisation ne sont pas couvertes par la garantie.

# 9 ETAT DE FONCTIONNEMENT (REGULATION DE COMBUSTION)

## 9.1 Fonctionnement au bois bûche

#### 9.1.1 Arrêt chaudière

La chaudière est éteinte.

#### 9.1.2 Phase d'allumage

Lors de la PHASE D'ALLUMAGE(2) la chaudière contrôle que le bois prenne feu dans la chambre de combustion (pour cela, la température des fumées doivent atteindre une température suffisante (TEMP MINI FUMEES (P06) (valeur paramétrable). Si c'est le cas, la chaudière passe en PHASE DE MONTÉE EN TEMPÉRATURE D'ACCÉLÉRATION (3). Sinon, la chaudière passe à l'état ARRÊT CHAUDIÈRE(1) et un message d'erreur s'affiche.

Dans cette phase, il est possible de mettre la chaudière manuellement à l'arrêt.

#### 9.1.3 Montée en température

Au cours de cette phase, une fois le bon allumage détecté, la chaudière essaye de stabiliser la combustion et d'atteindre la température minimale de la chaudière. Le réglage d'optimisation de la combustion (régulation lambda) est alors activé. Lorsque la température de la chaudière atteint 65 C (valeur fixe), elle passe en phase de **REGULATION(4)**. En cas de baisse de la température des fumées au cours de cette phase (valeur **TEMP MINI FUMÉES(P06)**) la chaudière passe en mode **RELANCE (6)**.

#### 9.1.4 Régulation

Lors de la phase de **REGULATION(4)**, la chaudière gère la combustion de la chaudière qui comprend la régulation de la puissance et l'optimisation de la qualité de la combustion. Si la température de la chaudière dépasse la température maximale de la chaudière

(CHAUDIÈRE MAX(P02)), celle-ci passe en mode PRÊT(5). Si la température des fumées devient inférieure à la valeur (TEMP MINI FUMÉES(P06)), la chaudière passe en mode RELANCE(6.

#### 9.1.5 **Prêt**

La température maximale de la chaudière **(MAX. CHAUDIÈRE(P02)**) a été atteinte en raison de besoins de chaleur trop faible. La chaudière a été arrêtée et se remettra en marche dès que la température de la chaudière sera 5°C inférieure à la **température maximum(P02)**.

#### 9.1.6 Relance

Le mode **RELANCE(6)** essaie pendant une période de temps donnée (programmable via **REDEMERRAGE (P07)**) de stabiliser à nouveau la combustion. Il est toujours activé quand la température des fumées est trop faible. Si la combustion se stabilise, le système repasse en mode **RÉGULATION(4)**. Si, au bout d'un délai donné, la température des fumées souhaitée n'est pas atteinte (**TEMP MINI FUMÉES(P06)**), la chaudière s'éteint et passe en mode **ARRÊT(1**.

#### 9.1.7 Rechargement

RECHARGEMENT(7) permet de Le mode garantir un rechargement de la chaudière par l'utilisateur en toute sécurité. Cette fonction est notamment utile lorsque la quantité de bois qui a été rechargée est importante. La chaudière reste dans ce type de fonctionnement pendant la durée paramétrée. Si. pendant cette durée, la température de la chaudière dépasse la température maximale autorisée, la chaudière s'arrête. Une fois le temps indiqué échu et si la température des fumées a atteint une valeur suffisante, la chaudière passe en mode RÉGULATION(4). Dans le cas contraire, elle s'arrête et une erreur est affichée. Cette fonction

#### 9.1.12 Courbe de régulation

ne peut être activée que dans la page statut en appuyant longtemps sur la touche on/off. Ceci n'est valable que si la chaudière se trouve en statut **MONTÉE EN TEMPÉRATURE (3)- ou RÉGULATION (4**.

#### 9.1.8 Prise de mesure

Le mode de fonctionnement PRISE DE MESURE(8) permet de faire fonctionner la chaudière à sa puissance nominale afin de pouvoir faire des tests de combustion. La chaudière quitte cet état si la fonction est désactivée, si la température maximale est atteinte ou si la durée maximale de prise de mesure est dépassée.

# 9.1.9 Calibrage Lambda (protégé par code)

En appuyant sur le paramètre "CALIBRAGE LAMBDA" (P20) dans le menu paramètre, le calibrage démarre (Activable uniquement dans le statut "Arrêt chaudière (1) "). La sonde Lambda est pré-calibrée en usine.

#### 9.1.10 Régulation de la température des fumées

La régulation de température des fumées démarre dès que les fumées dépassent la valeur (FUM. MIN ALLUM.(P06)). La température de consigne varie entre les valeurs paramétrées FUMÉES PN(P04) et FUMÉES MI(P05). Pendant la phase de montée en température ou de relance, la valeur des fumées visée est augmentée (FUMÈES PN(P04) + 15). Ces 15°C sont une consigne. La différence réelle de température peut être plus élevée.

#### 9.1.11 Régulation lambda

L'air primaire et secondaires sont gérés par la sonde Lambda pour optimiser la combustion. Ainsi même avec de légères variations de qualité de combustible, la combustion est optimisée.

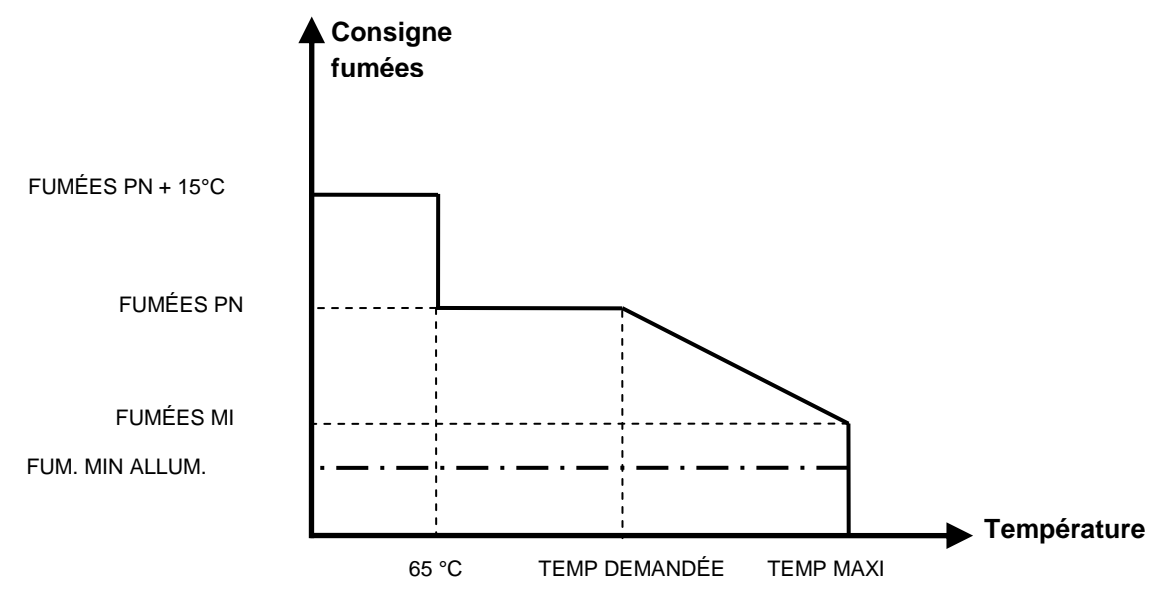

# 10 TEMPÉRATURE MANAGER

La régulation des besoins de chaleur des différents modules (circuit de chauffage) se fait avec ce que l'on appelle le « température Manager ». Pour comprendre ses fonctionnalités, une illustration simplifiée est utilisé dans la figure 6.1. Pour cela, il est prévu que le module dispose d'entrées et de sorties. Le module transmet un besoin en température au « fournisseur de chaleur ». Ce besoin en température est déterminé par la somme d'un besoin en température interne calculée et d'une hystérésis paramétrable. Le fournisseur de chaleur doit alors mettre à disposition ce besoin en température du module.

Le fournisseur de chaleur (source de chaleur, soit la chaudière ou le ballon tampon) qui reçoit l'information du besoin en température du module doit préparer la chaleur pour chaque module Ce module.

#### Exemple:

Fournisseur de chaleur = Chaudière Modules 1 & 2 = Circuits de chauffage 1 & 2 Module 3 = ECS Module 4 = Tampon

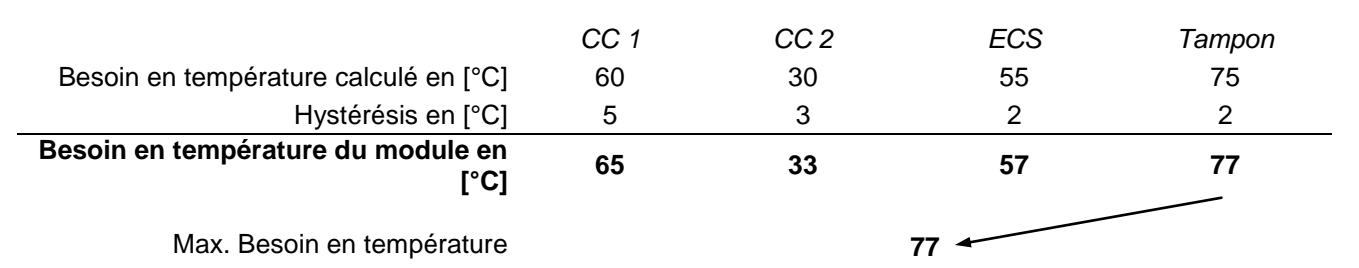

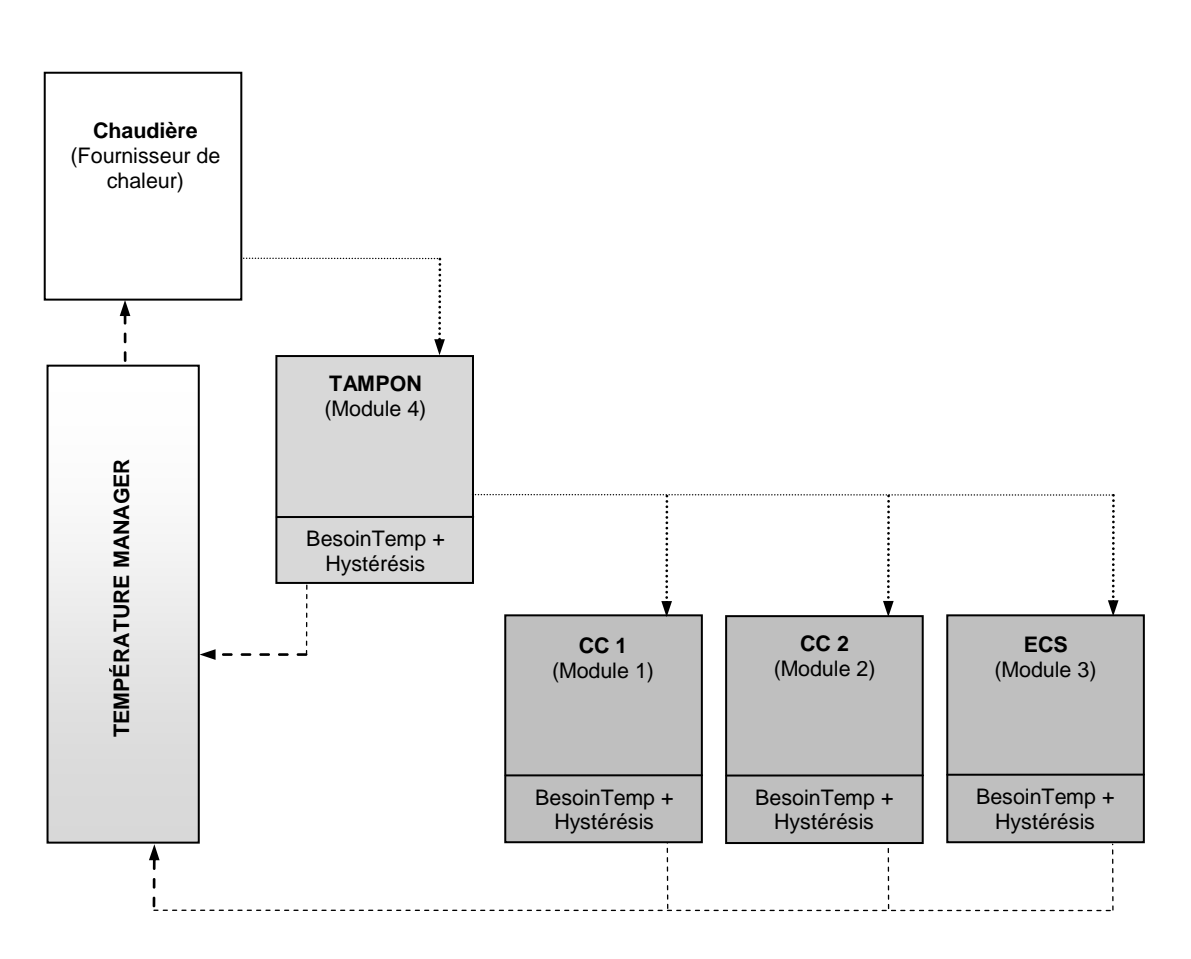

Figure 10.1: Température manager

# 11 DESCRIPTION DES MENUS ET PARAMETRAGE DES VALEURS

#### 11.1.1 Montage du pilotage Lambda (à l'interieur de la chaudière bois bûche)

L'affichage de l'écran comporte le menu (paramètres, statut, test entrées et test sorties), le statut de la chaudière et l'affichage des défauts.

Cette page apparait automatiquement lorsque l'interrupteur principal (situé à l'arrière) est actionné. Depuis cette page, on peut aisément naviguer à travers tous les réglages.

#### 11.1.2 Affichage

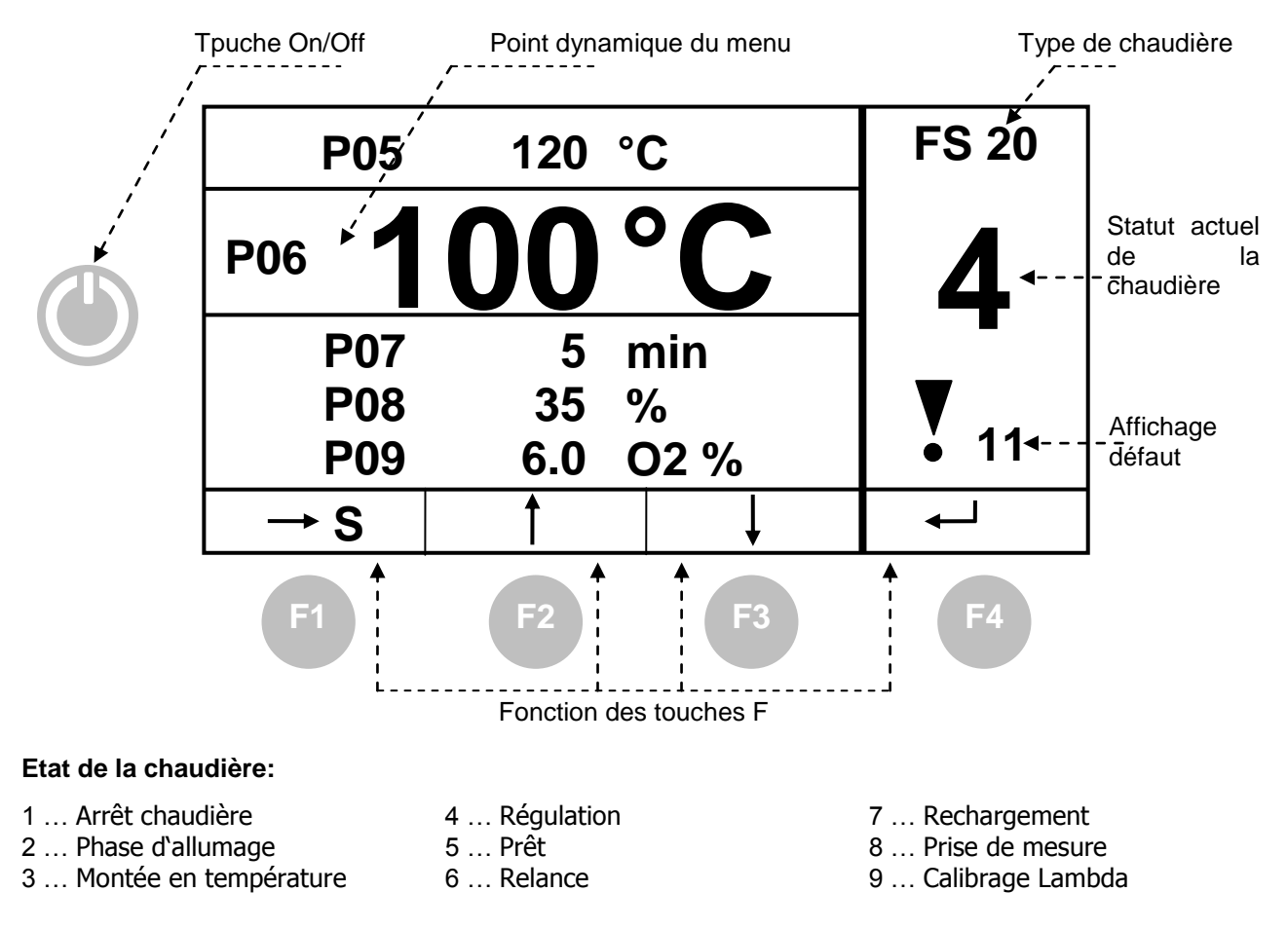

#### Fonction des touches:

| "On/Off": | Pulsion longue : mise en marche/arrêt de la chaudière          |
|-----------|----------------------------------------------------------------|
|           | Pulsion courte: Lancement du test des défauts                  |
| "F1":     | Changé dans le menu affiché / Enregistrement des modifications |
| "F2":     | Déplace le curseur vers le haut / augmente la valeur           |
| "F3":     | Déplace le curseur vers le bas / diminue la valeur             |
| "F4":     | Touche ENTREE / Annulation de la modification                  |

#### 11.1.3 Régulation T-Control (à l'extérieur de la chaudière bois bûche)

Dans cette section, toutes les images du menu (figures) de la régulation tactile sont montrées. Chaque terme visible sur les captures d'écran sont expliqués au Chapitre 11 – Définitions (p. 32).

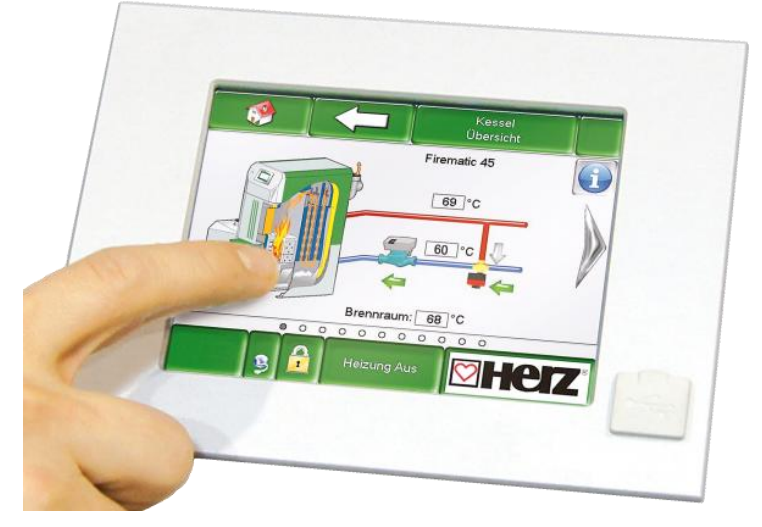

Bild 11.0: T-CONTROL Steuerung

#### 11.2 Démarrage du système

L'allumage de l'écran ne peut se faire qu'à deux conditions:

- La chaudière doit être raccordée électriquement avec les branchements suivants (cf. Figure 11.0.1)
- 1 ... Passage de câbles
- 2 ... Interrupteur principal
- 3 ... Raccordement au secteur

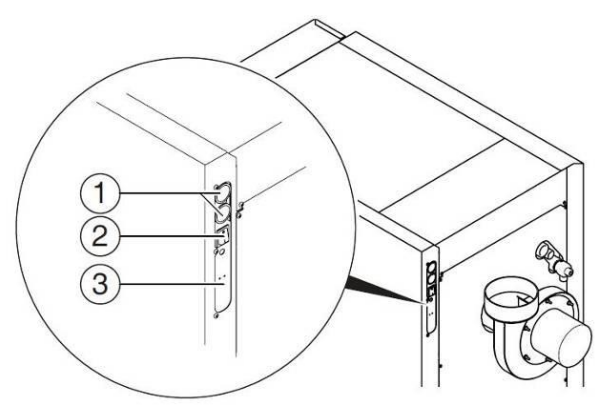

Figure 11.0.1: Interrupteur principal de a chaudière

Ensuite commence le processus de lancement des affichages, ce qui dure 1 à 2 minutes.

## Ecran d'accueil

Cet écran (figure 11.1) est chargé dès que l'écran est allumé. Les valeurs principales de la chaudière, du ballon tampon, du ballon ECS, du circuit de chauffage, etc. sont affichées. L'affichage des valeurs peut être personnalisé (cf. chapitre 11.8).

| Chaudière                              | Chaudière        | Chaudière       | Chaudière       |
|----------------------------------------|------------------|-----------------|-----------------|
| Chaudière-doit                         | Chaudière-est    | Retour-est      | Retour-doit     |
| 83 ° <b>C</b>                          | 59 ° <b>C</b>    | 58 ° <b>C</b>   | 60 ° <b>C</b>   |
| Tampon i000                            | Tampon i000      | Ballon ECS i001 | Circ Chauf i002 |
| Tamp sup est                           | Tamp inf est     | ECS est         | Départ-est      |
| 31 ° <b>C</b>                          | 29 ° <b>C</b>    | <b>30 °C</b>    | 36 °C           |
| Circ Chauf i002                        | Mode horaire     | Chaudière       | =               |
| Pompe                                  | Consigne horaire | Vis alim-est    |                 |
| off                                    | 65 ° <b>C</b>    | 25 ° <b>C</b>   |                 |
| 03.10.2013<br>09:27:45 Arrêt chaudière |                  |                 |                 |

Figure 11.1: Ecran d'accueil

#### Sélection des menus

| I 💖                    | Accès à l'écran d'accueil.<br><i>(cf. Figure 11.1)</i>                                                                                                    |
|------------------------|----------------------------------------------------------------------------------------------------|
|                        | Accès aux défauts (alertes et alarmes <i>(cf. Figure 11.9)</i>                                                                                                    |
|                        | Accès aux différents composants systèmes (chaudière, ballon tampon, ballon ECS,<br>circuit de chauffage, solaire, découplage hydraulique, pompe réseau, vanne<br>d'isolement, demande externe.<br>(cf. Figure 11.10) |
|                        | Accès aux paramétrages du menu (configuration réseau, e-mail, écran de veille).<br>(cf. Figure 11.13)                                                                                                    |
| 29.04.2013<br>13:12:35 | Réglage / modification de la date et de l'heure.<br>(cf. Figure 11.7), accessible uniquement avec code!)                                                                                                    |
|                        | Raccourci pour la saisie du code <i>(cf. Figure 11.5)</i>                                                                                                    |
| Arrêt chaudière        | Mise en route / arrêt de la chaudière. (cf. Figure 11.6)<br>De plus, cette rubrique permet d'accéder aux états de fonctionnement (décrits au<br>chapitre 9 .                                                         |
| ⇒                      | Accès à la seconde page d'affichage de valeurs de l'écran d'accueil.                                                                                                    |

## 11.3 Utilisation et manipulation

La régulation T-Control est un écran tactile et une unité de visualisation et d'utilisation. Par un simple toucher, vous pouvez modifier les valeurs communes ou accéder à d'autres écrans. Vous pouvez utiliser vos doigts, un stylet, un crayon, etc.

| Chaudière<br>Chaudière-doit<br>83 ° <b>C</b> | Chaudière<br>Chaudière-est<br>59 ° <b>C</b> | Chaudière<br>Retour-est<br>58 ° <b>C</b>   | Chaudière<br>Retour-doit<br>60 ° <b>C</b> |
|----------------------------------------------|---------------------------------------------|--------------------------------------------|-------------------------------------------|
| Tampon i000<br>Tamp sup est<br>31 ° <b>C</b> | Tampon i000<br>Tamp inf est<br>29 °C        | Ballon ECS 1001<br>ECS est<br><b>30 °C</b> | Circ Chauf i002<br>Départ-est<br>52 °C    |
| Circ Chauf i002<br>Pompe<br>off              | Mode horaire<br>Consigne horaire<br>65 °C   | Affichage valeur                           | =                                         |
| 03.10.2013<br>09:28:56                       | Arrêt c                                     | haudière                                   |                                           |

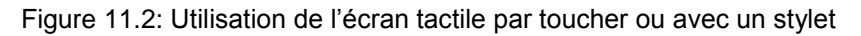

REMARQUE: les valeurs des illustrations ne sont pas celles par défaut!

## 11.4 Explication des symboles

Dans cette rubrique, les principaux symboles visibles sur les captures d'écran suivantes sont expliqués.

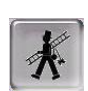

ՈՌ

Cette fonction permet au technicien d'effectuer une **PRISE DE MESURES** au niveau du raccord au conduit de fumées. Grâce à ce mode d'utilisation, la chaudière fonctionne exactement à puissance nominale afin de permettre au technicien d'effectuer ces tests. La chaudière fonctionne normalement à puissance nominale et c'est seulement en phase de régulation que la fonction prise de mesures est activée. Cette fonction est abandonnée par désactivation ou par dépassement de la température maximale de la chaudière. Pour une bonne prise de mesure, il est impératif de vérifier que le mode « **prise de mesure** » est bien affiché à l'écran et que la flamme développée dans le foyer est suffisamment importante. Si ces recommandations ne sont pas observées, il n'est pas possible de garantir des valeurs optimales de combustion. Il se peut en effet que la chaudière se trouve dans une phase d'allumage ou de fin de combustion. Die Kaminkehrzeit ist auf 25 min. eingestellt, wobei die Restzeit erst bei Beginn des Kesselstatus Kaminkehrfunktion zu laufen beginnt (-> Zündphase zählt nicht dazu).

Tous les composants raccordés à la régulation peuvent être testé avec cette fonction **Test Unité**. Ce symbole est visible uniquement quand

- Le code est saisi (cf. chapitre 11.5 page 22) et
- La chaudière se trouve dans l'état de fonctionnement "Arrêt chaudière" (valable uniquement pour le test de l'unité de la chaudière!)

Lorsque le test de l'unité est activé, le témoin lumineux est vert et le message "Test unité actif" s'affiche dans l'espace réservé à l'affichage des états de fonctionnement.

Ici, les **Informations** tels que le module du logiciel d'exploitation, du matériel, de la version logicielle, etc. pour chaque module (chaudière, ballon tampon, ballon ECS, solaire, circuit de chauffage) sont affichées.

Avec ces symboles (navigation entre les pages), vous pouvez naviguer entre les pages du module correspondant (chaudière, ballon ECS, ballon tampon, solaire, circuit de chauffage, découplage hydraulique, pompe réseau, vanne d'isolement, demande externe).

Il est aussi possible de naviguer entre les pages par balayage de l'écran vers la droite ou vers la gauche.

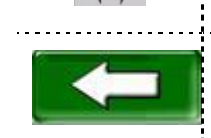

En appuyant sur cette zone, vous retournez à la vue d'ensemble du module (chaudière, ballon ECS, ballon tampon, solaire, circuit de chauffage, découplage hydraulique, pompe réseau, vanne d'isolement, demande externe.

## 11.5 Code – Saisie

La saisie du code permet d'avoir accès à:

- Modification des valeurs
- Lancement du test de l'unité (explications au chapitre 11.4)
- Réglage / modification de la date et de l'heure (cf. chapitre 11.7)
- Navigation possible dans les paramétrages menu (cf. chapitre 11.13)

| Navigation1:           |                                                                                                    | Navigation 2:                                                    |  |  |  |
|------------------------|----------------------------------------------------------------------------------------------------|------------------------------------------------------------------|--|--|--|
| Ecran:                 |                                                                                                    | Ecran:                                                           |  |  |  |
|                        |                                                                                                    | Editeur                                                          |  |  |  |
| Utilisate              | ur actuel Affichage                                                                                                    |                                                                  |  |  |  |
|                        |                                                                                                    | 7 8 9 -                                                          |  |  |  |
| Mot de                 | passe:                                                                                                    | 4 5 6                                                            |  |  |  |
|                        |                                                                                                    | 1 2 3 + Esc                                                      |  |  |  |
| 03.10.2013<br>09:29:12 | Arrêt chaudière                                                                                                    | OK                                                               |  |  |  |
| Figu                   | ire 11.3: Code - Saisie                                                                                                    | Figure 11.4: Editeur pour Code - Saisie                          |  |  |  |
| Sélection:             |                                                                                                    | Remarque:                                                        |  |  |  |
|                        | affichage Figure 11.4.                                                                                                    | Rentrer le code correspondant (ci-dessous) et valider avec "OK". |  |  |  |
| 0                      | Accès à la page d'accueil (à partir<br>du moment où un code a été<br>saisi, les paramètres modifiables<br>avec ce symbole peuvent être<br>verrouillés. | Code: <b>111</b>                                                 |  |  |  |
|                        | Accès à la page affichée<br>précédemment.                                                                                                    | Le symbole cadenas ouvert apparaît alors:                        |  |  |  |

# 11.6 Allumage / arrêt de la chaudière

|                        | ALUMAGE                                                   | ARRET                                                                                                    |                                                               |  |  |
|------------------------|-----------------------------------------------------------|----------------------------------------------------------------------------------------------------|---------------------------------------------------------------|--|--|
| Navigation:            | Arrêt chaudière                                           | Navigation:                                                                                                    | Prêt                                                          |  |  |
| Ecran:                 | 1                                                         | Ecran:                                                                                                    |                                                               |  |  |
|                        |                                                           |                                                                                                    |                                                               |  |  |
|                        |                                                           | Confirmez vous l'arret de la chaudière?                                                                                                    |                                                               |  |  |
| 03.10.2013<br>09:29:45 | Arrêt chaudière                                           | 03.10.2013<br>09:30:03                                                                                                    | Prêt                                                          |  |  |
| Figure 11              | 5: Allumage de la chaudière                               | Figure 1                                                                                                    | 1.6: Arrêt de la chaudière                                    |  |  |
| Selection:             |                                                           | Selection:                                                                                                    |                                                               |  |  |
|                        | Allumage de la chaudière.                                 | $\sim$                                                                                                    | Arrêt de la chaudière.                                        |  |  |
| ×                      | La chaudière reste éteinte et retour à l'écran précédent. | ×                                                                                                    | La chaudière reste allumée et retour à l'écran précédent.     |  |  |
| Remarque:              |                                                           | Remarque:                                                                                                    |                                                               |  |  |
| code saisi (cf. Ch     | apitre 11.5).                                             | A l'exception des phases d'arrêt ou prêt, la chaudière passe automatiquement en phase de fin de combustion lors de son arrêt. Si l'arrêt de la chaudière intervient alors que cette dernière est en phase de démarrage à froid, la chaudière attend la fin de son cycle d'allumage avant de passer en fin de combustion. Ceci permet d'éviter d'avoir une questité avecesive de acembustible dens la favor |                                                               |  |  |
|                        |                                                           | La chaudière ne peut être arrêté qu'une fois le code saisi (cf. chapitre 11.5).                                                                                                    |                                                               |  |  |
|                        |                                                           | Ecran:                                                                                                    | Y                                                             |  |  |
|                        |                                                           |                                                                                                    | Temps restant: 1500 sec. +                                    |  |  |
|                        |                                                           | Confi<br>02.04.2015<br>13:12:57                                                                                                    | irmez vous l'arret de la chaudière?                           |  |  |
|                        |                                                           | Lors de l'activatio                                                                                                    | n de la fonction Prise de Mesures                             |  |  |
|                        |                                                           | , le temps d'at<br>de 5 minutes à la                                                                                                    | tente peut être augmenté par étape<br>fois grâce au bouton 💽. |  |  |

| Navigation:                                         | → <sup>25.04.2013</sup><br>99:17:10                                                                                                    | Navigation:                                                                                                    | → 25.04.2013<br>99:17:10 → aktiv                                                                                                    |  |  |  |  |
|-----------------------------------------------------|----------------------------------------------------------------------------------------------------|----------------------------------------------------------------------------------------------------|----------------------------------------------------------------------------------------------------|--|--|--|--|
| Ecran:                                              |                                                                                                    | Ecran:                                                                                                    |                                                                                                    |  |  |  |  |
|                                                     | Paramètres généraux                                                                                                    | 15.01.2015                                                                                                    | Paramètres généraux 09:33:21                                                                                                    |  |  |  |  |
|                                                     | FRANÇAIS a                                                                                                    |                                                                                                    | FRANÇAIS a                                                                                                    |  |  |  |  |
|                                                     |                                                                                                    | Serveur NTP                                                                                                    | pool.ntp.org                                                                                                    |  |  |  |  |
|                                                     | 09:32:19                                                                                                    | IP serveur NTF                                                                                                    | 80.64.132.152                                                                                                    |  |  |  |  |
| 1                                                   | 03.10.2013                                                                                                    | Fuseau GMT                                                                                                    | UTC +1 d                                                                                                    |  |  |  |  |
| _                                                   |                                                                                                    | Décalage hora                                                                                                    | ire 12 Heures                                                                                                    |  |  |  |  |
|                                                     |                                                                                                    |                                                                                                    | Update NTP réussi                                                                                                    |  |  |  |  |
| NTP actif                                           |                                                                                                    | NTP actif                                                                                                    |                                                                                                    |  |  |  |  |
| Figure 1 <sup>-</sup>                               | 1.7: Régler la date et l'heure                                                                                                    | Figure 11.8:                                                                                                    | Paramètres généraux du NTP                                                                                                    |  |  |  |  |
| Sélection:                                          | -                                                                                                    | Sélection:                                                                                                    | T                                                                                                    |  |  |  |  |
| FRANÇAIS                                            | Choix de la langue.                                                                                                    | FRANÇAIS                                                                                                    | Choix de la langue.                                                                                                    |  |  |  |  |
| Ø                                                   | Réglage de l'heure.                                                                                                    | pool.ntp.org                                                                                                    | Saisie du nom de serveur. (Le<br>serveur reçoit une adresse IP du<br>réseau avec laquelle le serveur<br>communique avec le réseau.)                                                 |  |  |  |  |
| 12                                                  | Réglage de la date.                                                                                                    | Fuseau horaire                                                                                                    | Choix du fuseau horaire.                                                                                                    |  |  |  |  |
| NTP actif                                           | Activation du FTP, c'est-à-dire la<br>mise à jour automatique de la<br>date et de l'heure.<br>(Lorsque le FTP est actif, la date<br>et l'heure sont mises à jour<br>automatiquement avec le réseau | Intervalle<br>actuelle                                                                                                    | Paramétrage de la fréquence en<br>heures de mise à jour. (La date et<br>l'heure seront mise à jour par le<br>réseau suivant la fréquence                                            |  |  |  |  |
|                                                     | (=raccordement de la chaudière à<br>l'aide d'un câble LAN relié à<br>internet).                                                                                                    |                                                                                                    | définie. Dans ce cas, cela aura<br>lieu toutes les 12 heures.).                                                                                                    |  |  |  |  |
|                                                     | Choix de l'heure d'été ou de                                                                                                    |                                                                                                    | Mise à jour du NTP.                                                                                                    |  |  |  |  |
|                                                     | l'heure d'hiver                                                                                                    |                                                                                                    | (La mise à jour de la date et de                                                                                                    |  |  |  |  |
|                                                     | Activation du verrouillage de<br>l'écran                                                                                                    | NTP Update                                                                                                    | l'heure sera effectuée<br>immédiatement lors de l'activation<br>de la mise à jour et il ne faudra                                                                                   |  |  |  |  |
| ſ                                                   | Retour à l'écran précédent                                                                                                    |                                                                                                    | donc pas attendre le temps défini ci-dessus.                                                                                                    |  |  |  |  |
| Remarque:                                           |                                                                                                    |                                                                                                    |                                                                                                    |  |  |  |  |
| Le NIP (Netw<br>synchronisation a<br>par le réseau. | vork Time Protocol) permet la automatique de la date et de l'heure                                                                                                    | <u>En cas de coupure de courant:</u><br>Si le NTP est activé, la date et l'heure sont<br>automatiquement mises à jour automatiquement à<br>l'allumage de la chaudière. |                                                                                                    |  |  |  |  |
| Les conditions<br>réseau direct et u                | préalables sont une connexion<br>ine connexion internet.                                                                                                    | Si le NTP n'est<br>mises à jour grâc<br>jours (données c<br>l'arrêt pendant p<br>l'heure doivent êt                                                                    | pas activé, la date et l'heure sont<br>e à une mémoire interne jusqu'à 10<br>constructeur). Si la chaudière est à<br>plus de 10 jours, alors la date et<br>re réglées manuellement. |  |  |  |  |

# 11.7 Régler la date et l'heure

# 11.8 Paramétrage des données pour l'écran d'accueil

## 11.8.1 Ajouter des données à afficher sur l'écran d'accueil

| Navigation:                                        | A point of the second second seco |                          | → 111 → OK                                | Navigation: $\checkmark$ $\rightarrow$ $\rightarrow$ 11 $\rightarrow$ Affichage valeur                                      |                                                                                                    |  |  |  |
|----------------------------------------------------|----------------------------------------------------------------------------------------------------|--------------------------|-------------------------------------------|----------------------------------------------------------------------------------------------------|----------------------------------------------------------------------------------------------------|--|--|--|
| Ecran:                                             |                                                                                                    |                          |                                           | Ecran:                                                                                                    |                                                                                                    |  |  |  |
|                                                    |                                                                                                    |                          |                                           | <b>*</b>                                                                                                    |                                                                                                    |  |  |  |
| Affichage valeur                                   | Affichage valeur                                                                                                    | Affichage valeur         | Affichage valeur                          | Effacer actuel                                                                                                    | Chaudière 000                                                                                                    |  |  |  |
| Affichage valeur                                   | Affichage valeur                                                                                                    | Affichage valeur         | Affichage valeur                          | Charger schéma                                                                                                    | Tampon i000<br>Ballon ECS i001                                                                                   |  |  |  |
|                                                    |                                                                                                    |                          |                                           |                                                                                                    | Circ Chauf i002                                                                                                  |  |  |  |
| Affichage valeur                                   | Affichage valeur                                                                                                    | Affichage valeur         | ⇒                                         | Tout effacer                                                                                                    | Solaire i004                                                                                                    |  |  |  |
| 03.10.2013<br>09:32:54                             | Arrêt cl                                                                                                    | naudière                 |                                           | 03.10.2013<br>09:33:02                                                                                                    | Arrêt chaudière                                                                                                  |  |  |  |
| Figure 11                                          | .9: Ajouter d                                                                                                    | es valeurs d             | affichage                                 | Figure 11.10                                                                                                    | Définir des valeurs d'affichage                                                                                  |  |  |  |
| Sélection:                                         |                                                                                                    |                          |                                           | Sélection:                                                                                                    |                                                                                                    |  |  |  |
| Affichage valeu<br>Affichage valeu<br>Figure 11.10 |                                                                                                    |                          | des données<br>défaut ou<br>s données (cf | Effacer actuel                                                                                                    | Suppression des valeurs<br>sélectionnées (cf Figure 11.14)                                                       |  |  |  |
| <b>\$</b>                                          | Accès<br>l'écran d                                                                                                    | à la secor<br>d'accueil. | nde page de                               | Charger<br>schéma                                                                                                    | Charger un schéma standard (cf<br>Figure 11.11)                                                                  |  |  |  |
|                                                    |                                                                                                    |                          |                                           | Tout effacer                                                                                                    | Efface toutes les valeurs<br>d'affichage de l'écran d'accueil (cf<br>Figure 11.13)                               |  |  |  |
|                                                    |                                                                                                    |                          |                                           | Chaudière 000                                                                                                    | Accès aux valeurs chaudière qui<br>peuvent être affichées et<br>sélectionnées manuellement (cf<br>Figure 11.12). |  |  |  |
|                                                    |                                                                                                    |                          |                                           | Accès aux valeurs du l<br>tampon qui peuvent être affic<br>et sélectionnées manuelleme                                      |                                                                                                    |  |  |  |
|                                                    |                                                                                                    |                          |                                           | Ballon ECS<br>i001                                                                                                    | Accès aux valeurs du ballon ECS<br>qui peuvent être affichées et<br>sélectionnées manuellement                   |  |  |  |
|                                                    |                                                                                                    |                          |                                           | Circ Chauf i002                                                                                                    | Accès aux valeurs du circuit de<br>chauffage qui peuvent être<br>affichées et sélectionnées<br>manuellement      |  |  |  |
|                                                    |                                                                                                    |                          |                                           | Mode horaire<br>000<br>Accès aux valeurs du<br>horaire qui peuvent être aff<br>et sélectionnées manuellem                   |                                                                                                    |  |  |  |
|                                                    |                                                                                                    |                          |                                           | et selectionnées manueller<br>Accès aux valeurs du<br>Solaire i004 solaire qui peuvent être a<br>et sélectionnées manueller |                                                                                                    |  |  |  |

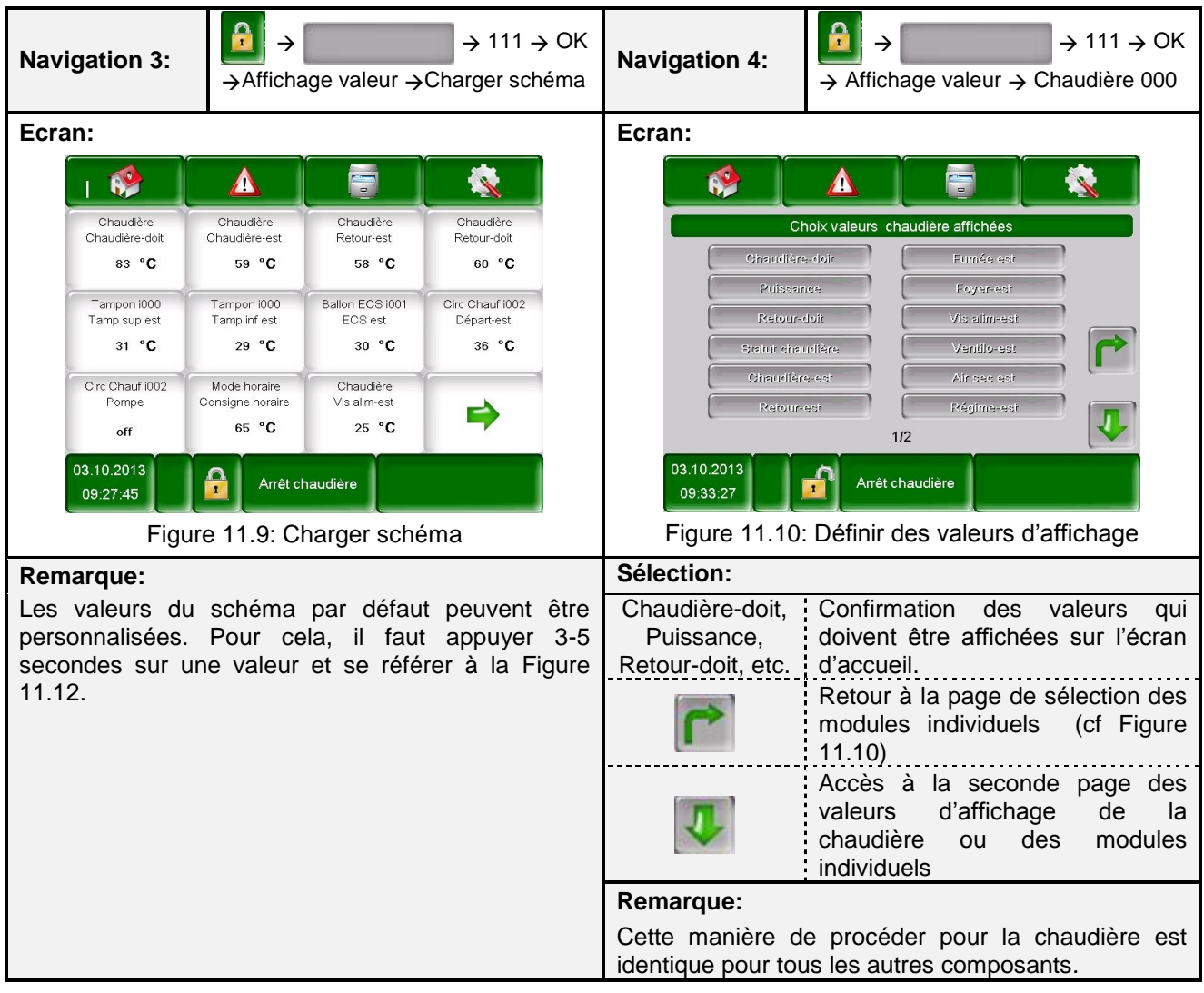

#### 11.8.2 Supprimer des données d'affichage sur l'écran d'accueil

| Navig  | ation:                                 | $ \begin{array}{c} \hline \bullet \\ \hline \bullet \\ \hline \hline \hline \bullet \\ \hline \hline \bullet \\ \hline \hline \hline \hline$ |                  |                  | Navi                   | gation:                                      | <ul> <li>→ appuy</li> <li>à 5 seco</li> <li>Effacer a</li> </ul> | ver et mainte<br>ondes sur la c<br>actuel | → 111 → Ok<br>nir la pression 3<br>lonnée →    | K |
|--------|----------------------------------------|----------------------------------------------------------------------------------------------------|------------------|------------------|------------------------|----------------------------------------------|------------------------------------------------------------------|-------------------------------------------|------------------------------------------------|---|
| Ecran: |                                        |                                                                                                    | Ecra             | n:               | -                      |                                              |                                                                  |                                           |                                                |   |
|        | ı 🂖 🕺                                  |                                                                                                    |                  |                  |                        | I 💖                                          |                                                                  |                                           |                                                |   |
| Af     | ffichage valeur                        | Affichage valeur                                                                                                    | Affichage valeur | Affichage valeur |                        | Chaudière<br>Chaudière-doit<br>83 ° <b>C</b> | Chaudière<br>Chaudière-est<br>59 ° <b>C</b>                      | Chaudière<br>Retour-est<br>58 °C          | Chaudière<br>Retour-doit<br>60 °C              |   |
| Af     | ffichage valeur                        | Affichage valeur                                                                                                    | Affichage valeur | Affichage valeur |                        | Tampon 1000<br>Tamp sup est<br>31 °C         | Tampon i000<br>Tamp inf est<br>29 ° <b>C</b>                     | Ballon ECS 1001<br>ECS est<br>30 °C       | Circ Chauf i002<br>Départ-est<br>31 ° <b>C</b> |   |
| Af     | ffichage valeur                        | Affichage valeur                                                                                                    | Affichage valeur | <b>=</b>         |                        | Circ Chauf i002<br>Pompe<br>off              | Mode horaire<br>Consigne horaire<br>65 ° <b>C</b>                | Affichage valeur                          | ₽                                              |   |
| 03     | 03.10.2013<br>09:32:54 Arrêt chaudière |                                                                                                    |                  |                  | 03.10.2013<br>09:28:56 | Arrêt c                                      | haudière                                                         |                                           |                                                |   |
| Fig. 1 | 1.11: Sup                              | primer tou                                                                                                    | tes les vale     | urs d'affichage  | Fig                    | J.11.12: Sup                                 | oprimer les v                                                    | aleurs d'affic                            | hage actuelles                                 |   |

| Navigation:                 |                                                                                                    |
|-----------------------------|----------------------------------------------------------------------------------------------------|
| Ecran:                      |                                                                                                    |
|                             |                                                                                                    |
|                             | Actif Archive                                                                                                    |
|                             |                                                                                                    |
|                             | 03.10.2013<br>09:33:42 Arrêt chaudière                                                                                                    |
|                             | Figure 11.13: Informations défauts                                                                                                    |
| Sélection:                  |                                                                                                    |
| Actif                       | Montre les informations de défaut actif.                                                                                                    |
| Archive                     | Montre l'historique des défauts.                                                                                                    |
| Remarque:                   |                                                                                                    |
| Un champ s                  | urligné en rouge indique un défaut actif (celui-ci s'affiche dans la zone en bas à droite).                                                                                       |
| Un champ s                  | urligné en orange indique une alerte.                                                                                                    |
| Un champ s                  | urligné en jaune indique simplement une information (pas de défaut).                                                                                                    |
| Un champ s<br>n'est plus ac | surligné en vert, dans lequel le texte de défaut est barré indique que le défaut ou l'alerte<br>stif et qu'il a été résolu ou réinitialisé (visible uniquement dans l'historique) |
| Au chapitre 12 correctives. | (à partir p 63) vous trouverez une vue générale de tous les défauts et des actions                                                                                                |

# 11.9 Informations défauts et alertes

| Navigation:                    |                                                                         |
|--------------------------------|-------------------------------------------------------------------------|
| Ecran:                         |                                                                         |
|                                |                                                                         |
|                                | Chaudière 000                                                           |
|                                | Tampon i000                                                             |
|                                | Ballon ECS i001                                                         |
|                                | Circ Chauf i002                                                         |
|                                | Solaire i004                                                            |
| 03.1<br>09                     | 0.2013<br>:33:56 Arrêt chaudière                                        |
|                                | Figure 11.14: Vue générales des modules                                 |
| Sélection:                     |                                                                         |
| Chaudière 000                  | Accès au menu « Valeurs chaudière »<br>(cf. Chapitre 11.12.)            |
| Tampon i000                    | Accès au menu « Valeurs tampon »<br><i>(cf. Chapitre 11.12.2)</i>       |
| Ballon ECS i001                | Accès au menu « Valeurs ballon ECS »<br><i>(cf. Chapitre 11.12.3)</i>   |
| Circ Chauf i002                | Accès au menu 《 Circuit chauffage 》<br><i>(cf. Chapitre 11.12.4)</i>    |
| Mode horaire 000               | Accès au menu 《 Mode Horaire »<br>(cf. Chapitre 11.12.5)                |
| Solaire i004                   | Accès au menu « Réglages du circuit solaire »<br>(cf. Chapitre 11.12.6) |
| Découplage hydraulique<br>i000 | Accès au menu « Découplage hydraulique »<br>(cf. Chapitre 11.12.7)      |
| Pompe réseau i001              | Accès au menu « Pompe réseau »<br>(cf. Chapitre 11.12.8)                |
| Vanne d'isolement e003         | Accès au menu « Vanne d'isolement »<br><i>(cf. Chapitre 11.12.9)</i>    |
| T externe e004                 | Accès au menu « T externe »<br><i>(cf. Chapitre 11.12.10)</i>           |
|                                | Navigation dans le menu du module (haut et bas).                        |

# 11.10 Modules

| Chaudière-Module | Apperçu                   | Mode horaire           | Programme horaire |
|------------------|---------------------------|------------------------|-------------------|
|                  | Statut                    |                        | Paramètres        |
|                  | Paramètres                |                        |                   |
|                  | Périodes aspi             | Solaire                | Apperçu           |
|                  | Sorties                   |                        | Statut            |
|                  | Entrées                   |                        | Paramètres        |
|                  | Heures de fonctionnement  |                        | Test composants   |
|                  |                           |                        |                   |
| Tampon           | Apperçu                   | Découplage hydraulique | Apperçu           |
|                  | Statut                    |                        | Paramètres        |
|                  | Paramètres                |                        | Test composants   |
|                  | Test composants           |                        |                   |
|                  |                           | Pompe réseau           | Apperçu           |
| Ballon ECS       | Apperçu                   |                        | Paramètres        |
|                  | Statut                    |                        | Test composants   |
|                  | Paramètres                |                        |                   |
|                  | Programme horaire         | Vanne d'isolement      | Apperçu           |
|                  | Horaires bouclage         |                        | Statut            |
|                  | Test composants           |                        | Paramètres        |
|                  |                           |                        | Test composants   |
| Circ Chauf       | Apperçu                   |                        | -                 |
|                  | Statut                    | T externe              | Apperçu           |
|                  | Mode fonctionnement       |                        | Paramètres        |
|                  | Paramètres                |                        |                   |
|                  | Réglage courbe de chauffe | Chaudière appoint      | Paramètres        |
|                  | Test composants           |                        |                   |
|                  | Test composants           |                        |                   |

## 11.11 Structure du menu des modules

## 11.12 Paramètres et Définitions

Vous trouverez dans ce chapitre une description de tous les paramètres et les termes des différents modules.

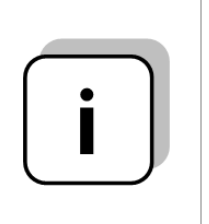

Quelques termes peuvent aussi bien être des valeurs d'affichage que des valeurs de réglage. Ils sont indiqués par un astérisque.

- En cas de test unité inactif, ces termes basculent en tant que Valeur d'affichage le symbole de teste de l'unité apparaît alors comme suit:
- Lorsque le test d'unité est actif (en cliquant sur le symbole <sup>(1)</sup>, la main s'affiche en vert et le test est activé), chaque composant peut être testé individuellement en cliquant sur le témoin lumineux. Ce terme devient alors une valeur de réglage.

| MODULE                    |                                                                                                    |                                                                                                    |                          |                 |                                                                                                    |  |  |  |
|---------------------------|----------------------------------------------------------------------------------------------------|----------------------------------------------------------------------------------------------------|--------------------------|-----------------|----------------------------------------------------------------------------------------------------|--|--|--|
| Chaudière                 | Tampon                                                                                                    | Ballo                                                                                                    | n ECS                    | CS Circ Chauf N |                                                                                                    |  |  |  |
| Solaire D                 | écouplage P                                                                                                    | ompe réseau                                                                                                    | Vanne de zone            | Consigne ex     | terne Chaudière app                                                                                                 |  |  |  |
| Structure du menu         |                                                                                                    |                                                                                                    |                          |                 |                                                                                                    |  |  |  |
|                           | 000000                                                                                                    |                                                                                                    |                          | 00000           | 0000                                                                                                    |  |  |  |
| Apperçu I                 | Paterin<br>Paterin<br>15.01.2015<br>09.39.21<br>Artit chaud                                                          | Chautiére<br>Apperçui<br>20 / 20<br>59 ° C<br>59 ° C<br>59 ° C<br>59 ° C<br>59 ° C<br>59 ° C<br>59 ° C<br>59 ° C<br>59 ° C<br>59 ° C                                                                                                    | s                        | Sorties I       | Pompe rehausse<br>ouv VM rehausse<br>Ferm VM rehausse<br>Synthèse défaut<br>Chauffe Lamdda                          |  |  |  |
| $\cap \bullet \cap \circ$ |                                                                                                    |                                                                                                    |                          | 0 0 0 0 0       |                                                                                                    |  |  |  |
| Apperçu II                |                                                                                                    | Exact<br>Devaluation<br>International<br>International<br>Internationa | s                        | Sorties II      | Nett ech<br>Ventilateur extrac<br>Clapet air primaire<br>Air secondaire                                             |  |  |  |
|                           |                                                                                                    |                                                                                                    |                          | 00000           |                                                                                                    |  |  |  |
| Statut I                  | Température chauc<br>Température de rel<br>Température fumée<br>VM retour<br>Pompe rehausse<br>Puissance chaudiè     | dière<br>tour<br>es<br>re                                                                                                    | E                        | intrées l       | Nett ech<br>STB<br>Porte cendrier ouverte                                                                           |  |  |  |
|                           |                                                                                                    |                                                                                                    |                          |                 |                                                                                                    |  |  |  |
| Statut II                 | Ballon tamp.supérie<br>Ballon tamp.inférier<br>O2 [%]<br>Ventilateur extrac<br>Clapet air primaire<br>Air secondaire | eur<br>ur                                                                                                    | Heures de fonctionnement |                 | Puissance nominale:<br>Modulation:<br>Prêt:<br>Allumage/Relance::<br>Durée fonctionnement<br>chaudière:<br>Ensemble |  |  |  |
| 0000                      | 0000                                                                                                    |                                                                                                    |                          |                 |                                                                                                    |  |  |  |
| Réglages I                | Chaudière max<br>Chaudière doit<br>Ecart tampon<br>Temp mini                                                         |                                                                                                    |                          |                 |                                                                                                    |  |  |  |

# 11.12.1 Chaudière

| MODULE    |    |           |      |          |             |     |                 |    |               |
|-----------|----|-----------|------|----------|-------------|-----|-----------------|----|---------------|
| Chaudière |    | Tampo     | n    | Ballo    | on ECS      |     | Circ Chauf      |    | Mode horaire  |
| Solaire   | De | écouplage | Pomp | e réseau | Vanne de zo | one | Consigne extern | ne | Chaudière app |

| Terme                 | Définition                                                                                                    | Unité |  |  |
|-----------------------|----------------------------------------------------------------------------------------------------|-------|--|--|
| Apperçu II            | 0 • 0 0 0 0 0 0                                                                                                    |       |  |  |
| Etat du stock tampon  | Dans l'aperçu II, l'état du tampon est indiqué avec un code couleur:<br>Rouge indique que le stock tampon est plein<br>Rouge et bleu indique que le tampon est moitié plein<br>Bleu indique que le tampon est vide |       |  |  |
| Statut I              | $\circ \circ \bullet \circ \circ \circ \circ \circ$                                                                                                    |       |  |  |
| Température chaudière | Affichage de la température chaudière (55-90)                                                                                                    | °C    |  |  |
| Température de retour | Affichage de la température retour en (>60)                                                                                                    | °C    |  |  |
| Température fumées    | Affichage de la température des fumées (=température des fumées)                                                                                                    | °C    |  |  |
| VM retour             | Affichage de l'état actuel (Marche/Arrêt) de la vanne de mélange retour                                                                                                    | -     |  |  |
| Pompe rehausse        | Affichage de l'état actuel (Marche/Arrêt) de la pompe de retour                                                                                                    | -     |  |  |
| Puissance chaudière   | Affichage du rendement actuel de la chaudière                                                                                                    | %     |  |  |
| Statut II             | $\circ \circ \circ \bullet \circ \circ \circ \circ$                                                                                                    |       |  |  |
| Ballon tamp.supér.    | Affichage de la température en partie haute du ballon tampon (30-65)                                                                                                    | °C    |  |  |
| Ballon tamp.infér     | Affichage de la température en partie basse du ballon tampon (3-20)                                                                                                    | °C    |  |  |
| O2 [%]                | Affichage valeurs actuelles d'O2 Taux en oxygène) dans gaz de combustion.                                                                                                    |       |  |  |
| Ventilateur extrac    | Affichage de la valeur actuelle d'extraction.                                                                                                    | %     |  |  |
| Clapet air primaire   | Affichage de la valeur actuelle du clapet air primaire                                                                                                    | %     |  |  |
| Air secondaire        | Affichage de la valeur actuelle de l'air secondaire                                                                                                    | %     |  |  |
| Réglages I            | $\circ \circ \circ \bullet \bullet \circ \circ \circ$                                                                                                    |       |  |  |
| Chaudière max         | Affichage de la température de consigne (la chaudière passe en statut<br>"Prêt" ou passe en fonctionnement aux granulés)                                                                                           | °C    |  |  |
| Chaudière doit        | Affichage de la température de consigne                                                                                                    | °C    |  |  |
| Ecart tampon          | Affichage de la différence entre la température de la chaudière et du tampon, qui est la valeur mini pour faire démarrer la pompe de réhausse.                                                                     | °C    |  |  |
| Temp mini             | Ajuster la température de chaleur résiduelle (= température de la chaudière par ex. après consommation du combustible) au quelle la pompe de réhausse est mise hors circuit .(30-65)                               | °C    |  |  |
| Sorties I             | 0 0 0 0 0 0 0 0 0                                                                                                    |       |  |  |
| Pompe rehausse *      | Affichage de l'état actuel de la pompe de rehausse:                                                                                                    | _     |  |  |
|                       | Lorsque le témoin est allumé, la pompe de rehausse fonctionne                                                                                                    |       |  |  |
| ouv VM rehausse *     | rehausse:                                                                                                    | -     |  |  |
|                       | Lorsque le témoin est allumé, la vanne mélangeuse retour est ouverte                                                                                                    |       |  |  |
| Ferm VM rehausse *    | Affichage de l'état du contrôle de la température dans le silo:                                                                                                    | -     |  |  |
|                       | Sortie alarme, affichage de certains défauts qui sont apparus (cf                                                                                                    |       |  |  |
| Synthèse défaut *     | Chapitre 9, colonne synthèse défaut)                                                                                                    | -     |  |  |

| MODULE    |            |       |        |             |     |                 |    |               |
|-----------|------------|-------|--------|-------------|-----|-----------------|----|---------------|
| Chaudière | Tampo      | on    | Ballo  | on ECS      |     | Circ Chauf      |    | Mode horaire  |
| Solaire   | Découplage | Pompe | réseau | Vanne de zo | one | Consigne extern | ne | Chaudière app |

| Terme                          | Définition                                                                                                    | Unité |
|--------------------------------|----------------------------------------------------------------------------------------------------|-------|
| Chauffe Lamdda                 | <ul> <li>Affichage de l'état actuel de la chauffe lambda</li> <li>Lorsque le témoin est allumé, la chauffe de la sonde lambda est active</li> <li>La chauffe de la sonde lambda est d'ailleurs active pour chaque état de fonctionnement à l'exception du mode « Arrêt».</li> </ul> |       |
| Sorties II                     | $\circ \circ \circ \circ \circ \circ \circ \circ$                                                                                                    |       |
| Nett ech *                     | <ul> <li>Affichage de l'état actuel du nettoyage échangeurs.</li> <li>Lorsque le témoin est allumé, les échangeurs sont automatiquement nettoyés.</li> <li>La fréquence de nettoyage des échangeurs est réglée par le technicien.</li> </ul>                                        | -     |
| Vent extrac *                  | Affichage de la commande du ventilateur d'extraction et du retour régime.                                                                                                    | %     |
| Clapet air primaire *          | Affichage des valeurs Clapet air primaire                                                                                                    | %     |
| Clapet air sec *               | Affichage des valeurs Clapet air sec                                                                                                    | %     |
| Entrées I                      | $\circ \circ \circ \circ \circ \circ \circ \circ$                                                                                                    |       |
| Nett ech *                     | <ul> <li>Affichage de l'état actuel du nettoyage échangeurs.</li> <li>Lorsque le témoin est allumé, les échangeurs sont automatiquement nettoyés.</li> <li>La fréquence de nettoyage des échangeurs est réglée par le technicien.</li> </ul>                                        | -     |
| STB                            | <ul> <li>Affichage de l'état actuel du limiteur de température de sécurité (STB):</li> <li>Lorsque le témoin est allumé, le STB a fonctionné, ce qui veut dire que l'installation s'est éteinte lorsque la température de la chaudière a dépassé 95°C</li> </ul>                    | -     |
| Porte cendrier ouverte         | <ul><li>Affichage de l'état de la porte de décendrage:</li><li>Lorsque le témoin est allumé, la porte de décendrage est ouverte.</li></ul>                                                                                                    | -     |
| Heures de<br>fonctionnement    | 0000000                                                                                                    |       |
| Puissance nominale             | Affichage des heures de fonctionnement à la puissance nominale                                                                                                    | h     |
| Modulation                     | Affichage des heures de fonctionnement en phase de modulation                                                                                                    | h     |
| Bereit                         | Affichage des heures de fonctionnement en arrêt après avoir atteint la température maximale                                                                                                    | h     |
| Anheizen/Neuanlauf             | Affichage des heures de fonctionnement en phase de chauffe/relance                                                                                                    | h     |
| Durée fonctionnement chaudière | Affichage du temps de fonctionnement de la chaudière (=somme des heures à puissance nominale, et dans les phases de modulation, de charge partielle et de début et fin de combustion)                                                                                               | h     |
| Ensemble                       | Heures de fonctionnement globales de la chaudière (incl. Arrêt chauffage)                                                                                                    | h     |

## 11.12.2 **Tampon**

|                |        |            | MOE                        | ULE                                                                                                  |                                                                                                    |           |               |
|----------------|--------|------------|----------------------------|----------------------------------------------------------------------------------------------------|----------------------------------------------------------------------------------------------------|-----------|---------------|
| Chaudière      |        | Tampon     | Ballo                      | on ECS                                                                                               | Circ Chau                                                                                                    | ıf        | Mode horaire  |
| Solaire        | Découp | lage Por   | npe réseau                 | Vanne de zor                                                                                         | ne Consigr                                                                                                    | e externe | Chaudière app |
|                |        |            |                            |                                                                                                    |                                                                                                    |           |               |
| Structure menu |        |            |                            |                                                                                                    |                                                                                                    |           |               |
|                |        |            | • • •                      | 0 0 0                                                                                                |                                                                                                    |           |               |
|                |        | Apperç     | ul                         |                                                                                                    | Tempo         1000           Templanux exists         0 °C           300 °C         0           280 °C         0           280 °C         0           500 °C         0 |           |               |
|                |        |            | 0                          | 0.0.0                                                                                                |                                                                                                    |           |               |
|                |        | Statut     | I Te                       | mpon sup<br>mpon mil<br>mpon inf<br>mpérature de ch<br>mpérature extéri                              | angement<br>eure                                                                                                    |           |               |
|                |        |            | <u> </u>                   | 0.0.0                                                                                                |                                                                                                    |           |               |
|                |        |            | • • •                      | 000<br>mnérature nécor                                                                               | esaire                                                                                                    |           |               |
|                |        | Statut     | II Po                      | ompe de charge t<br>nauffe rapide                                                                    | ampon                                                                                                    |           |               |
|                |        |            | 000                        | • • •                                                                                                |                                                                                                    |           |               |
|                |        | Réglage    | Hi<br>Et<br>Di<br>Te<br>Ha | ver doit<br>é doit<br>ff de température<br>mpérature de ch<br>ausse temp                             | angement                                                                                                    |           |               |
|                |        |            |                            |                                                                                                    |                                                                                                    |           |               |
|                |        | Réglage    | s II Ta                    | • • •<br>ratification ballon<br>nauffe rapide<br>mpon indépenda<br>mp. extérieur<br>alibrage sonde e | ant                                                                                                    |           |               |
|                |        |            | <u> </u>                   | 0.0.                                                                                                 |                                                                                                    |           |               |
|                |        | Test compo | osants Oc                  | ompe de charge t<br>uv. chauffe rapide<br>erm. chauffe rapide                                        | ampon<br>e<br>de                                                                                                    |           |               |

| MODULE    |   |           |      |          |             |     |                 |   |               |
|-----------|---|-----------|------|----------|-------------|-----|-----------------|---|---------------|
| Chaudière |   | Tampo     | on   | Ballo    | on ECS      |     | Circ Chauf      |   | Mode horaire  |
| Solaire   | D | écouplage | Pomp | e réseau | Vanne de zo | one | Consigne extern | e | Chaudière app |

| Terme                        | Définition                                                                                                    | Unité |
|------------------------------|----------------------------------------------------------------------------------------------------|-------|
| Statut I                     | 0 • 0 0 0 0                                                                                                    |       |
| Tampon sup                   | Affichage de la température en partie haute du ballon tampon                                                                                                    | °C    |
| Tampon mil                   | Affichage de la température en partie intermédiaire du ballon tampon                                                                                                    | °C    |
| Tampon inf                   | Affichage de la température en partie basse du ballon tampon                                                                                                    | °C    |
| Température de<br>changement | Affichage de la Température de changement (= température à la mi-<br>journée). Généralement, la température de changement permet de<br>basculer entre la température de consigne hiver et la température de<br>consigne été et vice versa.                                                                                                    | °C    |
| Température<br>extérieure    | Affichage de la température extérieure                                                                                                    | °C    |
| Statut II                    | $\circ \circ \bullet \circ \circ \circ$                                                                                                    |       |
| Température<br>nécessaire    | <ul> <li>Affichage de la température nécessaire du module.</li> <li>La température nécessaire se calcule à partir de la somme de la température de consigne hiver ou de la température de consigne été, de la différence de température et de la rehausse (cf. chapitre 9 pour le température manager).</li> </ul>                                                        | °C    |
| Pompe de charge tampon       | Affichage de l'état (marche/arrêt) de la pompe de chargement tampon.                                                                                                    | -     |
| Chauffe rapide               | <ul> <li>Affichage de l'état de la vanne de chauffe rapide (marche/arrêt).</li> <li>Le terme n'apparaît que lorsque la "chauffe rapide" a été activée.</li> <li>Pendant l'état de chauffe rapide, le ballon tampon est chauffé à la température de consigne supérieure et le circuit de chauffage met plus rapidement à disposition la température nécessaire.</li> </ul> | -     |
| Réglages I                   | $\circ \circ \circ \bullet \circ \circ$                                                                                                    |       |
| Hiver doit                   | Réglage de la température de consigne pour l'hive (20-95),<br>Il s'agit de la température en partie basse du tampon à partir duquel le<br>tampon sera chargé en fonctionnement d'hiver.                                                                                                    | °C    |
| Eté doit                     | Réglage de la température de consigne pour l'été (15-95),<br>Il s'agit de la température du tampon (partie basse et si existant partie du<br>milieu) à partir duquel le tampon sera chargé en fonctionnement d'été.                                                                                                    | °C    |
| Diff de température          | Différence de température (3-25) entre la source de chaleur (soit la chaudière) et la température du ballon tampon en partie base pour la commande de la vanne de chargement de tampon.                                                                                                    | °C    |
| Température de changement    | Affichage de la Température de changement (10-35) (= température à la mi-journée). Généralement, la température de changement permet de basculer entre la température de consigne hiver et la température de consigne été et vice versa.                                                                                                    | °C    |
| Hausse temp                  | <ul> <li>Réglage de la rehausse (5-15) de la température nécessaire.</li> <li>En raison des pertes de charge, on peut régler une rehausse de la température de consigne hiver/été du circuit de stockage.</li> </ul>                                                                                                    | °C    |

| MODULE    |            |      |          |             |     |                 |   |               |
|-----------|------------|------|----------|-------------|-----|-----------------|---|---------------|
| Chaudière | Tampo      | on   | Ballo    | on ECS      |     | Circ Chauf      |   | Mode horaire  |
| Solaire   | Découplage | Pomp | e réseau | Vanne de zo | one | Consigne extern | е | Chaudière app |

| Terme                         | Définition                                                                                                    | Unité |
|-------------------------------|----------------------------------------------------------------------------------------------------|-------|
| Réglages II                   | $\circ \circ \circ \circ \circ \circ$                                                                                                    |       |
| Stratification ballon         | <ul> <li>Activation de la mémoire de compensation (Marche/Arrêt)</li> <li>Après l'arrêt de la chaudière (par ex. Lors du nettoyage du brûleur) on vérifie si la partie haute du tampon fournit la température demandée. Si c'est le cas, la chaudière ne redémarre pas (même si par ex. Le bas du tampon n'a pas encore atteint la température.</li> </ul> | -     |
| Chauffe rapide                | <ul> <li>Activation de la chauffe rapide (Marche/Arrêt)</li> <li>Lors de la chauffe rapide, la partie haute du tampon est chauffe à la température consigne maximale de la chaudière, pour que la température demandée soit disponible plus rapidement.</li> <li>Quand la chauffe rapide est activé, ceci est consigné dans l'aperçu.</li> </ul>           | -     |
| Tampon indépendant            | <ul> <li>Activation du déplacement de tampon (Marche/Arrêt)</li> <li>Déplacement de l'eau chaude du fournisseur de chaleur au tampon et/ou de tampon à tampon.</li> <li>Lorsque le ballon tampon est directement relié à la chaudière, ce paramètre doit être actif.</li> </ul>                                                                            | -     |
| Temp. extérieur               | <ul> <li>Choix des sondes extérieurs</li> <li>Lorsqu' il y a plusieurs sondes extérieurs on peut ainsi assigner une sonde spécifique à un tampon désigné.</li> </ul>                                                                                                    | -     |
| Calibrage sonde<br>extérieure | Réglage du calibrage de la sonde extérieure (-5 bis 5)                                                                                                    | °C    |
| Test composants               | $\circ \circ \circ \circ \bullet$                                                                                                    |       |
| Pompe de charge<br>tampon *   | <ul> <li>Affichage de l'état actuel de la pompe de charge d ballon-tampon:</li> <li>Lorsque le témoin est allumé, la pompe de chargement tampon fonctionne et le tampon est chargé.</li> </ul>                                                                                                    |       |
| Ouv. chauffe rapide *         | <ul> <li>Affichage de l'état de la vanne de chauffe rapide:</li> <li>Lorsque le témoin est allumé, la vanne de chauffe rapide est ouverte et<br/>le ballon tampon est chauffé à la température de consigne.</li> </ul>                                                                                                    |       |
| Ferm. chauffe rapide *        | <ul><li>Affichage de l'état de la vanne de chauffe rapide:</li><li>Lorsque le témoin est allumé, la vanne de chauffe rapide est fermée</li></ul>                                                                                                    |       |

# 11.12.3 Ballon ECS

|                |        |                                          | MOI                             | DULE                                                                                                    |                                       |            |               |
|----------------|--------|------------------------------------------|---------------------------------|----------------------------------------------------------------------------------------------------|---------------------------------------|------------|---------------|
| Chaudière      |        | Tampon                                   | Ball                            | on ECS                                                                                                    | Circ Chau                             | uf         | Mode horaire  |
| Solaire        | Découp | blage Pompe réseau Vanne de zone Consign |                                 |                                                                                                    |                                       | ne externe | Chaudière app |
| Structure menu |        |                                          |                                 |                                                                                                    |                                       |            |               |
|                |        |                                          | • • •                           | 0000                                                                                                    |                                       |            |               |
|                |        | Apperçul                                 | D                               | émarrage rapide<br>hargement                                                                                     | Bahm CGB L601                         |            |               |
|                |        |                                          |                                 | 15.01 2013<br>09:30:00 Artic chu                                                                                 | a a a a a a a a a a a a a a a a a a a |            |               |
|                |        |                                          | 0 • 0                           | 0000                                                                                                    |                                       |            |               |
|                |        | Statut                                   | T<br>V<br>P<br>T<br>V<br>T<br>P | empérature ECS<br>anne de charge<br>ompe ECS<br>emp ECS bas<br>anne chargemen<br>empérature circu<br>ompe circul | t PAC                                 |            |               |
|                |        |                                          | 0.0.1                           |                                                                                                    |                                       |            |               |
|                |        | Réglages                                 | C<br>C<br>C<br>H<br>T<br>T<br>V | onsigne<br>hargement mini /<br>ausse temp<br>ps chargmt max<br>emp légionnelle<br>ompe circul<br>anne de charge  | ' Température                         |            |               |
|                |        |                                          |                                 | • • •                                                                                                    |                                       |            |               |
|                |        | Programme ho                             | raire T                         | emps                                                                                                    |                                       |            |               |
|                |        | Horaires bouc                            | oo d<br>lage T                  | emps                                                                                                    |                                       |            |               |
|                |        |                                          |                                 | 000                                                                                                    |                                       |            |               |
|                |        | Test composa                             | ants<br>P<br>V<br>V<br>P        | ompe ECS<br>anne de charge<br>anne chargemen<br>ompe circul                                                      | t PAC                                 |            |               |
|                |        |                                          |                                 |                                                                                                    |                                       |            |               |

| MODULE    |   |           |       |          |             |    |                 |   |               |
|-----------|---|-----------|-------|----------|-------------|----|-----------------|---|---------------|
| Chaudière |   | Tampo     | on    | Ballo    | on ECS      |    | Circ Chauf      |   | Mode horaire  |
| Solaire   | D | écouplage | Pompe | e réseau | Vanne de zo | ne | Consigne extern | е | Chaudière app |

| Terme                            | Définition                                                                                                    | Unité |
|----------------------------------|----------------------------------------------------------------------------------------------------|-------|
| Apperçul                         | $\bullet \circ \circ \circ \circ \circ$                                                                                                    |       |
| Démarrage rapide                 | Activation du démarrage rapide (Marche/Arrêt)<br>Si la chauffe rapide est activée, le ballon est chauffé à la température<br>consigne, indépendamment des temps de chargement paramétrés.                                                                                                    | -     |
| Chargement                       | Activation du chargement (Marche/Arrêt)<br>Quand cette fonction est activée, le ballon est chargé à la température<br>ECS demandée (→ seulement visible si une deuxième sonde est<br>connecté)                                                                                                    | -     |
| Statut                           | $\circ \bullet \circ \circ \circ \circ$                                                                                                    |       |
| Température ECS                  | Affichage de la température ECS dans la partie haute du ballon                                                                                                    | °C    |
| Ladeventil                       | Affichage de l'état de la vanne de charge<br>(→ seulement visible si la pompe du ballon n'a pas été choisi)                                                                                                    | -     |
| Vanne de charge                  | Affichage de l'état de la vanne de charge ( $\rightarrow$ seulement visible quand la vanne de charge n'a pas été choisi)                                                                                                    | -     |
| Temp ECS bas                     | Affichage de la température du ballon ECS en partie basse (→seulement visible si il y a 2 sondes)                                                                                                    | °C    |
| Durchladeventil                  | Affichage de l'état de la vanne de charge PAC<br>(→ seulement visible quand la vanne de charge PAC a été choisi et<br>qu'une pompe à chaleur est disponible)                                                                                                    | -     |
| Zirkulationstemperatur           | Affichage de la température de circulation<br>(→ seulement visible si la pompe de circulation a été choisie)                                                                                                    | °C    |
| Zirkulationspumpe                | Affichage de l'état de la pompe de circulation<br>(→ seulement visible si la pompe de circulation a été choisie)                                                                                                    | -     |
| Réglages                         | $\circ \circ \bullet \circ \circ \circ$                                                                                                    |       |
| Consigne                         | Réglage de la température (50-85) de consigne su ballon                                                                                                    | °C    |
| Chargement mini /<br>Température | <ul> <li>Activation/ rentrer le chargement minimal en température (20-55)<br/>(Marche/Arrêt)</li> <li>Lorsque le chargement minimal est activé, le ballon ECS est chargé en<br/>dehors des heures de chargement ECS à la température minimale qui<br/>a été définie.</li> <li>Si la température ECS durant le temps de chargement ECS est</li> </ul> | °C    |
|                                  | ECS a lieu                                                                                                    |       |
| Hausse temp                      | <ul> <li>En raison des déperditions, on peut régler une augmentation de la<br/>température de consigne du circuit de stockage.</li> </ul>                                                                                                    | °C    |
| Tps chargmt max                  | Réglage du temps de chargement maximum durant lequel le ballon ECS doit être chargé (0-10), à la température de consigne, en heures.                                                                                                    | h     |
| Temp légionnelle                 | <ul> <li>Réglage de la Temp légionnelle (0-95).</li> <li>Pour tuer les bactéries, l'ECS du ballon sera chauffé une fois par semaine, pendant les temps de chargement du ballon consignés, à cette température anti-légionnelle.</li> <li>Le réglage de la température à 0°C désactive se paramètre.</li> </ul>                                       | °C    |

|           |            |      | MOD      | DULE        |     |                 |    |               |
|-----------|------------|------|----------|-------------|-----|-----------------|----|---------------|
| Chaudière | Tampo      | on   | Ballo    | on ECS      |     | Circ Chauf      |    | Mode horaire  |
| Solaire   | Découplage | Pomp | e réseau | Vanne de zo | one | Consigne extern | ne | Chaudière app |

| Terme                     | Définition                                                                                                    | Unité |  |  |  |  |  |  |
|---------------------------|----------------------------------------------------------------------------------------------------|-------|--|--|--|--|--|--|
| Pompe circul              | <ul> <li>Déclenchement de la pompe de circulation (EIN/AUS)</li> <li>La pompe de circulation est arrêtée toutes les 10 minutes pendant<br/>maximum 2 minutes pendant les temps de chargement du ballon</li> <li>Quand la pompe est activée, il apparait lors des tests</li> </ul> | -     |  |  |  |  |  |  |
| Vanne de charge           | éclenchement de la vanne de charge (Marche/Arrêt)<br>Lorsque la vanne de charge est activée, le terme Vanne de charge PAC<br>apparaît lors des tests (→ seulement lors de l'utilisation d'une pompe<br>à chaleur)                                                                 |       |  |  |  |  |  |  |
| Programme horaire         | $\circ \circ \circ \bullet \circ \circ$                                                                                                    |       |  |  |  |  |  |  |
| Temps 1                   | Es können 3 Zeiten eingestellt werden:         Zeit 1:       08:00 – 10:00 Uhr         Zeit 2:       15:00 – 21:00 Uhr         Zeit 3:       00:00 – 00:00 Uhr                                                                                                    | -     |  |  |  |  |  |  |
| 08:00 – 11:00             | Pour chaque jour de la semaine, on peut individuellement paramétrer le temps pendant lequel le ballon est chargé.                                                                                                    | -     |  |  |  |  |  |  |
| F=                        | Le temps choisi pour le lundi sera automatiquement appliqué aux autres<br>jours de la semaine.                                                                                                    |       |  |  |  |  |  |  |
| Horaires bouclage         | $\circ \circ \circ \circ \circ \circ$                                                                                                    |       |  |  |  |  |  |  |
| Temps 1                   | On a le choix entre 2 plages horaires:<br>Temps 1: 08:00 – 10:00 Uhr<br>Temps 2: 15:00 – 21:00 Uhr                                                                                                    | -     |  |  |  |  |  |  |
| 08:00 – 11:00             | Pour chaque jour de la semaine, on peut individuellement paramétrer le temps pendant lequel la pompe de circulation fonctionne.                                                                                                    | -     |  |  |  |  |  |  |
|                           | Le temps choisi pour le lundi sera automatiquement appliqué aux autres jours de la semaine .                                                                                                    | -     |  |  |  |  |  |  |
| Test composants           | $\circ \circ \circ \circ \bullet$                                                                                                    |       |  |  |  |  |  |  |
| Pompe ECS *               | <ul> <li>Affichage de l'état de la pompe ECS:</li> <li>Lorsque le témoin est allumé, la pompe ECS fonctionne</li> <li>N'est visible que si « vanne de charge » sur n'est pas activée</li> </ul>                                                                                   | -     |  |  |  |  |  |  |
| Vanne de charge *         | <ul> <li>Affichage de l'état de la vanne de charge:</li> <li>Lorsque le témoin est allumé, la vanne de charge est ouverte</li> <li>N'est visible que si « vanne de charge » sur n'est pas activée</li> </ul>                                                                      | -     |  |  |  |  |  |  |
| Vanne chargement<br>PAC * | <ul> <li>Affichage de l'état de la vanne de charge PAC:</li> <li>Lorsque le témoin est allumé, la vanne de chargement PAC est ouverte e</li> <li>N'est visible que si « vanne de charge » sur" la est activée.</li> </ul>                                                         | -     |  |  |  |  |  |  |
| Pompe circul *            | <ul> <li>Affichage de l'état de la pompe de circulation:</li> <li>Lorsque le témoin est allumé, la pompe de circulation fonctionne.</li> <li>N'est visible que si « pompe circul » sur la" est activée.</li> </ul>                                                                | -     |  |  |  |  |  |  |

## 11.12.4 Circuit chauffage

|                           |                                                                                                    | MOD        | ULE              |                   |                                                                                                    |                                                                                                    |
|---------------------------|----------------------------------------------------------------------------------------------------|------------|------------------|-------------------|----------------------------------------------------------------------------------------------------|----------------------------------------------------------------------------------------------------|
| Chaudière                 | Tampon                                                                                                    | Ballo      | on ECS           | Circ Cł           | nauf                                                                                                    | Mode horaire                                                                                                    |
| Solaire D                 | ecouplage Pomp                                                                                                    | e réseau   | Vanne de zone    | e Cons            | signe externe                                                                                                 | Chaudière app                                                                                                    |
| Structure menu            |                                                                                                    |            |                  |                   |                                                                                                    |                                                                                                    |
| • 0 0                     | 0 0 0 0 0 0 0                                                                                                    |            |                  | 0000              | 000000                                                                                                    | 0                                                                                                    |
| Apperçul                  | Constant and a constant and a constant and constant and constant and a constant and a constant and a const |            | Courbes o        | de chauffe        |                                                                                                    | Cris Dad<br>Costas is di dada<br>10 10 4 0 4 10 10 10 10<br>10 10 4 0 4 10 10 10 10<br>Terpinata staticar<br>Anti chadas |
| 0 • 0                     | 0 0 0 0 0 0 0                                                                                                    |            |                  | 0 0 0 0           | 00000                                                                                                    | 0                                                                                                    |
| Statut I                  | Température départ<br>Température retour<br>Température extérieure<br>Température ambiante<br>Correction ambiante                                                                                                    |            | Réglage c<br>cha | courbe de<br>uffe | Départ MAX<br>Origine courb<br>Départ pour 1<br>Départ pour 1<br>Temp exterie<br>Textérieure a<br>Température | e de chauffe<br>-10 °C<br>Text référence<br>ure réglable<br>ctuelle<br>extérieure                                        |
| 000                       | 0 0 0 0 0 0 0                                                                                                    |            |                  | 0000              | 00000                                                                                                    | 0                                                                                                    |
| Statut II                 | Température de changerr<br>VM chauffage<br>Pompe chauffage<br>Jour séchage dalle                                                                                                    | ient       | Programn         | ne horaire        | Temps                                                                                                    |                                                                                                    |
|                           | • • • • • • • •                                                                                                    |            |                  | 0.0.0             |                                                                                                    |                                                                                                    |
| Mode de<br>fonctionnement | <ul> <li>Arrêt circuit</li> <li>Mode horaire</li> <li>Mode confort</li> <li>Mode réduit</li> <li>Départ fixe</li> <li>Commande déportée</li> <li>Séchage de dalle</li> <li>Mode chauffage actif</li> <li>N° Report à distance</li> <li>Calibrage sonde ambiante</li> <li>Verrouillage tamb atteinte</li> </ul>                                                                                                    | 9          | Test con         | nposants          | Pompe chauf<br>ouv VM chau<br>fermVM chau                                                                     | fage<br>ffage<br>ffage                                                                                                   |
| 0.0.0                     | 0 • 0 0 0 0 0                                                                                                    |            |                  |                   |                                                                                                    |                                                                                                    |
| Paramètres I              | Consigne ambiante<br>Température abaissemen<br>Temp départ fixe<br>Influence ambiante<br>Correction<br>Influence abaissement<br>Marche continue                                                                                                    | t          |                  |                   |                                                                                                    |                                                                                                    |
|                           |                                                                                                    |            |                  |                   |                                                                                                    |                                                                                                    |
| Paramètres II             | Température de changerr<br>Hausse temp<br>Temp. extérieur<br>Calibrage sonde extérieur<br>Prio ECS<br>Abaissement vérouillé                                                                                                    | ient<br>re |                  |                   |                                                                                                    |                                                                                                    |
|           |   |           |       | MOD      | ULE         |    |                 |    |               |
|-----------|---|-----------|-------|----------|-------------|----|-----------------|----|---------------|
| Chaudière |   | Tampo     | n     | Ballo    | on ECS      |    | Circ Chauf      |    | Mode horaire  |
| Solaire   | D | écouplage | Pompe | e réseau | Vanne de zo | ne | Consigne extern | ne | Chaudière app |

| Terme                        | Définition                                                                                                    | Unité |
|------------------------------|----------------------------------------------------------------------------------------------------|-------|
| Statut I                     | 0 • 0 0 0 0 0 0 0                                                                                                    |       |
| Température départ           | Affichage de la température de départ                                                                                                    | °C    |
| Température retour           | Affichage de la température de retour                                                                                                    | °C    |
| Température extérieure       | Affichage de la température extérieure                                                                                                    | °C    |
| Température ambiante         | Affichage de la température ambiante                                                                                                    | °C    |
| Correction ambiante          | Affichage de la correction de la température ambiante                                                                                                    | °C    |
| Statut II                    | 0 0 • 0 0 0 0 0 0                                                                                                    |       |
| Température de<br>changement | Affichage de la température de changement (= température à la mi-<br>journée). Ce paramètre sert pour le passage en mode été/hiver.                                                                                                    | °C    |
| VM chauffage                 | Affichage de l'état (marche/arrêt) de la vanne de mélange du circuit de chauffage                                                                                                    | -     |
| Pompe chauffage              | Affichage de l'état de la Pompe chauffage (marche / arrêt)                                                                                                    | -     |
| Jour séchage dalle           | <ul><li>Choix des jours d'arrêt de chauffage pour le programme de séchage de dalle.</li><li>N'est visible que lorsque le mode « séchage de dalle » est choisi.</li></ul>                                                                                                    | -     |
| Mode de<br>fonctionnement    | 000 • 0 0 0 0 0                                                                                                    |       |
| Arrêt circuit                | Activation du circuit de chauffage (marche / arrêt)                                                                                                    | -     |
| Mode de<br>fonctionnement    | <ul> <li>Choix du fonctionnement :</li> <li>Mode horaire:<br/>Chauffer à des périodes prédéfinies</li> <li>Mode confort:<br/>Toujours chauffer à la consigne de température ambiante ou à la consigne de température départ.</li> <li>Mode réduit:<br/>Chauffer en permanence avec l'abaissement de la température ambiante de consigne ou avec la consigne de température départ pendant l'abaissement.</li> <li>Départ fixe:<br/>Chauffer avec une température de départ fixe pendant les périodes prédéfinies.</li> <li>Commande déportée:<br/>Mode correspondant au réglage du report à distance. Ne peut s'activer que quand le report est connecté.</li> <li>Séchage de dalle:<br/>Mode pour séchage de dalle. Le fonctionnement du séchage de la dalle est expliqué dans page 40</li> </ul> | _     |
| Mode chauffage actif         | Affichage du fonctionnement choisi                                                                                                    | -     |
| N° Report à distance         | Choix du report à distance                                                                                                    | -     |
| Calibrage sonde ambiante     | Réglage du calibrage de la sonde ambiante (-5 o +5)                                                                                                    | °C    |

| MODULE    |   |           |      |          |             |     |                 |   |               |
|-----------|---|-----------|------|----------|-------------|-----|-----------------|---|---------------|
| Chaudière |   | Tampo     | on   | Ballo    | on ECS      |     | Circ Chauf      |   | Mode horaire  |
| Solaire   | D | écouplage | Pomp | e réseau | Vanne de zo | one | Consigne extern | e | Chaudière app |

| Terme                         | Définition                                                                                                    | Unité |
|-------------------------------|----------------------------------------------------------------------------------------------------|-------|
| Verrouillage tamb<br>atteinte | <ul> <li>Activation de verrouillage (Marche/Arrêt) → Seulement possible avec<br/>un report à distance:</li> <li>Si la température ambiante est supérieure à la température de<br/>consigne, le circuit de chauffe peut être bloqué en activant «<br/>verrouillage tamb atteinte »</li> </ul> | -     |
| Paramètres I                  | $\circ \circ \circ \circ \bullet \circ \circ \circ \circ$                                                                                                    |       |
| Consigne ambiante             | Température ambiante souhaitée pendant les périodes de chauffe. La valeur paramétrée est seulement prise en compte sir un report d'ambiance est installé et connecté à la chaudière.                                                                                                    | °C    |
| Température<br>abaissement    | Paramétrer la température ambiante souhaitée pendant la période d'abaissement (10-22).                                                                                                    | °C    |
| Temp départ fixe              | Paramétrer la température (20- max. r) pendant les périodes de chauffe consignées (Mode fonctionnement température de départ fixe).                                                                                                    | °C    |
| Influence ambiante            | <ul> <li>Facteur d'influence de la température ambiante:</li> <li>Plus cette valeur est élevée (0-10), plus l'influence de la consigne de température ambiante importe dans le calcul de la température de départ du circuit</li> <li>Vorlaufsolltemperatur</li> </ul>                       | -     |
| Correction                    | <ul> <li>La correction est un facteur d'influence de la température de consigne:</li> <li>Cette valeur (-5 à +5) est multiplié par 2 et additionné à la température de consigne</li> </ul>                                                                                                   | °C    |
| Influence abaissement         | Paramétrer un facteur (0-10) pour l'influence sur la température d'abaissement.                                                                                                    | -     |
| Marche continue               | Paramétrer la température extérieure (de -10 à +10) sous laquelle le<br>circulateur de chauffage fonctionne continuellement.                                                                                                    | °C    |
| Paramètres II                 | 0 0 0 0 0 • 0 0 0 0                                                                                                    |       |
| Température de<br>changement  | Paramétrer la température de changement, c.à.d. la température à mi-<br>journée à laquelle il y a automatiquement un basculement en mode<br>été/hiver. Plus cette valeur est haute, plus tard suivra le basculement<br>vers le mode été.                                                     | °C    |
| Hausse temp                   | Paramétrer l'augmentation pour compenser la perte de chaleur entre le tampon et le circuit de chauffage (0-15); le besoin accru du circuit de chauffage choisi est transmis au Température Manager (voir chapitre 11). Cette valeur devra être plus haute si la perte de chaleur est élevée  |       |
| Temp. extérieur               | <ul> <li>Choix des sondes de température extérieure</li> <li>Lorsqu' il y a plusieurs sondes extérieurs on peut ainsi assigner une sonde spécifique à un circuit désigné.</li> </ul>                                                                                                    |       |
| Calibrage sonde<br>extérieure | <ul> <li>Réglage pour le calibrage de la sonde extérieure</li> <li>Adapter la sonde de température extérieure à la température extérieure effective (par ex. avec thermomètre de référence.</li> </ul>                                                                                       | °C    |
| Prio ECS                      | Activation de la priorité de l'ECS, c'est à dire que le chargement ECS sera prioritaire sur celui du circuit de chauffage.                                                                                                    | -     |

|           |      |         |       | MOD      | ULE         |     |                 |    |               |
|-----------|------|---------|-------|----------|-------------|-----|-----------------|----|---------------|
| Chaudière |      | Tampo   | n     | Ballo    | on ECS      |     | Circ Chauf      |    | Mode horaire  |
| Solaire   | Déco | ouplage | Pompe | e réseau | Vanne de zo | one | Consigne extern | ne | Chaudière app |

| Terme                        | Définition                                                                                                    | Unité |  |  |
|------------------------------|----------------------------------------------------------------------------------------------------|-------|--|--|
| Abaissement vérouillé        | Activation du verrouillage de l'abaissement (Marche/Arrêt)<br>c'est-à-dire que le circuit de chauffage est verrouillé lors de<br>l'abaissement ou en dehors du temps de chargement.           | -     |  |  |
| Réglage courbe de<br>chauffe | $\circ \circ \circ \circ \circ \circ \circ \circ$                                                                                                    |       |  |  |
| Départ MAX                   | Réglage de la température de départ maximale autorisée pour le circuit de chauffage choisi.                                                                                                   | °C    |  |  |
| Origine courbe de chauffe    | Réglage de la température minimale de départ pour le circuit de<br>chauffage choisi                                                                                                    | °C    |  |  |
| Départ pour +10°C            | Réglage de la température de départ pour une température extérieure<br>de +10°C                                                                                                    | °C    |  |  |
| Départ pour Text référence.  | Réglage de la température de départ pour une certaine température<br>extérieure                                                                                                    | °C    |  |  |
| Temp exterieure<br>réglable  | Réglage de la température extérieure (de -20 à -10) pour la température consigné du circuit de chauffage choisi.                                                                              | °C    |  |  |
| Textérieure actuelle         | Affichage de la température extérieure actuelle                                                                                                    | °C    |  |  |
| Température extérieure       | Température extérieure à partir de laquelle le chauffage est désactivé.                                                                                                    | °C    |  |  |
| Programme horaire            | $\circ \circ \circ \circ \circ \circ \circ \circ \circ$                                                                                                    |       |  |  |
| Zeit 1                       | On a le choix entre 3 plages horaires:<br>Temps 1: 08:00 – 10:00 h<br>Temps 2: 15:00 – 21:00 h<br>Temps 3: 00:00 – 00:00 h                                                                    | -     |  |  |
| 08:00 – 11:00                | Pour chaque jour de la semaine, on peut individuellement paramétrer le temps pendant lequel le circuit de chauffage fonctionne                                                                | -     |  |  |
| F                            | Le temps choisi pour le lundi sera automatiquement appliqué aux autres jours de la semaine.                                                                                                   | -     |  |  |
| Test composants              | $\circ \circ \circ \circ \circ \circ \circ \bullet$                                                                                                    |       |  |  |
| Pompe chauffage *            | <ul><li>Affichage de l'état actuel de la pompe de chauffage:</li><li>Lorsque le témoin est allumé, la pompe du circuit de chauffage fonctionne</li></ul>                                      | -     |  |  |
| ouv VM chauffage *           | <ul> <li>Affichage de l'état actuel de la vanne mélangeuse du circuit de chauffage:</li> <li>Lorsque le témoin est allumé, la vanne de mélange du circuit de chauffage est ouverte</li> </ul> |       |  |  |
| fermVM chauffage *           | <ul> <li>Affichage de l'état actuel de la vanne mélangeuse du circuit de chauffage:</li> <li>Lorsque le témoin est allumé, la vanne de mélange du circuit de chauffage est fermée</li> </ul>  | _     |  |  |

### Mode de fonctionnement « Séchage de dalle"

| Jour de<br>chauffe | Consigne de<br>température de<br>départ en °C |
|--------------------|-----------------------------------------------|
| 1                  | 25                                            |
| 2                  | 30                                            |
| 3                  | 35                                            |
| 4                  | 40                                            |
| 5 – 12             | 45                                            |
| 13                 | 40                                            |
| 14                 | 35                                            |
| 15                 | 30                                            |
| 16                 | 25                                            |
| 17 – 23            | 10                                            |
| 24                 | 30                                            |
| 25                 | 35                                            |
| 26                 | 40                                            |
| 27                 | 45                                            |
| 28                 | 35                                            |
| 29                 | 25                                            |

| Si le séchage a été interrompue, il srea<br>poursuivi comme suit: |    |  |  |  |  |  |
|-------------------------------------------------------------------|----|--|--|--|--|--|
| Jour d'interruption Poursuite à partir jour                       |    |  |  |  |  |  |
| 0 – 15                                                            | 1  |  |  |  |  |  |
| 16                                                                | 16 |  |  |  |  |  |
| 17 – 23                                                           | 17 |  |  |  |  |  |
| 24 – 28                                                           | 24 |  |  |  |  |  |
| 29                                                                | 29 |  |  |  |  |  |

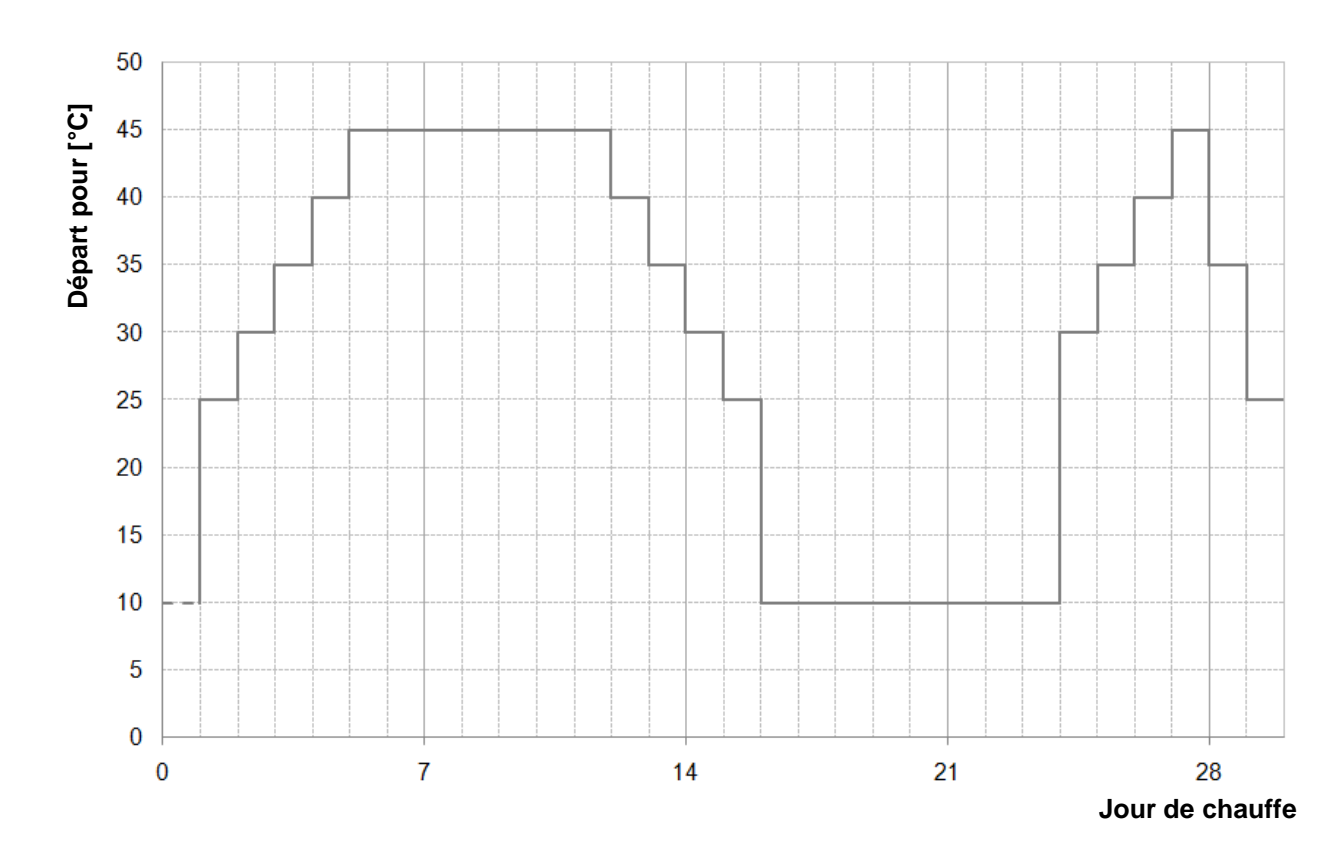

Figure 11.17: Consigne de température de départ selon le jour de chauffe en mode de fonctionnement "séchage de dalle"

### 11.12.5 Mode horaire

| MODULE            |               |                             |                  |               |  |  |  |
|-------------------|---------------|-----------------------------|------------------|---------------|--|--|--|
| Chaudière         | Tampon        | Ballon ECS                  | Circ Chauf       | Mode horaire  |  |  |  |
| Solaire De        | écouplage Pom | pe réseau Vanne de zone     | Consigne externe | Chaudière app |  |  |  |
| Structure menu    | u<br>• •      |                             |                  |               |  |  |  |
|                   | Programme ł   | noraire Temps               |                  |               |  |  |  |
|                   |               | 0                           |                  |               |  |  |  |
|                   | Paramètr      | Paramètres Temps nécessaire |                  |               |  |  |  |
|                   |               |                             |                  |               |  |  |  |
| Terme             | Définition    |                             |                  | Unité         |  |  |  |
| Programme horaire |               | • 0                         |                  |               |  |  |  |

| Programme horaire | • 0                                                                                                    |   |  |  |  |
|-------------------|----------------------------------------------------------------------------------------------------|---|--|--|--|
|                   | Es können 3 Zeiten eingestellt werden:                                                                                                 |   |  |  |  |
| Tomps 1           | Zeit 1: 08:00 – 10:00 Uhr                                                                                                    | _ |  |  |  |
| Temps T           | Zeit 2: 15:00 – 21:00 Uhr                                                                                                    | - |  |  |  |
|                   | Zeit 3: 00:00 – 00:00 Uhr                                                                                                    |   |  |  |  |
| 08.00 - 11.00     | Pour chaque jour de la semaine, on peut individuellement paramétrer                                                                    | - |  |  |  |
|                   | le temps pendant lequel le ballon ECS est chauffé par la chaudière.                                                                    |   |  |  |  |
|                   | Le temps choisi pour le lundi sera automatiquement appliqué aux                                                                        | _ |  |  |  |
|                   | autres jours de la semaine.                                                                                                    | _ |  |  |  |
| Paramètres        | 0                                                                                                    |   |  |  |  |
| Temps nécessaire  | Consigne de température quand la chaudière est utilisée comme simple producteur d'énergie et qu'aucun circuit de chauffage n'est relié |   |  |  |  |

#### 11.12.6 **Solaire**

| MODULE    |            |      |          |             |    |                 |    |               |
|-----------|------------|------|----------|-------------|----|-----------------|----|---------------|
| Chaudière | Tampo      | on   | Ballo    | on ECS      |    | Circ Chauf      |    | Mode horaire  |
| Solaire   | Découplage | Pomp | e réseau | Vanne de zo | ne | Consigne extern | ne | Chaudière app |

REMARQUE: Dans le module solaire, il y a 5 ou 6 numéros de programme (uniquement pour un module externe) qui sont paramétrés par le service technique. Les numéros de programme se différencient simplement au niveau de la liaison et du nombre de stockage (par exemple : tampon, ECS). Les schémas hydrauliques des différents programmes se trouvent en annexe.

#### Structure menu

|             | • • • • • • •                                                                                                    |
|-------------|----------------------------------------------------------------------------------------------------|
| Apperçul    | Addam         Addam           Balanti         1004           Balanti         2010           Balanti         2010           Balanti         2010           Balanti         2010           Balanti         2010           Balanti         2010           Balanti         2010           Balanti         2010           Balanti         2010 |
|             |                                                                                                    |
|             |                                                                                                    |
| Statut I    | Depart capteur est<br>Retour capteur est<br>Stockage1 est 1<br>Stockage1 est 2                                                                                                    |
|             |                                                                                                    |
| Statut II   | Gain actuel<br>Gain quotidien<br>Gain total<br>pompe capteur<br>Pompe de chargement<br>Vanne directionnelle                                                                                                    |
|             | 0 0 0 • 0 0                                                                                                    |
| Réglages I  | Nr prog<br>Antigel<br>Débit<br>Régulation de vitesse<br>Régim min<br>Consigne<br>Régulation diff                                                                                                    |
|             |                                                                                                    |
|             | 000000                                                                                                    |
| Réglages II | Seuil pour pompe<br>Consigne stockage 1<br>Différence 1<br>Stockagemax 1<br>Consigne stockage 2<br>Différence 2<br>Stockagemax 2                                                                                                    |

| 00000           |                                                                                               |  |  |  |  |  |  |
|-----------------|-----------------------------------------------------------------------------------------------|--|--|--|--|--|--|
| Test composants | Pompe capteur<br>Pompe de chargement<br>ouv vanne directionnelle<br>ferm vanne directionnelle |  |  |  |  |  |  |

| MODULE    |   |                  |    |            |             |     |                 |   |               |
|-----------|---|------------------|----|------------|-------------|-----|-----------------|---|---------------|
| Chaudière |   | Tampo            | on | Ballon ECS |             |     | Circ Chauf      |   | Mode horaire  |
| Solaire   | D | Découplage Pompe |    | e réseau   | Vanne de zo | one | Consigne extern | e | Chaudière app |

| Terme                 | Définition                                                                                                    |       |  |  |  |  |
|-----------------------|----------------------------------------------------------------------------------------------------|-------|--|--|--|--|
| Statut I              | $\circ \bullet \circ \circ \circ \circ$                                                                                                    |       |  |  |  |  |
| Départ capteur est    | Affichage de la température départ du collecteur                                                                                                    | °C    |  |  |  |  |
| Retour capteur est    | Affichage de la température retour du collecteur                                                                                                    |       |  |  |  |  |
| Stockage1 est         | Affichage de la température de stockage du stockage 1<br>(ex : ECS, tampon)                                                                             | °C    |  |  |  |  |
| Stockage2 est         | Affichage de la température de stockage du stockage<br>(ex : ECS, tampon) (seulement visible quand on a choisi le programme<br>3, 4,5 ou 6)             | °C    |  |  |  |  |
| Statut II             | $\circ \circ \bullet \circ \circ \circ$                                                                                                    |       |  |  |  |  |
| Gain actuel           | Affichage du gain actuel                                                                                                    | W     |  |  |  |  |
| Gain quotidien        | Affichage du gain quotidien (de 0 à 24h)                                                                                                    | Wh    |  |  |  |  |
| Gan tiotal            | Affichage du gain total                                                                                                    | kWh   |  |  |  |  |
| pompe capteur         | Affichage de l'état de la pompe capteur                                                                                                    | -     |  |  |  |  |
| Pompe de chargement   | <ul><li>Affichage de l'état de la pompe de chargement</li><li>uniquement visible que lorsque le programme 2 ou 6 est sélectionné</li></ul>              | -     |  |  |  |  |
| Vanne directionnelle  | <ul> <li>Affichage de l'état de la vanne directionnelle</li> <li>uniquement visible que lorsque le programme 3, 4 ou 5 est<br/>sélectionné</li> </ul>   | -     |  |  |  |  |
| Réglages I            | $\circ \circ \circ \bullet \circ \circ$                                                                                                    |       |  |  |  |  |
| Programm-Nr.          | Affichage du numéro de programme (1 - 6)                                                                                                    | -     |  |  |  |  |
| Antigel               | Réglage de la température extérieure de +5 à -45) en dessous laquelle la pompe solaire fonctionne continuellement pour éviter le gel de l'installation. | °C    |  |  |  |  |
| Débit                 | Réglage du débit pour le calcul du rendement solaire ou pour le calcul<br>du débit                                                                      | l/min |  |  |  |  |
| Régulation de vitesse | Activation de la commande de vitesse (Marche/Arrêt)                                                                                                    | -     |  |  |  |  |
| Régim min             | Réglage du régime minimal (20-100) de a pompe solaire                                                                                                   | %     |  |  |  |  |
| Consigne              | Réglage de la valeur consigne pour le régime de la pompe solaire.                                                                                       | °C    |  |  |  |  |
| Régulation diff       | Réglage de la différence de régulation pour le réglage du régime (quand celui-ci est actif).                                                            | °C    |  |  |  |  |
| Réglages II           | $\circ \circ \circ \circ \bullet \circ$                                                                                                    |       |  |  |  |  |
| Seuil pour pompe      | Réglage de la température mini du capteur pour l'activation de la<br>pompe solaire                                                                      | °C    |  |  |  |  |
| Consigne stockage 1   | Réglage de la température de consigne de stockage du stockage 1                                                                                         | °C    |  |  |  |  |
| Différence 1          | Différence température entre collecteur et stockage 1                                                                                                   | °C    |  |  |  |  |
| Stockagemax 1         | Température maximale de stockage du stockage 1                                                                                                    | °C    |  |  |  |  |
| Consigne stockage 1   | Réglage de la température de consigne de stockage du stockage 1 ( $\rightarrow$ seulement visible quand on a choisi le programme 3, 4,5 ou 6)           | °C    |  |  |  |  |
| Différence 2          | Différence température entre collecteur et stockage 2 ( $\rightarrow$ seulement visible quand on a choisi le programme 3, 4,5 ou 6)                     | °C    |  |  |  |  |

| MODULE    |   |                  |    |            |             |     |                 |   |               |
|-----------|---|------------------|----|------------|-------------|-----|-----------------|---|---------------|
| Chaudière |   | Tampo            | on | Ballon ECS |             |     | Circ Chauf      |   | Mode horaire  |
| Solaire   | D | Découplage Pompe |    | e réseau   | Vanne de zo | one | Consigne extern | e | Chaudière app |

| Terme                                                                                                    | Définition                                                                                                    | Unité |  |  |  |  |  |
|----------------------------------------------------------------------------------------------------|----------------------------------------------------------------------------------------------------|-------|--|--|--|--|--|
| Stockagemax 2                                                                                                    | Température maximale de stockage du stockage 2 ( $\rightarrow$ seulement visible quand on a choisi le programme 3, 4,5 ou 6)                                                                                            |       |  |  |  |  |  |
| Test composants                                                                                                    | 00000                                                                                                    |       |  |  |  |  |  |
| Pompe capteur *                                                                                                    | <ul><li>Affichage de l'état actuel de la pompe collecteur:</li><li>Lorsque le témoin est allumé, la pompe capteur fonctionne</li></ul>                                                                                  | -     |  |  |  |  |  |
| Pompe de<br>chargement*                                                                                                    | <ul> <li>Affichage de l'état de la pompe de chargement (→ seulement visible quand on a choisi le programme 2 ou 6):</li> <li>Lorsque le témoin est allumé, la pompe de chargement fonctionne</li> </ul>                 |       |  |  |  |  |  |
| ouv vanne<br>directionnelle *                                                                                                    | <ul> <li>Affichage de l'état de la vanne directionnelle (→</li> <li>seulement visible quand on a choisi le programme 3, 4,5 ou 6)</li> <li>Lorsque le témoin est allumé, la vanne directionnelle est ouverte</li> </ul> | -     |  |  |  |  |  |
| ferm vanne<br>directionnelle *<br>Affichage de l'état de la vanne directionnelle<br>seulement visible quand on a choisi le programme 3, 4,5 ou 6)<br>• Lorsque le témoin est allumé, la vanne directionnelle est fermée |                                                                                                    |       |  |  |  |  |  |

#### MODULE Chaudière Tampon **Ballon ECS Circ Chauf** Mode horaire Découplage Pompe réseau Vanne de zone Consigne externe Solaire Chaudière app Structure menu • • • • . Apperçul 0 • 0 0 Température découplage Temp dispo Statut Température nécessaire Pompe 1 Pompe 2 0 0 • 0 Hyst d'enclenchement Réglages Hausse 0000 Pompe 1 **Test composants** Pompe 2

### 11.12.7 Découplage hydraulique

| MODULE    |            |                  |  |                      |            |                     |              |               |
|-----------|------------|------------------|--|----------------------|------------|---------------------|--------------|---------------|
| Chaudière | Tampo      | Ballon ECS       |  |                      | Circ Chauf |                     | Mode horaire |               |
| Solaire   | Découplage | Découplage Pompe |  | e réseau Vanne de zo |            | one Consigne extern |              | Chaudière app |

| Terme                     | Définition                                                                                                    |    |  |  |  |  |
|---------------------------|----------------------------------------------------------------------------------------------------|----|--|--|--|--|
| Statut                    | $\circ \bullet \circ \circ$                                                                                                    |    |  |  |  |  |
| Température<br>découplage | <ul><li>Affichage de la température de découplage</li><li>Une sonde de mesure de température se situe dans la découplage</li></ul>                                                                                                    | °C |  |  |  |  |
| Temp dispo                | Affichage de la température de de départ du module disposé en amont (par ex., chaudière, tampon)                                                                                                    | °C |  |  |  |  |
| Température<br>nécessaire | Affichage de la température nécessaire du module disposé en aval (par ex. circuit de chauffage)                                                                                                    | °C |  |  |  |  |
| Pompe 1                   | Affichage de l'état actuel (marche/arrêt) de la pompe 1<br>• Ici, la pompe 1 est la pompe du retour du côté primaire                                                                                                    |    |  |  |  |  |
| Pompe 2                   | <ul> <li>Affichage de l'état actuel (marche/arrêt) de la pompe 2</li> <li>Ici, la pompe 2 est la pompe du départ du côté secondaire</li> </ul>                                                                                                    |    |  |  |  |  |
| Réglages                  | 0 0 • 0                                                                                                    |    |  |  |  |  |
| Hyst d'enclenchement      | <ul> <li>Réglage du seuil d'enclenchement en °C pour la pompe 2:</li> <li>Si la température de départ du module disposé en amont (ex.: chaudière, tampon) est plus élevée que le seuil d'enclenchement paramétré, alors la pompe 2 se déclenche. Si ce n'est pas le cas, elle reste éteinte.</li> </ul> | °C |  |  |  |  |
| Hausse                    | <ul> <li>Réglage de la rehausse de la température nécessaire</li> <li>En raison des déperditions, on peut régler une augmentation de la température nécessaire du module disposé en avail</li> </ul>                                                                                                    |    |  |  |  |  |
| Test composants           | 000                                                                                                    |    |  |  |  |  |
| Pompe 1*                  | <ul> <li>Affichage de l'état de la pompe 1:</li> <li>Ici, la pompe 1 est la pompe du retour du côté primaire</li> <li>Lorsque le témoin est allumé, la pompe 1 fonctionne</li> </ul>                                                                                                    | -  |  |  |  |  |
| Pompe 2*                  | <ul> <li>Affichage de l'état de la pompe 2:</li> <li>Ici, la pompe 2 est la pompe du départ du côté secondaire</li> <li>Lorsque le témoin est allumé, la pompe 2 est en fonctionnement</li> </ul>                                                                                                    | -  |  |  |  |  |

#### MODULE Chaudière Tampon **Ballon ECS** Circ Chauf Mode horaire Vanne de zone Consigne externe Solaire Découplage Chaudière app Structure menu • • • • 0 0 • 0 Hyst d'enclenchement 1 Hausse Apperçul Réglages 0 °C 59 °C 0 • 0 0 0000 Temp dispo Pompe Statut Température nécessaire **Test composants**

| Terme                     | Définition                                                                                                    |    |  |  |  |  |
|---------------------------|----------------------------------------------------------------------------------------------------|----|--|--|--|--|
| Statut                    | $\circ \bullet \circ \circ$                                                                                                    |    |  |  |  |  |
| Temp dispo                | Affichage de la température du module disposé en amont (par ex., température en partie haute du tampon)                                                                                                    | °C |  |  |  |  |
| Température<br>nécessaire | <ul> <li>Affichage de la température nécessaire en °C du module disposé en aval (par ex. tampon)</li> <li>La température nécessaire est la température que le module disposé en amont doit mettre à disposition du module disposé en aval</li> </ul>                                                                | °C |  |  |  |  |
| Pompe                     | Affichage de l'état actuel de la pompe réseau                                                                                                    | -  |  |  |  |  |
| Réglages                  | $\circ \circ \bullet \circ$                                                                                                    |    |  |  |  |  |
| Hyst d'enclenchement      | <ul> <li>Réglage du seuil d'enclenchement de la pompe réseau:</li> <li>Si la température du module disposé en amont (ex.: température en partie haute du tampon) est plus élevée que le seuil d'enclenchement paramétré, alors la pompe réseau se déclenche. Si ce n'est pas le cas, elle reste éteinte.</li> </ul> | °C |  |  |  |  |
| Hausse                    | Réglage de la rehausse de la température nécessaire<br>• En raison des déperditions, on peut régler une augmentation de la tem                                                                                                    | °C |  |  |  |  |
| Test composants           | $\circ \circ \circ \bullet$                                                                                                    |    |  |  |  |  |
| Pompe*                    | <ul> <li>Affichage de l'état de la pompe réseau:</li> <li>Lorsque le témoin est allumé, la pompe réseau est en fonctionnement</li> </ul>                                                                                                    | -  |  |  |  |  |

### 11.12.8 Pompe réseau

Pompe

### 11.12.9 Vanne d'isolement

| MODULE         |            |       |          |               |  |                    |   |               |
|----------------|------------|-------|----------|---------------|--|--------------------|---|---------------|
| Chaudière      | Tampo      | n     | Ballo    | n ECS         |  | Circ Chauf         | Μ | lode horaire  |
| Solaire        | Découplage | Pompe | e réseau | Vanne de zone |  | e Consigne externe |   | Chaudière app |
| Structure menu | ı          |       |          |               |  |                    |   |               |

|          | • 0 0 0                                                                                          |                 | 0 0 • 0                        |
|----------|--------------------------------------------------------------------------------------------------|-----------------|--------------------------------|
| Apperçul | Controlled Trippendar<br>Unbranding Temperatur<br>Unbranding Temperatur<br>25 55 2013<br>16 5022 | Réglages        | Hyst d'enclenchement<br>Hausse |
|          | 0 • 0 0                                                                                          |                 | 0000                           |
| Statut   | Temp dispo<br>Température nécessaire<br>Vanne de zone                                            | Test composants | ouv vanne de zone              |

| Terme                                                                                                    | Définition                                                                                                    | Unité |  |  |  |  |
|----------------------------------------------------------------------------------------------------|----------------------------------------------------------------------------------------------------|-------|--|--|--|--|
| Statut                                                                                                    | $\circ \bullet \circ \circ$                                                                                                    |       |  |  |  |  |
| Temp dispo                                                                                                    | Affichage de la température en °C du module disposé en amont (par ex. : température en partie haute de ballon tampon)                                                                                                    | °C    |  |  |  |  |
| Température<br>nécessaire                                                                                                    | <ul> <li>Affichage de la température nécessaire du module disposé en aval<br/>(par ex. : ballon tampon)</li> <li>La température nécessaire est la température que le module<br/>disposé en amont doit mettre à disposition du module disposé en<br/>aval</li> </ul>                                                                 | °C    |  |  |  |  |
| Vanne de zone                                                                                                    | Affichage de l'état actuel (marche/arrêt) de la vanne d'isolement                                                                                                    |       |  |  |  |  |
| Réglages                                                                                                    | $\circ \circ \bullet \circ$                                                                                                    |       |  |  |  |  |
| Hyst d'enclenchement                                                                                                    | <ul> <li>Réglage du seuil d'enclenchement en °C pour la vanne d'isolement:</li> <li>Si la température du module disposé en amont (ex.: température en partie haute du tampon) est plus élevée que le seuil d'enclenchement paramétré, alors la vanne d'isolement est ouverte. Si ce n'est pas le cas, elle reste fermée.</li> </ul> | °C    |  |  |  |  |
| Hausse       Réglage de la rehausse pour la température nécessaire         • En raison des déperditions, on peut régler une augmentation de la température nécessaire du module disposé en aval |                                                                                                    |       |  |  |  |  |
| Test composants                                                                                                    | 000                                                                                                    |       |  |  |  |  |
| ouv vanne de zone*                                                                                                    | <ul><li>Affichage de l'état de la vanne d'isolement:</li><li>Si le témoin est allumé, la vanne d'isolement est ouverte</li></ul>                                                                                                    | -     |  |  |  |  |

### 11.12.10 **Demande externe**

| MODULE    |                 |            |  |             |     |                 |    |               |
|-----------|-----------------|------------|--|-------------|-----|-----------------|----|---------------|
| Chaudière | haudière Tampon |            |  | on ECS      |     | Circ Chauf      |    | Mode horaire  |
| Solaire   | Découplage      | plage Pomp |  | Vanne de zo | one | Consigne extern | ne | Chaudière app |

Le module de demande externe est une interface avec une boucle d'asservissement externe (par exemple, contrôle de la construction). La demande, qui peut se faire de manière digitale ou analogique, est enregistrée auprès des fournisseurs (chaudière ou tampon) en tant que température requise (consigne température chaudière ou consigne de température en partie haute du ballon).

#### Structure menu

|          | • 0 0                      |
|----------|----------------------------|
| Appercul | Consigne externe           |
| - 1-1 3  | Consigne analogique        |
|          |                            |
|          | 0 • 0                      |
|          | Demande active             |
| Statut   | Consigne analogique [°C]   |
|          | Consigne analogique [mV]   |
|          |                            |
|          | ○ ○ ●                      |
|          | Consigne externe           |
|          | Consigne analogique active |
|          | Consigne analogique 4 mA   |
| Réglages | Consigne analogique 20 mA  |
|          | Consigne analogique Max.   |
|          | Consigne analogique Min.   |
|          | Contrôle puissance         |
|          |                            |

| MODULE    |   |           |      |          |             |    |                 |    |               |
|-----------|---|-----------|------|----------|-------------|----|-----------------|----|---------------|
| Chaudière |   | Tampo     | on   | Ballo    | on ECS      | (  | Circ Chauf      |    | Mode horaire  |
| Solaire   | D | écouplage | Pomp | e réseau | Vanne de zo | ne | Consigne extern | ne | Chaudière app |

| Terme                        | Définition                                                                                                    | Unité |
|------------------------------|----------------------------------------------------------------------------------------------------|-------|
| Apperçul                     | • 0 0                                                                                                    |       |
| Consigne externe             | <ul> <li>Indique si la boucle d'asservissement externe à une demande depuis<br/>l'entrée digitale ou pas:</li> <li>Lorsque le témoin est allumé, la boucle d'asservissement externe<br/>envoie une consigne depuis l'entrée digitale.</li> </ul>                                                     | -     |
| Consigne analogique          | Affichage de la consigne de température analogique actuelle                                                                                                    | °C    |
| Statut                       | 0 • 0                                                                                                    |       |
| Demande active               | Affichage de l'état de la demande externe                                                                                                    | -     |
| Consigne analogique          | Affichage de la consigne de température analogique actuelle                                                                                                    | °C    |
| Consigne analogique          | Affichage de la consigne de température analogique actuelle<br>La consigne de température analogique a été convertie par<br>l'intermédiaire de la courbe caractéristique de la Figure 12 et de la<br>liaison selon la loi d'Ohm en une tension                                                       | mV    |
| Réglages                     | 0 0 •                                                                                                    |       |
| Consigne externe             | Indique si la boucle d'asservissement externe à une demande depuis<br>l'entrée digitale ou pas:<br>Lorsque le témoin est allumé, la boucle d'asservissement externe<br>envoie une consigne depuis l'entrée digitale                                                                                  | °C    |
| Consigne analogique active   | lci, la valeur de consigne analogique peut être activée                                                                                                    | -     |
| Consigne analogique<br>4 mA  | <ul> <li>Ici, la limite inférieure de la consigne de température analogique à 4<br/>mA peut être réglée (la Figure 12).</li> <li>Cela signifie qu'un signal électrique de 4 mA est relié à l'entrée<br/>analogique et que la chaudière fonctionne avec cette consigne de<br/>température.</li> </ul> | °C    |
| Consigne analogique<br>20 mA | <ul> <li>Ici, la limite supérieure de la consigne de température analogique à 20 mA peut être réglée (la Figure 12).</li> <li>Cela signifie qu'un signal électrique de 20 mA est relié à l'entrée analogique et que la chaudière fonctionne avec cette consigne de température</li> </ul>            | °C    |
| Consigne analogique<br>Max.  | lci, la valeur maximale de la consigne de température analogique peut être réglée                                                                                                    | °C    |
| Consigne analogique<br>Min.  | lci, la valeur minimale de la consigne de température analogique peut être réglée                                                                                                    | °C    |
| Surveillance                 | Activation de la surveillance de conduite (Marche/Arrêt)                                                                                                    |       |

#### Demande externe par interface digitale (régulateur externe:

Lors d'une demande digitale, la consigne de température externe, qui peut être réglée à la Figure 7.93 est enregistrée auprès des fournisseurs.

#### Demande externe par entrée analogique:

Lors d'une demande analogique, une température calculée (interpolation linéaire) est enregistrée auprès des fournisseurs. Cette température est calculée suivant les réglages de la Figure 7.95 ou de la Figure 8.1 Pour mieux comprendre ces explications, veuillez vous référer à la Figure 12. La ligne du schéma provient des paramètres de réglage Consigne de température analogique 4mA et Consigne de température analogique 20mA.

Si, maintenant, on souhaite, par exemple, une demande analogique avec un signal électrique de 12 mA, alors une température de 60°C est enregistrée auprès des fournisseurs pourvu que la demande digitale (consigne de température externe) ne soit pas plus élevée.

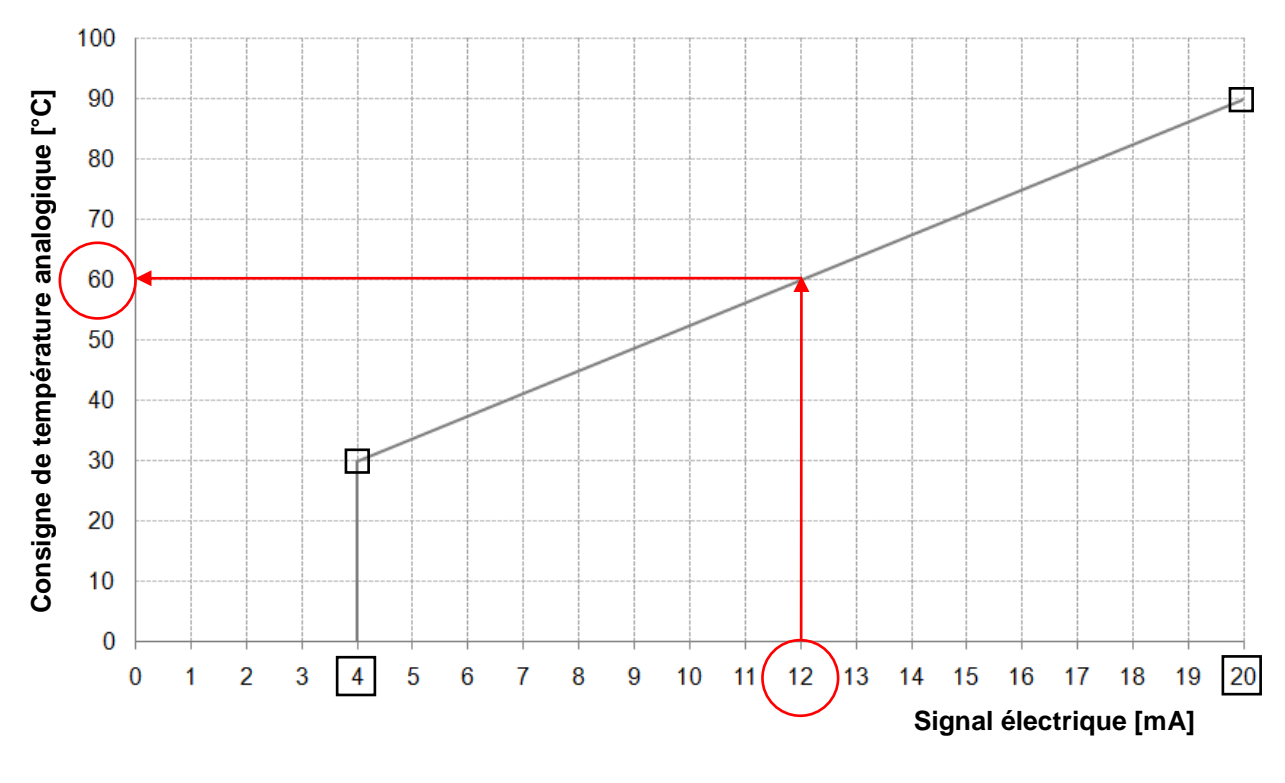

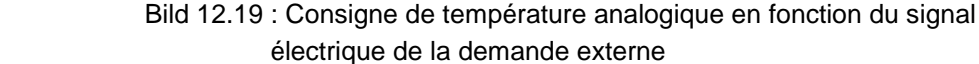

En entrée du module de demande externe, on doit avoir un signal électrique compris entre 4 et 20 mA, signal plus stable qu'un signal 0-10 mA face à des perturbations électromagnétiques et aux variations de tension. Une résistance interne (500 Ohm) convertit la consigne de courant en un signal de tension.

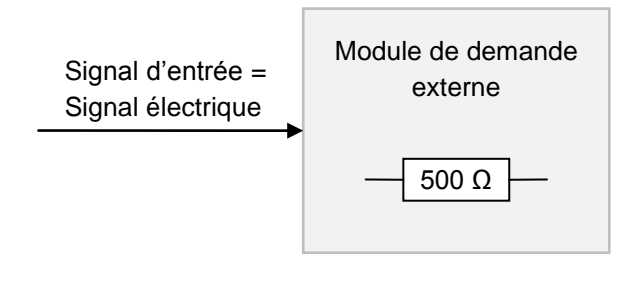

b.)

a.)

Figure 11.20: Signal d'entrée sur le module de demande externe

### 11.12.11 Chaudière appoint

| MODULE    |     |         |      |          |             |     |                  |   |               |
|-----------|-----|---------|------|----------|-------------|-----|------------------|---|---------------|
| Chaudière |     | Tampo   | on   | Ballo    | on ECS      |     | Circ Chauf       |   | Mode horaire  |
| Solaire   | Déc | ouplage | Pomp | e réseau | Vanne de zo | one | Consigne externe | Ð | Chaudière app |

Les schémas hydrauliques se trouvent en annexe.

#### Structure menu

|          | •                                                                                                    |
|----------|----------------------------------------------------------------------------------------------------|
| Apperçul | Type chaudière<br>Temporisation<br>Seuil pour pompe<br>Diff pompe<br>Tempo pompe<br>Tmini fumées<br>Tmini chaudière<br>Demande mini<br>Hystéresis de réglage |

| Terme                 | Définition                                                                                                    | Unité |
|-----------------------|----------------------------------------------------------------------------------------------------|-------|
| Apperçul              | •                                                                                                    |       |
| Type chaudière        | <ul> <li>Choix du type de chaudière:</li> <li>Automatique: pour chaudière suppl. Automatique (par ex: chaudière fioul)</li> <li>Manuelle: pour chaudière bois bûche</li> <li>Brûleur: pour régulation brûleur</li> </ul>                                                | -     |
| Temporisation         | <ul> <li>Automatique / Brûleur : Temps d'attente avant de solliciter la chaudière complémentaire (quand besoin)</li> <li>Manuelle: Temps de fonctionnement mini de la chaudière d'appoint, jusqu'à celle-ci indique de nouveau une libération</li> </ul>                | -     |
| Seuil pour pompe      | Paramétrer le seuil de démarrage pour la pompe                                                                                                    | -     |
| Diff pompe            | Paramétrer la différence de la pompe                                                                                                    |       |
| Tempo pompe           | Paramétrer le temps de fin de combustion de la pompe de la<br>chaudière d'appoint                                                                                                    | -     |
| Tmini fumées          | Paramétrer la température mini de la chaudière (seulement possible<br>quand on a opté pour la fonction manuelle). Température de la<br>chaudière à partir laquelle la chaudière manuelle d'appoint s'active.<br>(Si paramètre = °0°C, il n'y aura aucune surveillance). | -     |
| Tmini chaudière       | Paramétrer la demande minimale (seulement disponible quand on a opté pour le mode brûleur). Consigne de température mini pour la chaudière d'appoint                                                                                                    | -     |
| Demande mini          | Paramétrer le réglage de l'hystérésis (seulement visible quand on a opté pour le mode brûleur) Arrêt de la chaudière d'appoint quand la température de la chaudière est plus haute que la demande et du réglage de l'hystérises.                                        | -     |
| Hystéresis de réglage | Paramétrer la température mini de la chaudière (seulement<br>disponible quand on a opté pour le mode manuel). Température de la<br>chaudière à partir de laquelle la chaudière d'appoint manuelle est<br>active (Si paramètre = 0°C il n'y aura aucune surveillance).   | -     |

| Navigation:                           | $\Rightarrow \bigotimes \Rightarrow $                                                                                                |
|---------------------------------------|----------------------------------------------------------------------------------------------------|
| Ecran:                                |                                                                                                    |
|                                       |                                                                                                    |
|                                       |                                                                                                    |
|                                       |                                                                                                    |
|                                       |                                                                                                    |
|                                       | TOP                                                                                                    |
|                                       |                                                                                                    |
|                                       | 25.04.2013<br>11:05:41 Arrêt chaudière                                                                                               |
|                                       | Figure 12.18: Apperçu Paramétrage                                                                                                    |
| Sélection:                            |                                                                                                    |
|                                       | Accès à la configuration réseau.<br>(cf. chapitre 11.13.1 – page 55)                                                                 |
| Wodbus                                | Accès au paramétrage ModBus.<br>(cf. chapitre 11.13.2 – page 53)                                                                     |
| C                                     | Accès au paramétrage de l'écran de veille.<br>(cf. chapitre 11.13.3 – page 57)                                                       |
| î                                     | Affichage des informations sur la version logicielle, numéro du système d'exploitation, etc. <i>(cf. chapitre 11.13.4 – page 57)</i> |
| N.                                    | Envoi d'informations par e-mail.<br>(cf. chapitre 11.13.5 – page 58)                                                                 |
| €.                                    | Saisie de la fréquence d'envoi des e-mails.<br>(cf. chapitre 11.13.6 – page 60)                                                      |
| a a a a a a a a a a a a a a a a a a a | Accès au paramétrage du serveur de mails.<br>(cf. chapitre 11.13.7 – page 61)                                                        |

### 11.13 Paramètres

### 11.13.1 Configuration réseau

| Navigation 1:          |                                                   | Navigation 2:                                                                                                    | DNS                                                                                                    |
|------------------------|---------------------------------------------------|----------------------------------------------------------------------------------------------------|----------------------------------------------------------------------------------------------------|
| Ecran:                 | ·                                                 | Ecran:                                                                                                    |                                                                                                    |
|                        | Netzwerk konfigurieren                            |                                                                                                    | DNS Einstellungen                                                                                                    |
| NetBIOS Nam            | re TC-02187251                                    | DNS 1:                                                                                                    | 0.0.0.0                                                                                                    |
| IP- Adresse            | 172.16.50.203                                     | DNS 2                                                                                                    | 0000                                                                                                    |
| Subnetmaske            | 255.255.255.0                                     | DNS 2.                                                                                                    | 0.0.0.0                                                                                                    |
| Gateway-Adre           | esse 172.16.70.1                                  |                                                                                                    |                                                                                                    |
| VNC Port               | 5900                                              |                                                                                                    |                                                                                                    |
| MAC                    | 00:1B:EB:00:9A:AB                                 |                                                                                                    |                                                                                                    |
|                        | DNS                                               | DNS 1:<br>DNS 2:                                                                                                    | 0.0.0.0 0.0.0.0                                                                                                    |
| Figure 1               | 1.15: Configuration réseau                        | Figure                                                                                                    | 11.16: Paramétrage DNS                                                                                                    |
| Sélection:             |                                                   | Sélection:                                                                                                    |                                                                                                    |
| Nom NetBIOS            | Paramétrage du nom NetBIOS                        | DNS 1 / DNS 2                                                                                                    | Paramétrage de l'adresse IP du serveur DNS.                                                                                                    |
| Adresse IP             | Paramétrage de l'adresse IP pour<br>la chaudière. | <b>P</b>                                                                                                    | Retour à la page de configuration réseau (Figure 11.22)                                                                                                    |
| Masque sous-<br>réseau | Saisie du masque de sous-<br>réseau.              |                                                                                                    |                                                                                                    |
| Passerelle             | Paramétrage de la passerelle.                     |                                                                                                    |                                                                                                    |
| 11                     | Enregistrement des paramétrage réseau             |                                                                                                    |                                                                                                    |
| DNS                    | Accès aux paramètres DNS –<br>(Figure 11.23)      |                                                                                                    |                                                                                                    |
| r                      | Retour à la vue d'ensemble des paramètres menu.   |                                                                                                    |                                                                                                    |
|                        |                                                   | Remarque:                                                                                                    |                                                                                                    |
|                        |                                                   | DNS signifie Dor<br>domaine de l'a<br>signifie que le pa<br>d'envoyer des r<br>tactile.                             | nain Name System et configure le<br>dresse IP correspondante. Cela<br>aramétrage du réseau DNS permet<br>nails par internet depuis l'écran                  |
|                        |                                                   | Nous vous conseille<br>DNS 1: 8.8.8.8 (<br>libre et gratuit of<br>fournisseurs d'acc<br>DNS 2: Serveur<br>internet. | ons la configuration suivante:<br>=Serveur DNS de Google, qui est<br>comme alternative au serveur des<br>cès internet.)<br>DNS de votre fournisseur d'accès |

| Navigation:                         | Modbus                                                                                                    |
|-------------------------------------|----------------------------------------------------------------------------------------------------|
| Ecran:                              |                                                                                                    |
|                                     | Paramètres Modbus TCP                                                                                                    |
|                                     |                                                                                                    |
|                                     | Port 502                                                                                                    |
|                                     | Timeout 0 ms                                                                                                    |
|                                     |                                                                                                    |
|                                     | RX / IX Buffer 4096 Byte                                                                                                    |
|                                     | Valeur max 1408                                                                                                    |
|                                     |                                                                                                    |
|                                     | Statut OK                                                                                                    |
|                                     |                                                                                                    |
|                                     | Modifications RX M TX                                                                                                    |
|                                     |                                                                                                    |
| Cálaction                           | Figure 11.17: Parametrage – Modbus                                                                                                    |
| Selection:                          |                                                                                                    |
| Port                                | Parametrage du port TCP. Le 502 est reserve pour le ModBus-TCP.                                                                                                    |
| Timeout                             | Saisie de la temporisation pour la transmission de données.                                                                                                    |
| RX / TX Buffer                      | Saisie de la taille de la mémoire tampon en Byte.                                                                                                    |
| Valeur max                          | Saisie de la valeur max. du serveur.                                                                                                    |
| Enregistrer<br>Modifications        | Enregistrement des modifications.                                                                                                    |
|                                     | Retour à la vue d'ensemble des paramètres menu.                                                                                                    |
| Remarque:                           |                                                                                                    |
| Le ModBus est u<br>de contrôle du b | n protocole utilisé pour l'échange de données entre les contrôleurs ModBus des systèmes<br>pâtiment. Dans les régulations HERZ, le protocole ModBus/TCP est d'ailleurs utilisé. Ce |

### 11.13.2 Paramétrage Modbus

Le ModBus est un protocole utilisé pour l'échange de données entre les contrôleurs ModBus des systèmes de contrôle du bâtiment. Dans les régulations HERZ, le protocole ModBus/TCP est d'ailleurs utilisé. Ce protocole transmet les données codées via le câble LAN. Le ModBus permet la transmission des données des contrôleurs rattachés au système de contrôle du bâtiment et qu'elles soient traitées dans leur ordre d'arrivée.

| Navigation: |                                                                                                    |
|-------------|----------------------------------------------------------------------------------------------------|
| Ecran:      | Ecran de veille actif<br>Temporisation écran de veille<br>Standby écran de veille actif :<br>Temporisation vérouillage écran<br>4 30 min<br>03.10.2013<br>10:14:34<br>11<br>Arrêt chaudière |
|             | Figure 11.18: Ecran de veille                                                                                                    |
| Sélection:  |                                                                                                    |
| 1           | Activation de l'écran de veille.                                                                                                    |
| 2           | Saisie du délai de déclenchement de l'écran de veille.                                                                                                    |
| 3           | Activation du mode économie d'énergie de l'écran de veille.                                                                                                    |
| 4           | Saisie du délai de déclenchement du mode d'économie d'énergie.                                                                                                    |
| r           | Retour à la vue d'ensemble des paramètres menu.                                                                                                    |

#### 11.13.3 Ecran de veille

| 11.13.4 | Aperçu | des | informations |
|---------|--------|-----|--------------|
|---------|--------|-----|--------------|

| Navigation: | <b>()</b>                                                                                                    |
|-------------|----------------------------------------------------------------------------------------------------|
| Ecran:      | Image: Solution of the second second sec |
|             | Figure 11.26: Aperçu des informations                                                                                                    |

#### Remarque:

La version actuelle du logiciel, du système d'exploitation et du firmware sont accessible dans l'aperçu des informations. Aucune valeur ne peut être modifiée. Lorsqu' une clef USB est connecté, le schéma hydraulique peut être sauvegardé. Aucune valeur ne peut être modifiée.

### 11.13.5 Envoyer un e-mail

| ACTIVER ENVOI E-MAIL |                                                 |    | CONSTRUIRE LISTE DE DIFFUSION                      |                             |                                                                                                    |  |
|----------------------|-------------------------------------------------|----|----------------------------------------------------|-----------------------------|----------------------------------------------------------------------------------------------------|--|
| Navigation 1:        | <u>N</u> e                                      | Na | vigation 2:                                        |                             | a → Liste de diffusion                                                                                  |  |
| Ecran:               |                                                 | Ec | ran:                                               | 1                           |                                                                                                    |  |
|                      | Paramètres mails                                |    | Adresse e-mail<br>test@herz.eu                     | Liste c                     | le diffusion mail<br>Actif Défaut Alarme Info<br>X X X X                                                |  |
|                      | Objet du mail                                   |    | example@mail-se                                    | erver.con                   |                                                                                                    |  |
|                      | e-mail envoyé                                   | ļ  | Ajouter                                            | Efi                         | facer                                                                                                   |  |
| Figure               | e 11.19: Réglages – Mail                        |    | Figure 11.                                         | 20: L                       | iste de diffusion – Mail                                                                                |  |
| Sélection:           |                                                 | Sé | lection:                                           |                             |                                                                                                    |  |
| Liste de diffusion   | Ajout d'un destinataire (cf. Figure 11.28)      | ex | kample@mail-<br>server.com                         | Sais<br>dest                | sie de l'adresse e-mail d'un<br>tinataire.                                                              |  |
| Objet du mail        | Saisie de l'objet.                              |    | Ajouter                                            | Ajou<br>dest                | ut de l'adresse e-mail du<br>tinataire à la liste de diffusion.                                         |  |
| e e                  | Définition de l'importance de l'e-<br>mail      |    | Effacer                                            | Sup<br>du<br>diffu          | pression de l'adresse e-mail<br>destinataire de la liste de<br>ision.                                   |  |
| <b>∩</b>             | Retour à la vue d'ensemble des paramètres menu. | X  | XXX                                                | Cho<br>vale<br>info         | ix possible de différentes<br>eurs (défaut, alerte,<br>rmation.                                         |  |
|                      |                                                 |    | 13                                                 | Enre<br>mai<br>séle<br>info | egistrement de l'adresse e<br>du destinataire et des valeurs<br>ectionnées (défaut, alerte,<br>rmation. |  |
|                      |                                                 |    |                                                    | Reto<br>para<br>11.2        | our à la vue d'ensemble des<br>amètres de mails (Figure<br>27).                                         |  |
|                      |                                                 | Re | emarque:                                           |                             |                                                                                                    |  |
|                      |                                                 | Sé | lection des case                                   | es:                         | X         X         X         X           1         2         3         4                               |  |
|                      |                                                 | 1  | Ces cases doir<br>sont inactives,<br>destinataire. | vent t<br>aucu              | oujours être actives. Si elles<br>n mail ne sera envoyé au                                              |  |
|                      |                                                 | 2  | Lorsque la cas<br>transmis.                        | se est                      | sélectionnée, les défauts sont                                                                          |  |
|                      |                                                 | 3  | Lorsque la cas<br>transmises.                      | se est                      | sélectionnée, les alertes sont                                                                          |  |
|                      |                                                 | 4  | Lorsque la cas<br>sont transmise                   | se est<br>es.               | sélectionnée, les informations                                                                          |  |

**TEST- ENVOI MAIL RENTRER L'OBJET DE L'E-MAIL ∑** → Objet Navigation: Navigation: a Ecran: Ecran: Paramètres mails Paramètres mails Editeur Objet du mail 0 3 e-mail envoyé e-mail envoyé Figure 11.29: Objet de l'e-mail Figure 11.30: Envoyer un e-mail Sélection: Sélection: Envoi du mail au destinataire (seulement visible/possible Valider la saisie. Test envoi mail lorsque le processus d'envoi est activé) Effacer le dernier caractère. Ecrire en majuscule

| Navigation: | © <sub>€</sub>                                                                                                    |  |  |  |  |
|-------------|----------------------------------------------------------------------------------------------------|--|--|--|--|
| Ecran:      |                                                                                                    |  |  |  |  |
|             | Mail de rapport de fonctionnement                                                                                                    |  |  |  |  |
|             | Nombro do pagos                                                                                                    |  |  |  |  |
|             |                                                                                                    |  |  |  |  |
|             | Temps 2 14:00                                                                                                    |  |  |  |  |
|             | Temps 3 16:00                                                                                                    |  |  |  |  |
|             | Temps 4 20;00                                                                                                    |  |  |  |  |
|             | Temps 5 22:00                                                                                                    |  |  |  |  |
|             | Figure 11.21: Rapport de fonctionnement des e-mails                                                                                              |  |  |  |  |
| Sélection:  |                                                                                                    |  |  |  |  |
| 1           | Saisie de la fréquence des e-mails (maximum 5 fois).                                                                                             |  |  |  |  |
| 2-6         | Réglage des heures d'envoi d'e-mail au destinataire avec les valeurs sélectionnées (défaut, alerte, information $\rightarrow$ cf. Figure 11.28). |  |  |  |  |
|             | Retour à la vue d'ensemble des paramètres menu.                                                                                                  |  |  |  |  |

### 11.13.6 Rapport de fonctionnement des e-mails

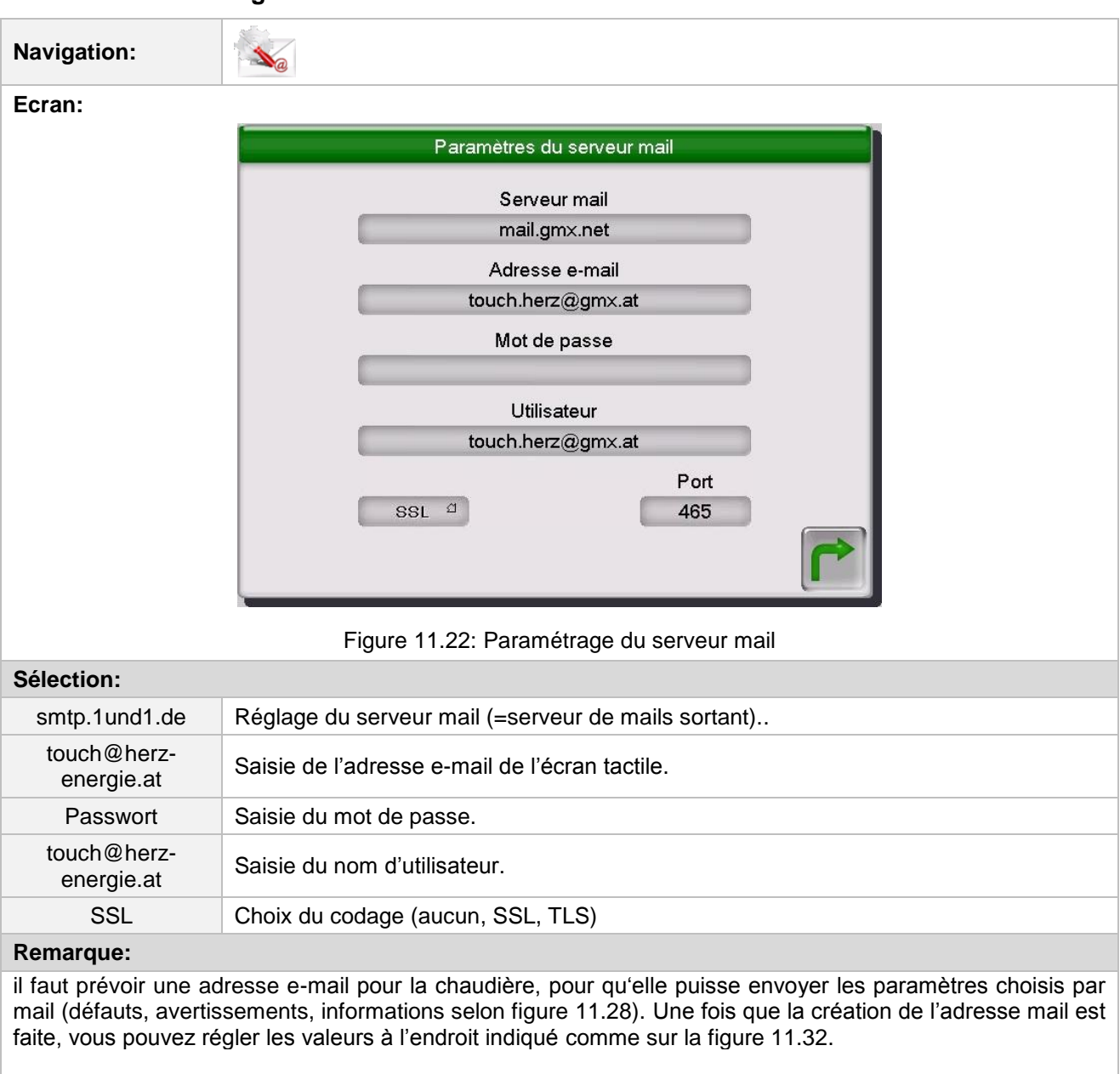

#### 11.13.7 Paramétrage du serveur mail

Le fournisseur (par exemple, GMX) vous donnera les informations pour le serveur mail et le numéro de port.

Lorsque la configuration du serveur mail est réussie, la chaudière peut alors envoyer les valeurs sélectionnées par mail.

## 12 SIGNALISATION DES DEFAUTS DE FONCTIONNEMENT ET RESOLUTION DES PROBLEMES

| <u>.</u> | Respecter toujours les consignes de sécurité! (voir chapitre 1)                                                                                                    |
|----------|----------------------------------------------------------------------------------------------------|
|          | Pour l'ensemble des défauts de fonctionnement signalés, il est tout d'abord<br>nécessaire de vérifier la nature du défaut, puis de remettre l'installation en<br>fonctionnement afin de supprimer l'affichage du défaut. Si plusieurs défauts<br>sont signalés en même temps, ils sont affichés les uns à la suite des<br>autres. Après avoir trouvé la raison possible du problème rencontré et<br>solutionné ce dernier, il est nécessaire de vérifier le fusible et la sécurité<br>thermique de chaque moteur avant de remettre l'installation en<br>fonctionnement. |

|     | 010 | 020 | 030 | 040 | 050 |     |     |     | 090 |     | 180 | 190 |
|-----|-----|-----|-----|-----|-----|-----|-----|-----|-----|-----|-----|-----|
| 001 | 011 | 021 | 031 | 041 | 051 |     | 071 | 081 |     | 111 | 181 | 191 |
| 002 | 012 | 022 | 032 | 042 |     |     | 072 |     |     |     | 182 | 192 |
| 003 | 013 | 023 | 033 | 043 | 053 |     | 073 |     |     |     |     | 193 |
| 004 | 014 | 024 | 034 | 044 | 054 |     |     |     |     |     |     | 194 |
|     | 015 | 025 | 035 | 045 | 055 |     |     |     |     |     |     | 195 |
| 006 | 016 | 026 | 036 | 046 | 056 |     |     |     |     |     |     | 196 |
| 007 | 017 | 027 | 037 | 047 | 057 |     |     |     |     |     |     |     |
| 008 | 018 | 028 | 038 | 048 | 058 |     |     |     |     |     |     |     |
| 009 | 019 | 029 | 039 | 049 | 059 | 069 |     |     |     |     | 189 |     |

| I | Information                                                                                       | 1 |
|---|---------------------------------------------------------------------------------------------------|---|
| W | Avertissement                                                                                     |   |
| F | Défaut; Panne d'une pièce de<br>l'installation, Erreur de régulation; Erreur<br>de fonctionnement |   |

| Nr. | Texte affiché            | Raison                                        | Résolution préconisée                                                                                                    |
|-----|--------------------------|-----------------------------------------------|----------------------------------------------------------------------------------------------------|
| 001 | Sonde chaudière          | Sonde chaudière défectueuse                   | Tester la sonde et év. la remplacer<br>Vérifier la prise et év. la remplacer<br>Tester le câble et év. le remplacer<br>Ø - Contactez votre installateur          |
| 002 | Sonde foyer              | Sonde foyer défectueuse                       | Tester la sonde et év. la remplacer<br>Vérifier la prise et év. la remplacer<br>Tester le câble et év. le remplacer<br>Ø - Contactez votre installateur          |
| 003 | Sonde fumées             | Sonde des fumées défectueuse                  | Tester la sonde et év. la remplacer<br>Vérifier la prise et év. la remplacer<br>Tester le câble et év. le remplacer                                              |
| 004 | Sonde retour             | Sonde retour défectueuse                      | Tester la sonde et év. la remplacer<br>Vérifier la prise et év. la remplacer<br>Tester le câble et év. le remplacer                                              |
| 006 | Sonde extérieure         | Sonde extérieure défectueuse                  | Tester la sonde et év. la remplacer<br>Vérifier la prise et év. la remplacer<br>Tester le câble et év. le remplacer                                              |
| 007 | Sonde tampon supérieure  | Sonde tampon supérieure<br>défectueuse        | Tester la sonde et év. la remplacer<br>Vérifier la prise et év. la remplacer<br>Tester le câble et év. le remplacer                                              |
| 008 | Sonde tampon inférieure  | Sonde tampon inférieure<br>défectueuse        | Tester la sonde et év. la remplacer<br>Vérifier la prise et év. la remplacer<br>Tester le câble et év. le remplacer                                              |
| 009 | Sonde extérieure tampon  | Sonde extérieure tampon<br>défectueuse        | Tester la sonde et év. la remplacer<br>Vérifier la prise et év. la remplacer<br>Tester le câble et év. le remplacer                                              |
| 010 | Sonde milieu tampon      | Sonde milieu tampon défectueuse               | Tester la sonde et év. la remplacer<br>Vérifier la prise et év. la remplacer<br>Tester le câble et év. le remplacer                                              |
| 011 | Sonde ECS                | Sonde ECS défectueuse                         | Tester la sonde et év. la remplacer<br>Vérifier la prise et év. la remplacer<br>Tester le câble et év. le remplacer<br>$\bigcirc$ - Contactez votre installateur |
| 012 | Sonde circulation        | Sonde circulation défectueuse                 | Tester la sonde et év. la remplacer<br>Vérifier la prise et év. la remplacer<br>Tester le câble et év. le remplacer<br>Ø - Contactez votre installateur          |
| 013 | Sonde départ circ chauff | Sonde départ circuit de chauffage défectueuse | Tester la sonde et év. la remplacer<br>Vérifier la prise et év. la remplacer<br>Tester le câble et év. le remplacer<br>Ø - Contactez votre installateur          |
| 014 | Sonde retour circ chauff | Sonde retour circuit de chauffage défectueuse | Tester la sonde et év. la remplacer<br>Vérifier la prise et év. la remplacer<br>Tester le câble et év. le remplacer<br>Ø - Contactez votre installateur          |

| Nr. | Texte affiché                | Raison                                                                                                    | Résolution préconisée                                                                                                    |
|-----|------------------------------|----------------------------------------------------------------------------------------------------|----------------------------------------------------------------------------------------------------|
| 015 | Sonde ambiante circ chauff   | Sonde ambiante circuit de chauffage défectueuse (FBR1)                                                        | Tester la sonde et év. la remplacer<br>Vérifier la prise et év. la remplacer<br>Tester le câble et év. le remplacer                                                                                                    |
| 016 | Correc. amb. circ chauff.    | Correction d'ambiance du circuit de chauffage défectueuse (FBR1)                                              | Tester la sonde et év. la remplacer<br>Vérifier la prise et év. la remplacer<br>Tester le câble et év. le remplacer                                                                                                    |
| 017 | Sonde extérieure circ chauff | Sonde extérieure du circuit de chauffage défectueuse                                                          | <ul> <li>Contactez votre installateur</li> <li>Tester la sonde et év. la remplacer</li> <li>Vérifier la prise et év. la remplacer</li> <li>Tester le câble et év. le remplacer</li> <li>Contactez votre installateur</li> </ul> |
| 018 | Sonde départ capteur         | Sonde départ capteur défectueuse                                                                              | Tester la sonde et év. la remplacer<br>Vérifier la prise et év. la remplacer<br>Tester le câble et év. le remplacer                                                                                                    |
| 019 | Sonde retour capteur         | Sonde retour capteur défectueuse                                                                              | Tester la sonde et év. la remplacer<br>Vérifier la prise et év. la remplacer<br>Tester le câble et év. le remplacer                                                                                                    |
| 020 | Stockage solaire 1           | Sonde du stockage solaire 1<br>défectueuse (Boiler/Tampon)                                                    | Tester la sonde et év. la remplacer<br>Vérifier la prise et év. la remplacer<br>Tester le câble et év. le remplacer                                                                                                    |
| 021 | Stockage solaire 2           | Sonde du stockage solaire 2<br>défectueuse (Boiler/Tampon)                                                    | Vérifier la prise et év. la remplacer<br>Vérifier la prise et év. la remplacer<br>Tester le câble et év. le remplacer                                                                                                    |
| 023 | Sonde chaudière appoint      | Sonde externe, par ex. Sur<br>chaudière d'appoint défect,<br>rupt. du câble de la sonde,<br>sonde déconnectée | Tester la sonde et év. la remplacer<br>Vérifier la prise et év. la remplacer<br>Tester le câble et év. le remplacer                                                                                                    |
| 024 | Défaut sonde découplage      | Sonde découplage hydraulique<br>défectueuse, rupt. du câble de la<br>sonde, sonde déconnectée                 | Tester la sonde et év. la remplacer<br>Vérifier la prise et év. la remplacer<br>Tester le câble et év. le remplacer<br>$\bigcirc$ - Contactez votre installateur                                                                |
| 025 | Temp max dépassée            | Température de la source de<br>chaleur au-dessus de 98°C                                                      | Vérifier les paramètres<br>Tester la vanne de réhausse<br>Tester la pompe de réhausse                                                                                                    |
| 026 | Temp de surchauffe           | Température de la source de<br>chaleur au-dessus de 92°C                                                      | Vérifier les paramètres<br>Tester la vanne de réhausse<br>Tester la pompe de réhausse                                                                                                    |
| 027 | Surchauffe solaire           | Affichage quand la température du<br>capteur monte au-delà de 140°C                                           | Tester la pompe solaire<br>Vérifier le réservoir de stockage<br>solaire                                                                                                    |
| 028 | Solaire max. chargement      | Température du collecteur a<br>dépassé les 120 °C                                                             | -                                                                                                    |
| 029 | Gel chaudière                | Température chaudière ou<br>chaufferie sous 7 °C                                                              | -                                                                                                    |
| 030 | Gel tampon                   | Température de la sonde basse du tampon en dessous de 7 °C                                                    | -                                                                                                    |
| 031 | Gel ECS                      | Température chauffe-eau sous 7 °C                                                                             | -                                                                                                    |
| 032 | Gel circ. chauff             | Température du circuit de chauffage sous 7 °C                                                                 | -                                                                                                    |

| Nr. | Texte affiché                | Raison                                                                                                    | Résolution préconisée                                                                                                    |
|-----|------------------------------|----------------------------------------------------------------------------------------------------|----------------------------------------------------------------------------------------------------|
| 033 | Gel solaire                  | empérature collecteur sous                                                                                                    | -                                                                                                    |
| 034 | Gel découplage               | Température de découplage 7 °C                                                                                                    | -                                                                                                    |
| 035 | Dégommage rehausse           | Protection contre le blocage de la<br>pompe de réhausse activé; La<br>pompe de réhausse est activée<br>pendant environ 10 secondes              | -                                                                                                    |
| 036 | FROST EXTRA PANNA            | Température chaudière supp 7 °C                                                                                                    | -                                                                                                    |
| 037 | Chargement ECS               | La consigne du ballon ECS n'a pas<br>pu être atteinte dans le délai imparti.<br>Le chargement ECS est bloqué<br>jusqu'à ce défaut a été corrigé | Ajuster temps de chargement<br>Activer la priorité eau chaude<br>Contrôler les paramètres ECS )                                                                                                    |
| 038 | Entretien                    | Cette information apparaît après<br>1000 heures de fonctionnement                                                                               | <ul> <li>Faire l'entretien selon le schéma.</li> <li>L'affichage doit être annulé<br/>manuellement :</li> <li>Paramètres  → Rentrer code<br/>(Si code déjà actif</li> <li>→ Paramètres  entrée)</li> </ul> |
| 039 | Service                      | Cette information apparaît après 3000 heures de fonctionnement                                                                                  | Entretien par un professionnel<br>habilité                                                                                                    |
| 040 | Surchauffe chaudière supp.   | Affichage quand la température de<br>la chaudière supplémentaire<br>dépasse 92 °C                                                               | -                                                                                                    |
| 041 | Arrêt chaudière              | La chaudière est réglée sur « Arrêt<br>chauffage »                                                                                              | -                                                                                                    |
| 042 | Dégommage                    | Protection contre le blocage activé                                                                                                    | -                                                                                                    |
| 043 | Coupure fumées chaud supp.   | Température des fumées de sortie<br>pas atteinte au bout d'une heure<br>(lors du fonctionnement<br>automatique)                                 | Vérifier la chaudière supplémentaire                                                                                                    |
| 044 | Anti-légionnelle.            | Désinfection thermique dans le<br>ballon tampon activée. Le ballon<br>tampon est chauffé à environ 75°                                          | -                                                                                                    |
| 045 | Prise de mesure.             | Fonction prise de mesures activée                                                                                                    | (Cf. chapitre 11.4)                                                                                                    |
| 046 | Pb comm CAN2 module ext.     | Problème de communication du CAN 2 avec un module externe                                                                                       | Vérifier la liaison CAN du module.<br>Tester le module<br>Ø - Contactez votre installateur                                                                                                    |
| 047 | Pb comm CAN1 module int      | Problème de communication du CAN 1 vers un module interne                                                                                       | Vérifier la liaison CAN du module.<br>Tester le module<br>Ø - Contactez votre installateur                                                                                                    |
| 048 | Pb comm module<br>chaudière  | Problème de communication avec le module chaudière                                                                                              | Vérifier la liaison CAN du module.<br>Tester le module<br>Ø - Contactez votre installateur                                                                                                    |
| 049 | Pb compar val<br>mod.externe | Problème lors de la comparaison des valeurs avec un module externe                                                                              | ⊘ - Contactez votre installateur                                                                                                    |
| 050 | Pb compar val<br>mod.interne | Problème lors de la comparaison des valeurs avec un module interne                                                                              | Ø - Contactez votre installateur                                                                                                    |
| 051 | Pb compar val mod.<br>Chaud. | Problème lors de la comparaison<br>des valeurs avec le module<br>chaudière                                                                      | O - Contactez votre installateur                                                                                                    |
| 053 | Sonde fumées suppl           | Valeur de température des fumées<br>de la chaudière supplémentaire<br>incohérente                                                               | Tester la sonde et év. la remplacer<br>Vérifier la prise et év. la remplacer<br>Tester le câble et év. le remplacer                                                                                        |

| Nr. | Texte affiché             | Raison                                                                                          | Résolution préconisée                                                                                                    |
|-----|---------------------------|-------------------------------------------------------------------------------------------------|----------------------------------------------------------------------------------------------------|
| 054 | Consigne externe          | La consigne externe ne donne<br>aucun signal (quand surveillance<br>actif )                     | Vérifier le signal de la consigne<br>externe<br>Vérifier la prise et év. la remplacer<br>Tester le câble et év. le remplacer                     |
| 055 | Réhausse                  | La température de la consigne de retour n'a pas pu être atteinte durant le fonctionnement       | Contrôler fonction mélangeur avec<br>moteur.<br>Contrôler fonction pompe<br>Tester position sonde                                                |
| 056 | Séchage dalle             | Problème lors du séchage de la<br>dalle. La consigne départ n'a pas pu<br>être atteinte         | Contrôler fonction mélangeur avec<br>moteur.<br>Contrôler fonction pompe<br>Tester position sonde                                                |
| 057 | Vérif val module          | Un paramètre de module n'est pas<br>dans la plage spécifiée                                     | Redémarrer le T-Control<br>Contrôler les paramètres chaudière                                                                                    |
| 058 | Vérif val chaudière       | Un paramètre chaudière n'est pas<br>dans la plage spécifiée                                     | Redémarrer le T-Control<br>Contrôler les paramètres chaudière                                                                                    |
| 059 | CAN-ID                    | Le CAN-ID des modules choisi ne<br>peut être utilisé                                            | -                                                                                                    |
| 069 | STB                       | La température de la chaudière a dépassé la température maximale autorisée                      | Laisser refroidir la chaudière<br>(< 75 °C)<br>Réarmer le STB                                                                                    |
| 071 | Sonde lambda              | Defekt an Lambdasonde                                                                           |                                                                                                    |
| 072 | Pb CAN                    | Défaut constaté sur la connexion<br>CAN                                                         | $\oslash$ - Contactez votre installateur                                                                                                    |
| 073 | Calibrage lambda          | Problème lors du calibrage de la sonde Lambda                                                   | Ø - Contactez votre installateur                                                                                                    |
| 081 | Régime ventilo            | Défaut régime de rotation du ventilateur d'extraction (aucun retour)                            | Vérifier prise retour régime de<br>rotation<br>Tester le ventilateur<br>Ø - Contactez votre installateur                                         |
| 090 | Porte foyer               | Interrupteur fin de course de la<br>porte du foyer déclenché – La porte<br>du foyer est ouverte | Fermez la porte du foyer                                                                                                    |
| 111 | Echangeurs                | Le nettoyage des échangeurs ne<br>fonctionne pas. Moteur<br>d'entraînement défectueux           | Tester le nettoyage des<br>échangeurs.<br>Nettoyer manuellement les<br>échangeurs<br>Vérifier prise lt. E-Doku<br>Echanger moteur d'entraînement |
| 180 | KAS CHKDATA               | Paramètre de cascade pas dans le secteur représenté                                             | Redémarrage T-Control<br>Vérifier paramètre cascade                                                                                              |
| 181 | Liaison cascade           | Cascade n'a pas de liaison                                                                      | Tester la liaison vers cascade                                                                                                    |
| 182 | KAS OFFLINE               | Chaudière pas disponible pour<br>cascade                                                        | Rétablir la connexion                                                                                                    |
| 189 | KAS ALARM                 | La chaudière principale ne peut pas<br>être lancée ou a été arrêtée                             | Démarrer chaudière principale<br>Ø - Contactez votre installateur                                                                                |
| 190 | ABGL DATEN KESSEL-<br>EMW | Fehler beim Abgleich Kessel<br>Erweiterungsmodul                                                | Ø - Contactez votre installateur                                                                                                    |

| Nr. | Texte affiché            | Raison                                                                                                    | Résolution préconisée                                                                                       |
|-----|--------------------------|----------------------------------------------------------------------------------------------------|----------------------------------------------------------------------------------------------------|
| 191 | Prêt                     | Température de la chaudière<br>supérieure au max. autorisé (90°C)<br>Trop de bois dans la chaudière;<br>Pompe de réhausse ou vanne<br>mélangeuse défectueuse<br>Stock tampon dimensionné trop<br>petit | Mettre moins de bois<br>Remplacer vanne de mélange voir<br>pompe de réhausse.<br>Augmenter le volume tampon |
| 192 | ALLUMAGE                 | La chaudière n'a pas atteinte le<br>seuil de température de sortie des<br>fumées dans le laps de temps<br>imparti.<br>Combustible trop grossier; Bois trop<br>humide; Arrivée d'air obstruée           | Utiliser du petit bois d'allumage<br>Utiliser du bois sec<br>Nettoyer la sole de combustion                 |
| 193 | MONTEE EN<br>TEMPERATURE | La chaudière n'a pas atteinte le<br>seuil de température de sortie des<br>fumées dans le laps de temps<br>imparti.<br>Combustible trop grossier; Bois trop<br>humide; Arrivée d'air obstruée           | Utiliser du petit bois d'allumage<br>Utiliser du bois sec<br>Nettoyer la sole de combustion                 |
| 194 | EEPROM                   | Défaut lors de l'écriture/lecture sur<br>EEProm                                                                                                    | Echanger la régulation <ul> <li>Contactez votre installateur</li> </ul>                                     |
| 195 | STACK HZS621/622         | Débordement du Stackpointer                                                                                                    | Echanger la régulation<br>Ø - Contactez votre installateur                                                  |
| 196 | STACK HZS631             | Débordement du Stackpointer                                                                                                    | Echanger la régulation <ul> <li>Contactez votre installateur</li> </ul>                                     |

### 12.1 Défauts non affichés à l'écran

| Défaut                                                               | Raison                                                                                                    | Résolution préconisée                                                                                                    |
|----------------------------------------------------------------------|----------------------------------------------------------------------------------------------------|----------------------------------------------------------------------------------------------------|
| La puissance de la chaudière<br>diminue progressivement              | Présence de cendres dans le brûleur<br>La chambre de récupération des<br>cendres volatiles est pleine;<br>Echangeurs très pollués/rouillés;<br>Combustible de moindre qualité                                                                                     | Raccourcir les intervalles de<br>nettoyage ou nettoyer<br>manuellement ;<br>Vider la chambre de récupération<br>des cendres volatiles ;<br>Nettoyer les surfaces des<br>échangeurs               |
| La température de<br>fonctionnement souhaitée<br>n'est pas atteinte. | Les valeurs du combustible sont trop<br>faibles ou le combustible est trop<br>humide ;<br>La puissance demandée est<br>supérieure à la puissance de la<br>chaudière ;<br>Le niveau de combustible est trop<br>faible                                              | Changer éventuellement le<br>combustible ;<br>Installer une chaudière plus<br>puissante ;<br>Augmenter le niveau de combustible                                                                  |
| Les cendres volatiles<br>s'envolent par la cheminée                  | La chambre de récupération des<br>cendres volatiles est pleine ;<br>Le combustible utilisé est trop<br>poussiéreux ou trop fin ;<br>La vitesse de rotation du ventilateur<br>d'extraction est trop importante ;<br>Le tirage de la cheminée est trop<br>important | Enlever les cendres volatiles ;<br>Changer éventuellement le<br>combustible ou adapter l'équipement<br>de dépoussiérage des fumées ;<br>Diminuer le régime ;<br>Adapter le tirage de la cheminée |
| Poussières                                                           | Combustible trop sec ou trop fin                                                                                                    | Utiliser du combustible conforme                                                                                                    |

## 13 OPERATIONS GENERALES D'ENTRETIEN ET CONTROLES (INSPECTION CLIENT)

(Certains points sont aussi prescrits selon TRVB H 118!)

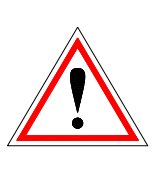

Pour des raisons de sécurité, les opérations d'entretien ou de contrôle doivent toujours se faire après avoir coupé l'alimentation électrique de l'installation au moyen de l'interrupteur principal. Si vous devez intervenir dans la réserve intermédiaire ou le silo de stockage, assurez-vous de toujours être sous la surveillance visuelle d'une seconde personne. La respiration possible du monoxyde de carbone peut nuire gravement à la santé.

### 13.1 Vérification hebdomadaire

| Vérification -<br>Contrôle      | Description - conseils                                                                                                    |
|---------------------------------|----------------------------------------------------------------------------------------------------|
| L'ensemble de<br>l'installation | Contrôle visuel sur l'installation complète<br>(1) et au niveau du silo (2) pour détecter<br>d'éventuels dommages ou de l'usure. Des<br>défauts constatés doivent immédiatement<br>être réparés.                                                                                                    |
| Chambre de combustion           | Nettoyage de la chambre de combustion:<br>En fonction du type de combustible utilisé, nettoyez la chambre de combustion tous les deux à six jours environ, Il est essentiel de nettoyer plus souvent la chambre de combustion lors de l'utilisation de matériaux générant une quantité importante de cendres volatiles à la combustion (ex. papier, carton, écorce, etc.) :<br>- Ouvrez la porte de l'habillage et la porte de décendrage (7)<br>- Nettoyez la chambre de combustion<br>- Nettoyez la chambre de combustion<br>- Nettoyez la chambre de combustion<br>- Nettoyez la chambre de combustion<br>- Nettoyez la chambre de combustion<br>- Nettoyez la sole de combustion (5) à l'aide de l'outil prévu à cet effet (19)<br>- Nettoyez le foyer et la plaque de<br>combustion à l'aide du tisonnier conçu<br>pour la plaque de combustion (18)<br>- Fermez la porte de l'habillage et la porte<br>de décendrage (7)<br>Les restes de charbon et/ou des<br>morceaux de bois pas complètement<br>brûlés ne posent pas de problèmes. Ces<br>restes peuvent rester sur la grille et<br>simplifieront le prochain allumage.<br>L'ouverture du milieu (rainure) doit<br>toutefois toujours rester libre. S'il y a<br>plusieurs centimètres de cendre sur la<br>grille, il faut l'éliminer . |

# Vérification -**Description - conseils** Contrôle Nettoyage des échangeurs : L'état de propreté des tubes d'échangeurs doit être contrôlé régulièrement. Effectuer un nettoyage manuel si nécessaire. Nettoyez les surfaces des échangeurs aux intervalles mentionnés à la section précédente (Message affiché tous les 1000h ). La présence de suie et de cendre sur les 2 Wärmetauscher échangeurs (16) affecte le rendement et la puissance de la chaudière. Plus la couche de suie et de cendre est mince, plus la consommation de combustible est faible. (1) Rabattre l'habillage supérieur (2) Desserrer la vis et retirer le couvercle de nettoyage (12) (3) Desserrer des le support turbulateurs Wärmetauscher (4) Enlever les turbulateurs (13) et les nettoyer

### 13.2 Vérification mensuel

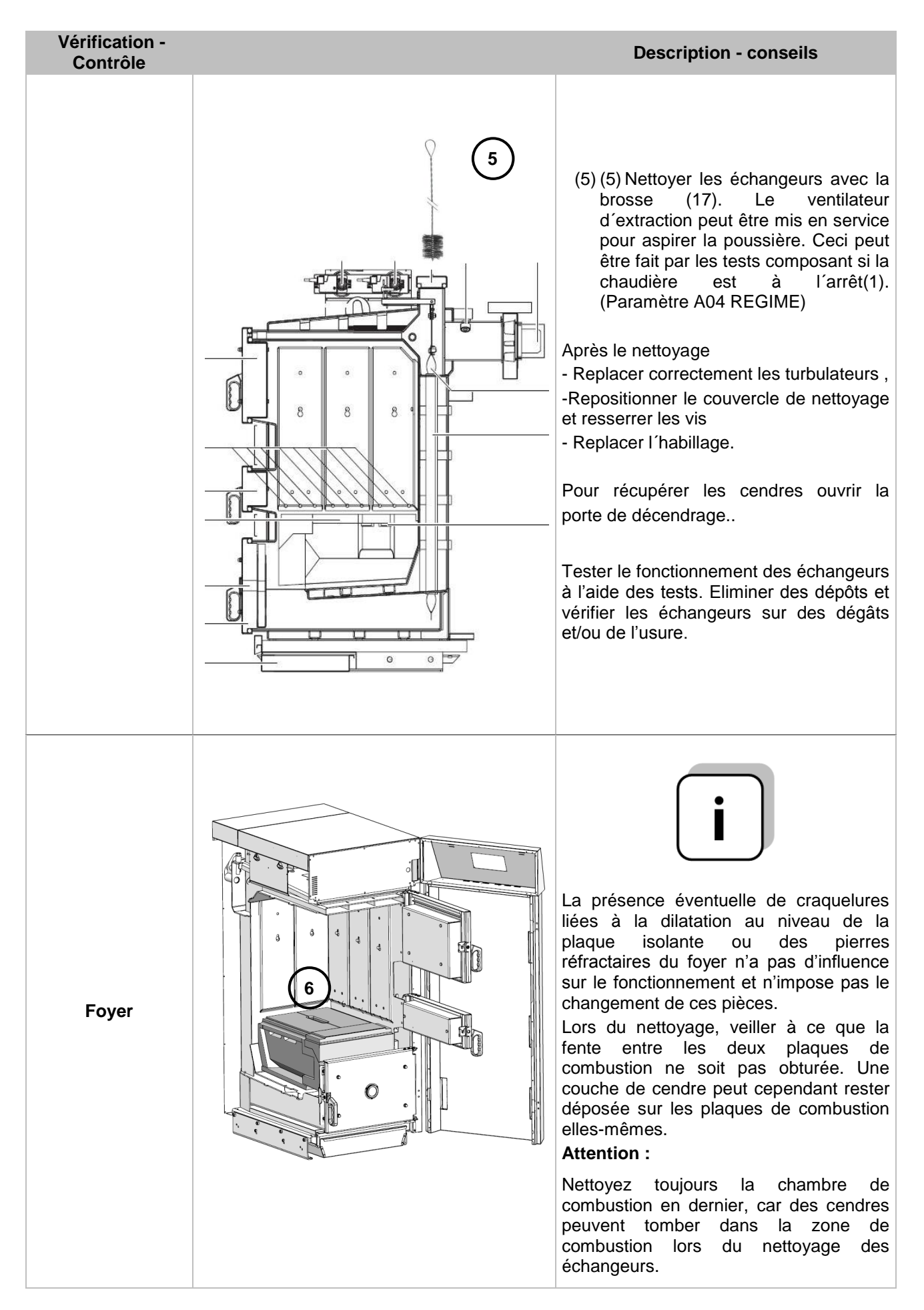

| Vérification -<br>Contrôle          |          | Description - conseils                                                                                                    |
|-------------------------------------|----------|----------------------------------------------------------------------------------------------------|
| Fonctionnement<br>de la régulation  |          | Contrôler l'affichage, le fonctionnement<br>et la liste de défauts sur la régulation.<br>Arrêter et rallumer (redémarrer )                                                         |
| Affichage défauts                   |          | Ouvrir la porte de la chaudière bois<br>bûche (1) ou la porte du cendrier (2).                                                                                                    |
|                                     |          | Tester la reconnaissance et affichage<br>des défauts sur la régulation. Vérifier si le<br>défaut est indiqué (dans ce cas-ci :<br>défaut "Porte décendrage" ou "porte<br>cendrier) |
| Ventilateur<br>d'extraction         |          | Contrôle de bon fonctionnement du ventilateur d'extraction à l'aide du test d'agrégat                                                                                              |
|                                     |          | Contrôler que le ventilateur roule libre et ne fait pas de bruits suspects                                                                                                    |
| Soupape de<br>décharge<br>thermique |          | Vérifier l'étanchéité de la soupape                                                                                                    |
| Soupape de sécurité                 | <b>.</b> | Vérifier l'étanchéité .                                                                                                    |
| Manomètre et<br>purgeur             |          | Contrôler la pression.<br>Pression mini: 1,5 bar (froid).<br>Pression maxi: selon plaque signalétique                                                                              |
| Extincteur                          |          | Contrôle des sécurités et des plombes,<br>ainsi que l'état du<br>tuyau et du bec (respecter la législation<br>nationale en vigueur)                                                |

| Stockage des<br>cendres | Garder les cendres dans un contenant<br>non combustible avec un couvercle non<br>combustible, bien fermé jusqu'à pouvoir<br>l'éliminer sans risque |
|-------------------------|----------------------------------------------------------------------------------------------------|
| Chaufferie              | Enlever tous les produits inflammables<br>de la chaufferie, à l'exception du<br>combustible dans le silo                                           |
| Fermetures<br>coupe-feu | Inspection des fermetures coupe-feu (ex.<br>Les portes coupefeu<br>doivent se fermer tout seul)                                                    |

### 13.3 Vérification annuelle

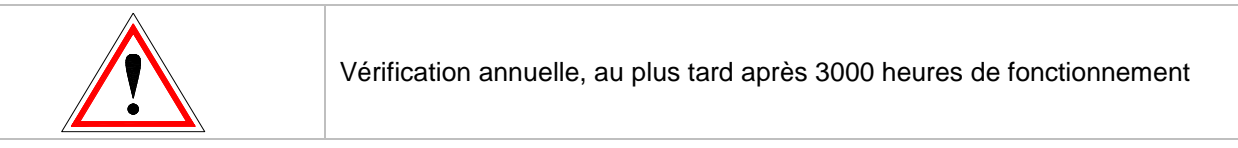

| Vérification -<br>Contrôle  | Description - conseils                                                                              |
|-----------------------------|----------------------------------------------------------------------------------------------------|
| Entretien                   | Faire faire un entretien par le service maintenance Herz ou par un professionnel habilité.          |
| Moteurs<br>d'entraînement   | Vérifie le bon fonctionnement de l'ensemble des moteurs (rotation libre et pas de bruits suspects). |
|                             | Contrôle visuel pour détecter d'éventuels dommages et de l'usure.                                   |
| Ventilateur<br>d'extraction | Deviser les 4 écrous sur le ventilateur d'extraction.                                               |
|                             | Enlever le ventilateur et le nettoyer à l'aide<br>d'une brosse.                                     |

#### 13.4 Au besoin

| Vérification -<br>Contrôle | Description - conseils                                                          |
|----------------------------|---------------------------------------------------------------------------------|
| Cheminée                   | Contrôle, voir nettoyage de la cheminée selon les normes de sécurité en vigueur |
CE

# 14 CE – CERTIFICAT DE CONFORMITE

Adresse du fabricant:

HERZ Energietechnik GmbH Herzstraße 1, 7423 Pinkafeld Österreich/Austria

Dénomination machine:

Type:

HERZ firestar HERZ firestar 20 HERZ firestar 30 HERZ firestar 40

Type de machine:

Chaudière bois bûche

Nous certifions ici que les machines énoncées ci-dessus / produits énoncés ci-dessus sont conformes aux dispositions consécutives correspondant aux directives EG. La conformité est prouvée par le respect intégral des normes suivantes:

| EU – Richtlinie                                             | Angewendete Norm                                                                                     |
|-------------------------------------------------------------|----------------------------------------------------------------------------------------------------|
| <b>2006/95/EG</b><br>Décret sur les appareils basse tension | EN 60335-1:2012<br>EN 60335-2-102:2007<br>EN 62233:2008                                              |
| 2004/108/EG<br>Décret de tolérance électromagnétique        | EN 55014-1:2007EN 61000-6-2:2006EN 61000-3-2:2006EN 61000-6-3:2007EN 61000-3-3:2009EN 61000-6-3:2007 |
| <b>2006/42/EG</b><br>Décret sécurités des machines          | ISO/TR 14121-2:2012<br>EN ISO 13849-1:2009                                                           |
| <b>305/2011</b><br>Produits de construction                 | EN – 303 – 5:2012<br>TRVB H 118:2003                                                                 |
| 97/23/EG<br>Equipements sous pression                       | EN 287-1:2012                                                                                        |

### Personne habilitée à confirmer l'authenticité du document:

HERZ ENERGIETECHNIK GMEN A-7423 Pinkefold, Herzstraße 1 Tel.: 143 (0)3357742 84 0 Fax: +43 (0)3357742 84 0-190

Pinkafeld, Février 2015

DI Dr. Morteza Fesharaki - directeur et directeur des ventes

# 15 INDEX

# A

| Aperçu des informations | 56 |
|-------------------------|----|
| Arrêt chaudière         | 12 |
| Arret de l'installation | 8  |
| Avant propos            | 2  |

## С

| Calibrage Lambda              | 13 |
|-------------------------------|----|
| CE – Certificat de conformité | 73 |
| Combustible                   |    |
| Combustibles autorisés        | 7  |
| Combustibles non appropriés   | 8  |
| Condensation de la chaudiere  | 8  |
| Consignes de sécurité         | 5  |
| CONSIGNES DE SÉCURITÉ         | 4  |

## F

| Fonctionnement                              | 6      |
|---------------------------------------------|--------|
| Fonctionnement et maintenance               | 6      |
| Fonctionnement lors de faibles besoins de c | haleur |
|                                             | 8      |

# I

### М

| Maintenance           | 6  |
|-----------------------|----|
| Montage               | 5  |
| Montée en température | 12 |

## 0

| Opérations générales d'entretien et contrôles |    |
|-----------------------------------------------|----|
| Au besoin                                     | 72 |
| Hebdomadaire hebdomadaire                     | 68 |
| Vérification annuelle                         | 72 |
| Vérification mensuel                          | 69 |

### Ρ

| Paramètres et Définitions |    |
|---------------------------|----|
| Ballon ECS                | 33 |

| Chaudière                                   |
|---------------------------------------------|
| Chaudière appoint 52                        |
| Circuit chauffage                           |
| Découplage hydraulique45                    |
| Demande externe                             |
| Mode horaire 41                             |
| Pompe réseau 47                             |
| Solaire                                     |
| <b>Tampon</b>                               |
| Vanne d'isolement 48                        |
| Phase d'allumage 12                         |
| Préparation de l'allumage avec des bûches 9 |
| Prêt 13                                     |
| Prise de mesure 13                          |

### R

| Rechargement                            | 12, 13      |
|-----------------------------------------|-------------|
| Régulation                              | 12          |
| Régulation de la température des fumées | 13          |
| Régulation lambda                       | 13          |
| Régulation T-Control                    |             |
| Configuration réseau                    | 54          |
| Ecran de veille                         | 56          |
| Envoyer un e-mail                       | 57          |
| Paramétrage du serveur mail             | 60          |
| Paramétrage Modbus                      | 55          |
| Rapport de fonctionnement des e-mails   | <b>s</b> 59 |
| Relance                                 | 13          |
|                                         |             |

## S

| Séchage de dalle                               | 40  |
|------------------------------------------------|-----|
| Signalisation des défauts de fonctionnement et |     |
| résolution des problèmes                       | 61  |
| Sommaire                                       | . 3 |
| Soupape de décharge thermique                  | . 8 |
| Surchauffe de la chaudiere                     | . 8 |

## U

| Utilisation de | la chaudiere | 8 |
|----------------|--------------|---|
|----------------|--------------|---|

## 16 ANNEXE

### 16.1 Module complémentaire

Recommandation schéma hydraulique 1

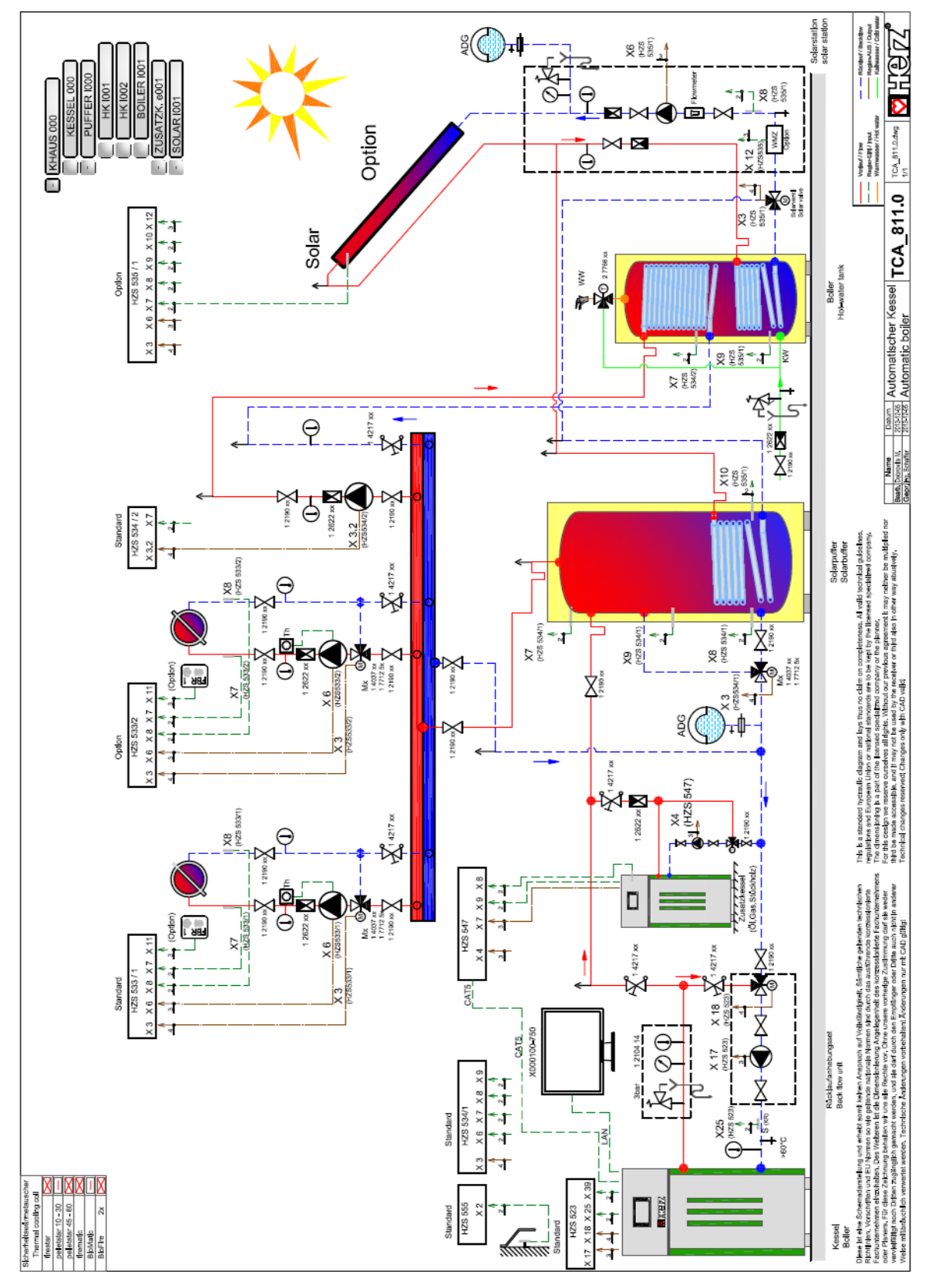

### Recommandation schéma hydraulique 2

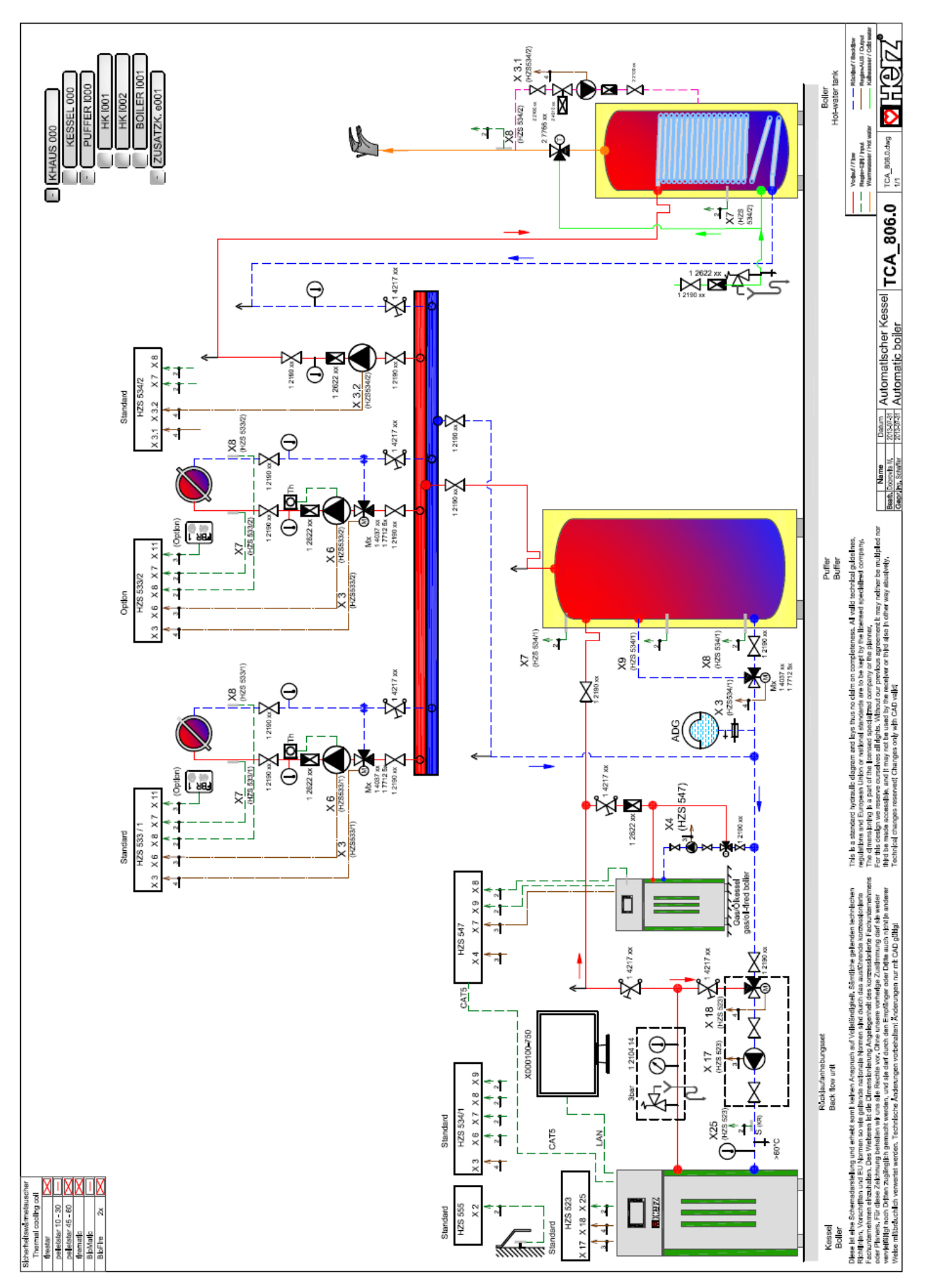

### 16.2 Module solaire

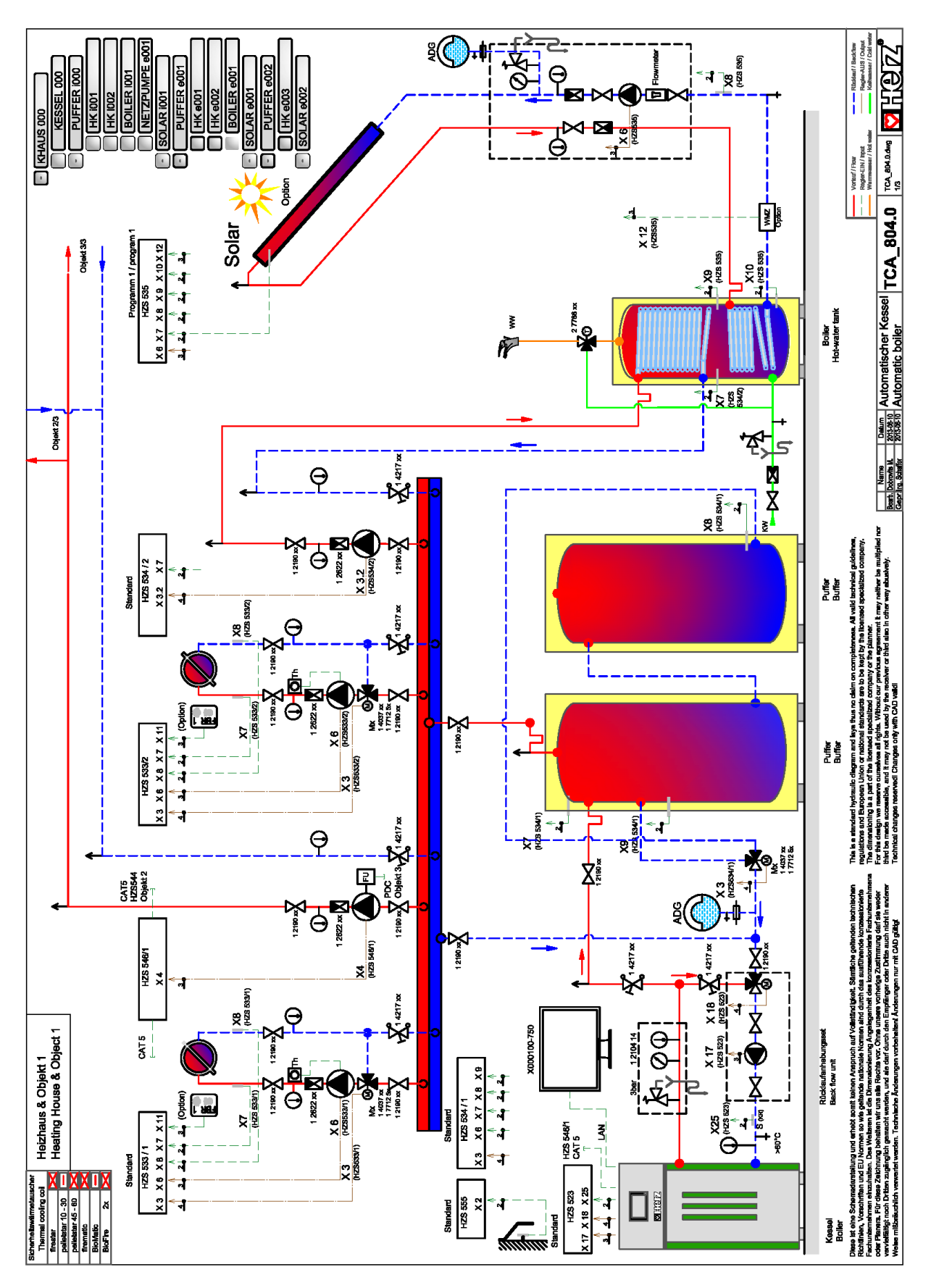

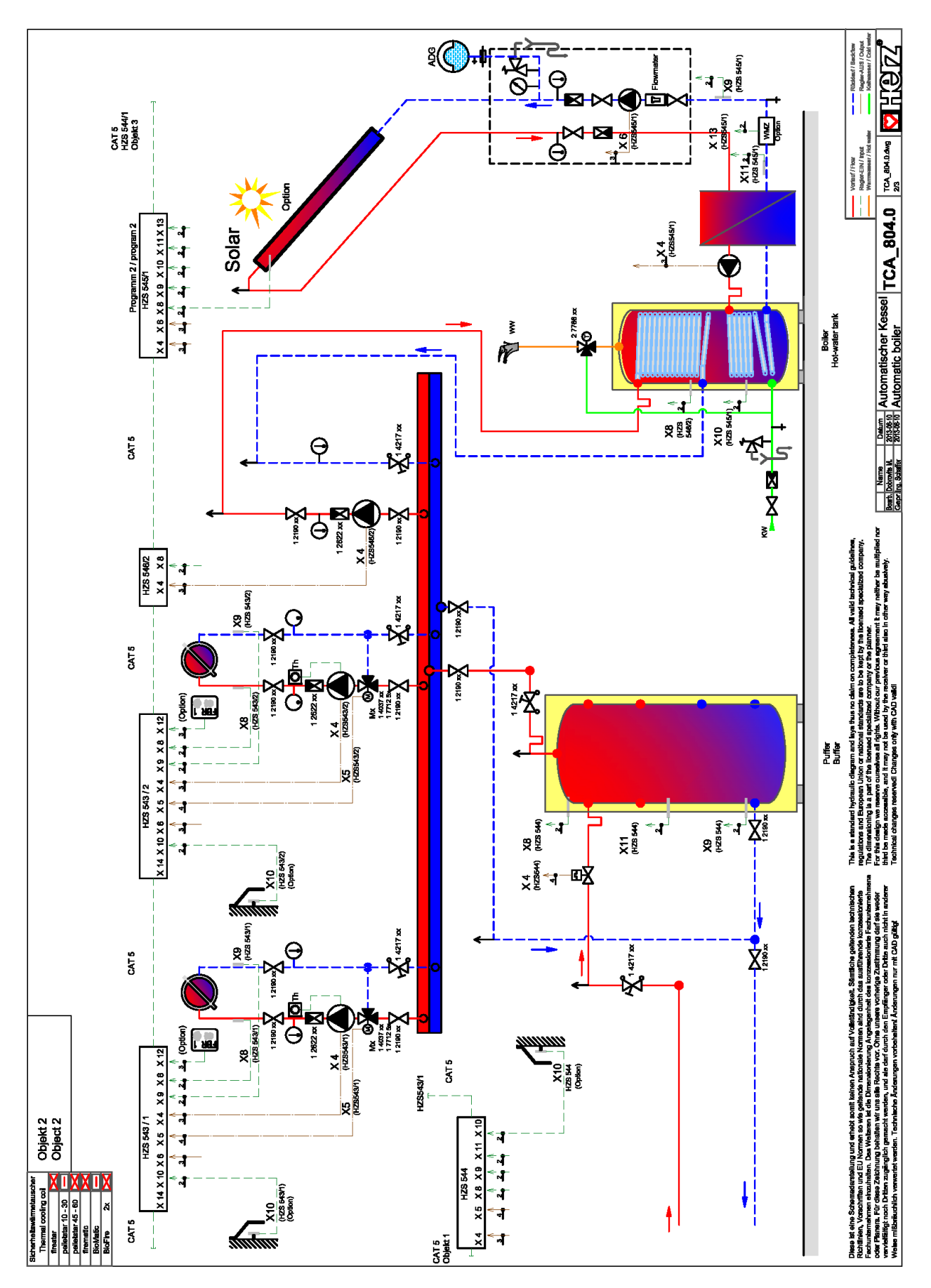

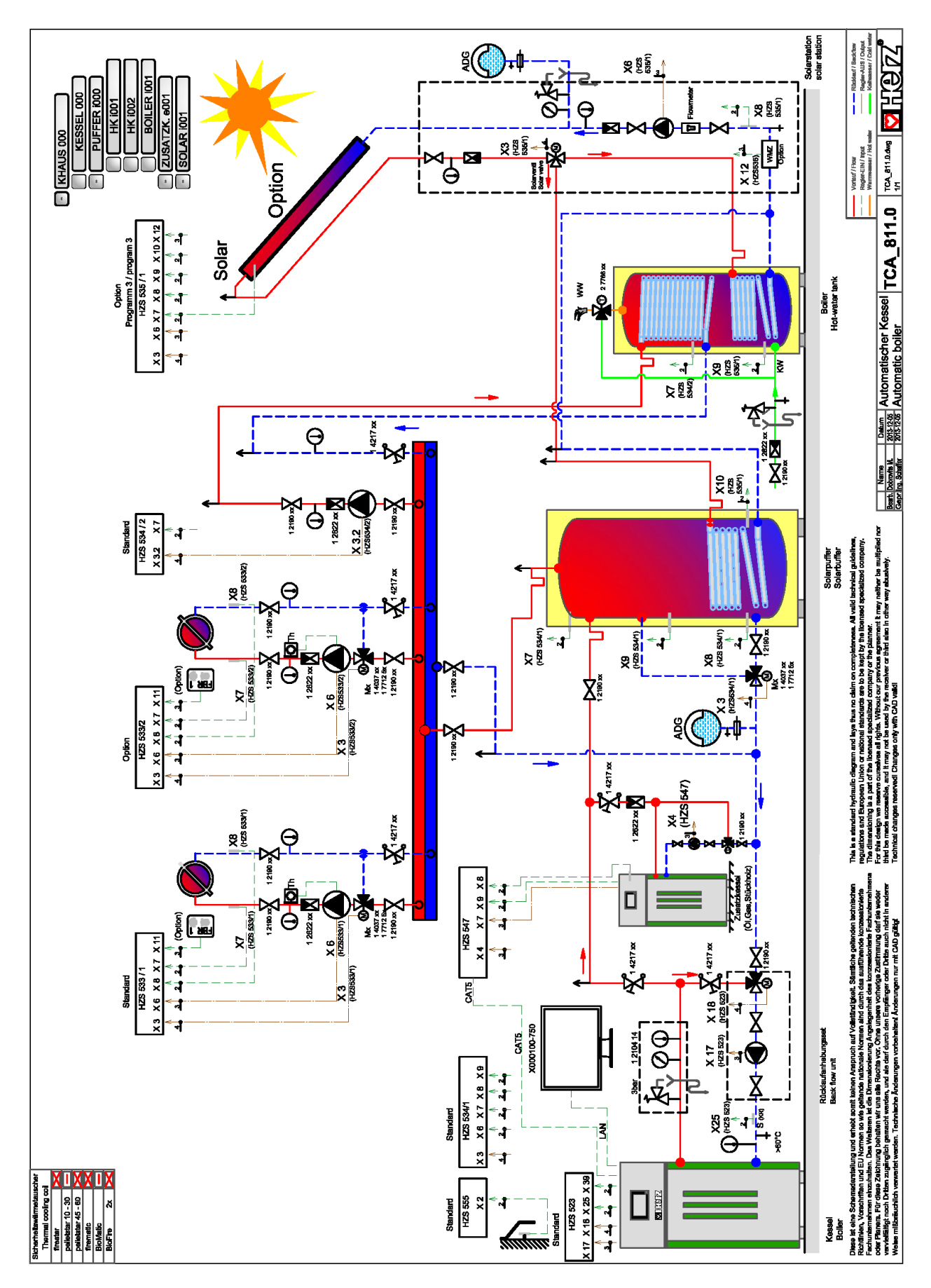

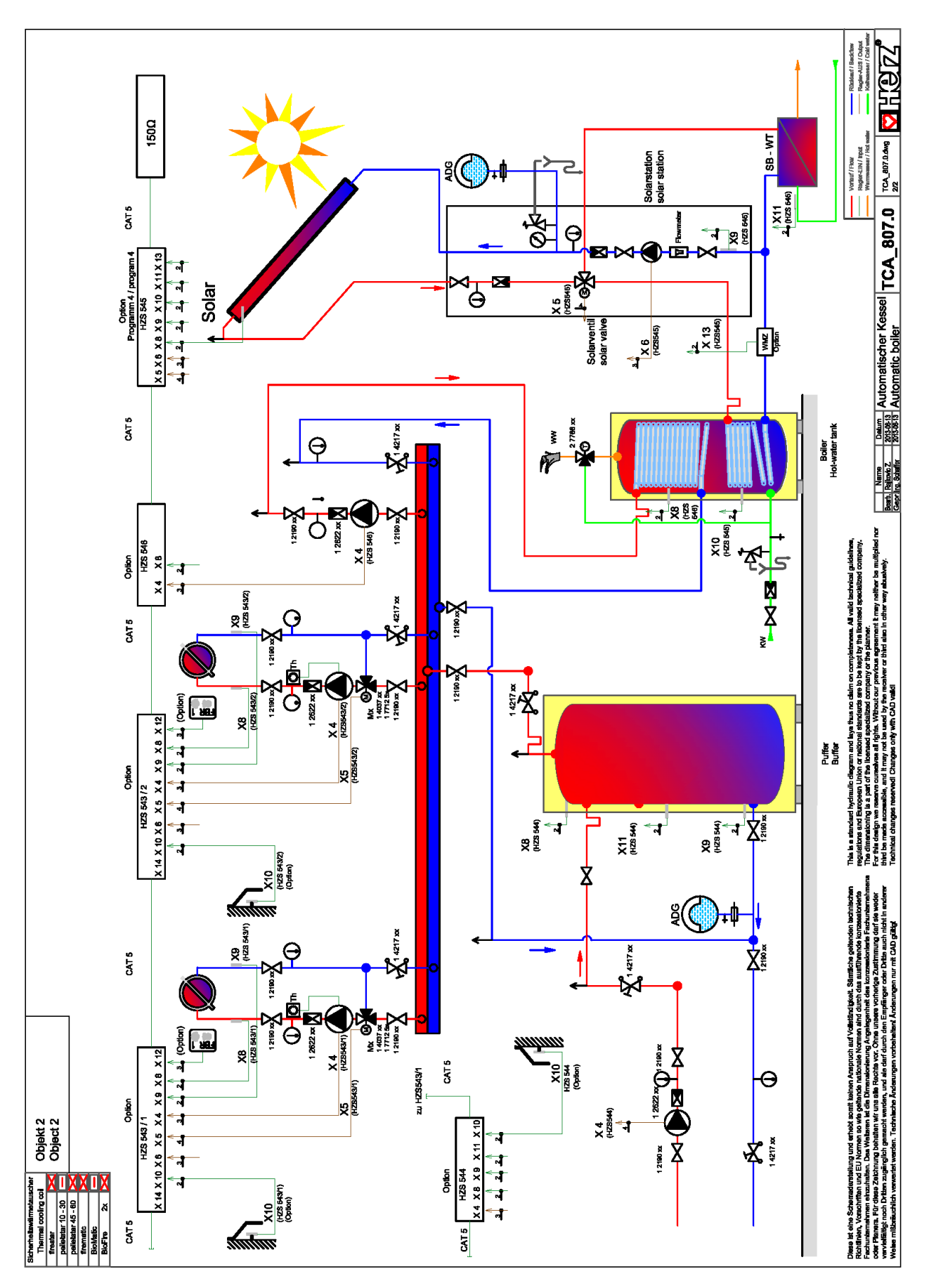

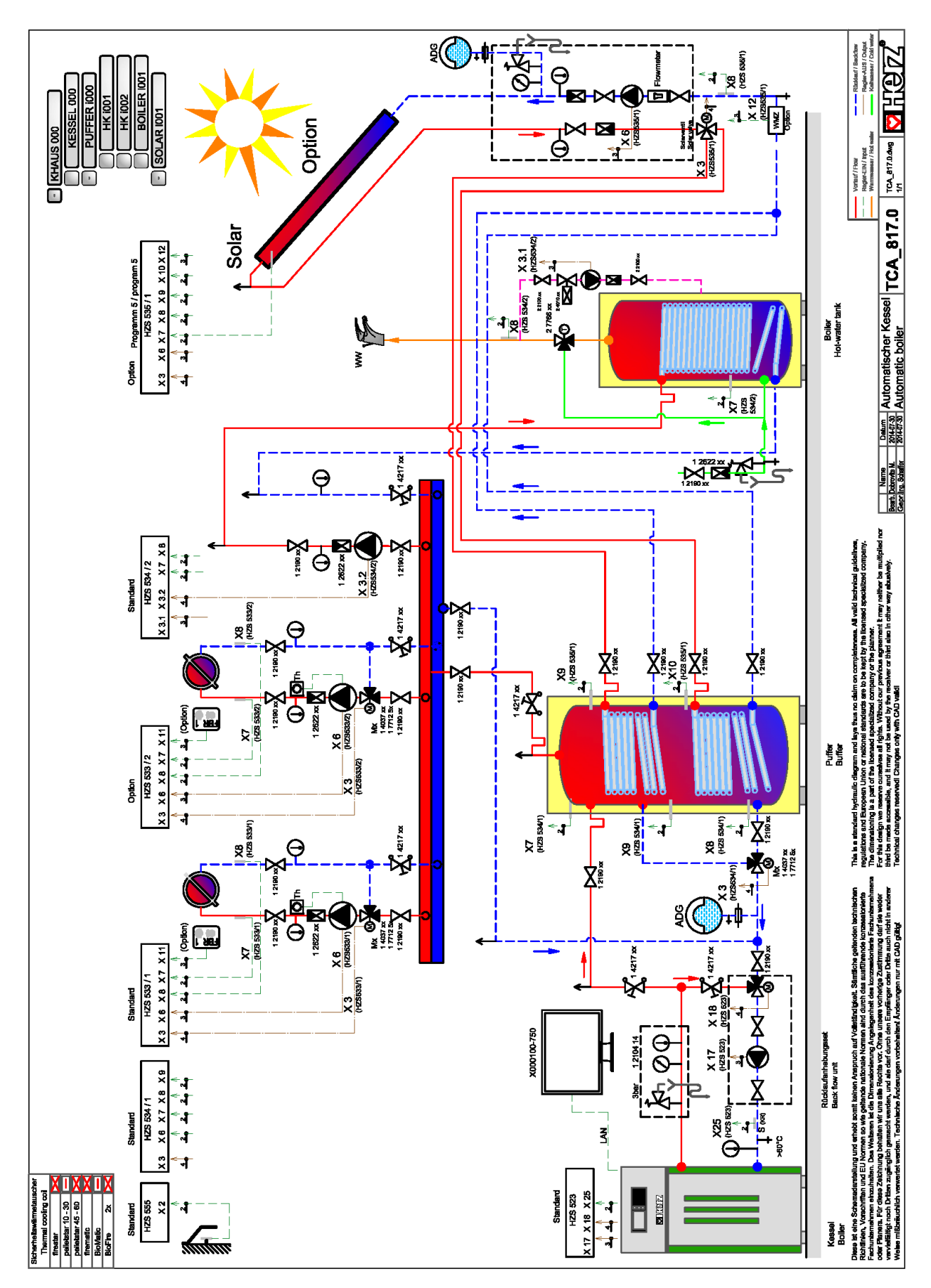

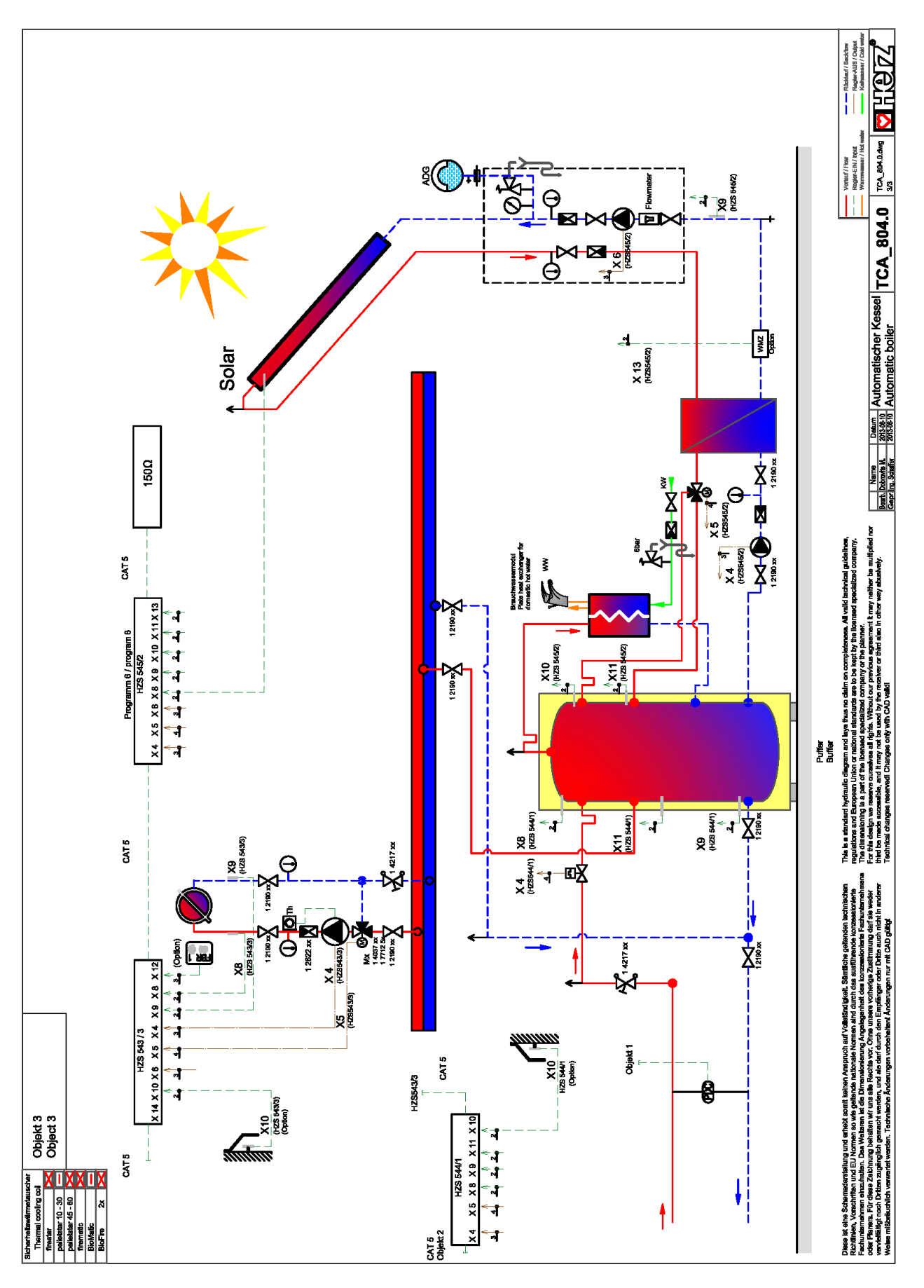

# 17 NOTES

| <br>                                  |
|---------------------------------------|
| <br>• • •                             |
| <br>                                  |
| <br>                                  |
| <br>                                  |
| <br>                                  |
| <br>                                  |
| <br>                                  |
| <br>                                  |
| <br>                                  |
| <br>                                  |
| <br>                                  |
|                                       |
| • • •                                 |
| <br>••••                              |
|                                       |
| <br>·                                 |
| ····                                  |
| · · · · · · · · · · · · · · · · · · · |
| · · · · · · · · · · · · · · · · · · · |
| · · · · · · · · · · · · · · · · · · · |
| · · · · · · · · · · · · · · · · · · · |
| ····                                  |
| · · · · · · · · · · · · · · · · · · · |

| <br>                                   |
|----------------------------------------|
|                                        |
|                                        |
| <br>                                   |
|                                        |
|                                        |
| <br>                                   |
|                                        |
|                                        |
| <br>                                   |
|                                        |
|                                        |
|                                        |
|                                        |
|                                        |
| <br>                                   |
|                                        |
|                                        |
| <br>                                   |
|                                        |
|                                        |
| <br>                                   |
|                                        |
|                                        |
| <br>                                   |
|                                        |
|                                        |
| <br>                                   |
|                                        |
|                                        |
| <br>                                   |
|                                        |
|                                        |
| <br>                                   |
|                                        |
|                                        |
| <br>                                   |
|                                        |
|                                        |
| <br>                                   |
|                                        |
|                                        |
| <br>                                   |
|                                        |
|                                        |
| <br>                                   |
|                                        |
|                                        |
| <br>                                   |
|                                        |
|                                        |
| <br>                                   |
|                                        |
|                                        |
| <br>                                   |
|                                        |
|                                        |
| <br>                                   |
| ······································ |
|                                        |
| <br>                                   |
|                                        |
|                                        |
|                                        |
|                                        |
|                                        |
|                                        |
| <br>                                   |
|                                        |
|                                        |
| <br>                                   |
|                                        |
|                                        |
| <br>                                   |
|                                        |
|                                        |
| <br>                                   |
|                                        |
|                                        |
| <br>                                   |

### France

SB Thermique France SA 2 ZA Beptenoud Nord F-38460 Villemoirieu ① +33 4 74 90 43 08 書 +33 4 74 90 49 96 ⊠ info@sbthermique.fr www.sbthermqiue.fr

### Suisse

SB Thermique Suisse SA Route de la Rougève 74 CH-1623 Semsales +41 26 918 72 47
+41 26 918 72 48

Sbthermique@bluewin.ch www.sbthermqiue.ch

### Belgique

SB Thermique Belux SA Avenue des Dessus de Lives, 2 B-5101 NAMUR ① +32 81 20 13 43 書 +32 81 20 14 52 ⊠ info-belgique@sbthermique.com

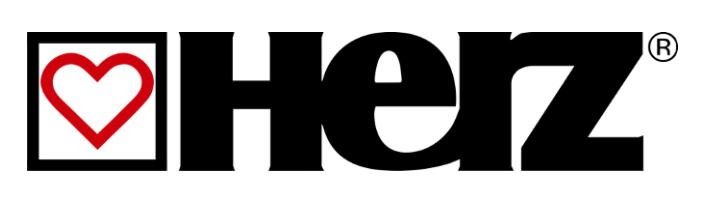